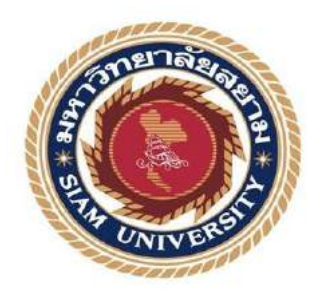

## รายงานปฏิบัติงานสหกิจศึกษา

## ภาษีเงินได้หัก ณ ที่จ่าย,ภาษีมูลค่าเพิ่ม,การยื่นแบบผ่านอินเตอร์เน็ต

Withholding Tax, Value add Tax Report, Internet Filing

นางสาว ชัญญาลักษ์ กำกุณา 5704300069 นางสาว ทิพย์สุดา เลยกลาง 5704300563

รายงานนี้เป็นส่วนหนึ่งของวิชา สหกิจศึกษา ภาควิชา การบัญชี คณะ บริหารธุรกิจ มหาวิทยาลัยสยาม ภาคการศึกษาปีที่ 3 ปีการศึกษา 2559

#### หัวข้อโครงงาน : ภาษีเงินได้หัก ณ ที่จ่าย,ภาษีมูลค่าเพิ่ม,การยื่นแบบผ่านอินเตอร์เน็ต

(Withholding Tax, Value add Tax Report, Internet Filing)

รายชื่อผู้จัดทำ : นางสาว ธัญญาลักษ์ คำกุณา รหัส 5704300069 : นางสาว ทิพย์สุดา เลยกลาง รหัส 5704300563

**ภาควิชา** : การบัญชี

อาจารย์ที่ปรึกษา : อาจารย์ อิทธิศักดิ์ รัตนกิจยนต์

อนุมัติให้ โครงการนี้เป็นส่วนหนึ่งของการปฏิบัติงานสหกิจศึกษาภาควิชา การบัญชี ประจำภาคการศึกษาที่ 3 ที่การศึกษา 2559

C 200 5 1

<u>ณะกรรมการการสอบโครงงาน</u>

(อาจารย์ อิทธิศักดิ์ รัตนกิจยนต์)

อาจารย์ที่ปรึกษา

ถ้คา ถูวัช⊊พงชัษ (ลุณ ภิตา สุวัชะพรชัย) พนักงานที่ปรึกษา

Inst

(อาจารย์ เกียรติศักดิ์ สิงห์โต) กรรมการกลาง

(ผศ.คร.มารุจ ถิ่มปะวัฒนะ) ผู้ช่วยอธิการบดีและอำนวยการสำนักสหกิจศึกษา

| ชื่อโครงงาน:      | ภาษีเงินได้หัก ณ ที่จ่า | ย, ภาษีมูลค่าเพิ่ม, การยื่นแบบผ่านอินเตอร์เน็ต |
|-------------------|-------------------------|------------------------------------------------|
| ผู้จัดทำ:         | นางสาว ธัญญาลักษ์       | คำกุณา                                         |
|                   | นางสาว ทิพย์สุดา        | เลยกลาง                                        |
| อาจารย์ที่ปรึกษา: | อาจารย์ อิทธิศักดิ์     | รัตนกิจขนต์                                    |
| ระดับการศึกษา:    | ปริญญาตรี               |                                                |
| สาขาวิชา:         | การบัญชี                |                                                |
| คณะ:              | บริหารธุรกิจ            |                                                |
| ภาคการศึกษา/ปีกา  | รศึกษา : 3/2559         |                                                |
|                   |                         |                                                |

## บทคัดย่อ

บริษัท เอ็น .ที. แอบโซลูท จำกัด เป็นสำนักงานบัญชีที่ให้บริการด้าน การรับจัดทำบัญชี รับการ ตรวจสอบบัญชีให้กับลูกค้า และวางแผนภาษี วางแผนการเงิน เกลียร์ปัญหาภาษีอากร ขึ้นทะเบียนและจัดทำ ประกันสังคม จดทะเบียนจัดตั้งและเปลี่ยนแปลงบริษัท เป็นต้น

จากการเข้าร่วมปฏิบัติงานโครงการสหกิจศึกษา มหาวิทยาลัยสยาม ณ บริษัท เอ็น ที แอบโซลูท จำกัดในตำแหน่งผู้ช่วยพนักงานบัญชี โดยได้รับมอบหมาย ให้ปฏิบัติหน้าที่ใน ทางด้านบัญชี เช่นกีย์ข้อมูล บันทึกทางด้านบัญชี ซื้อ-ขาย สินก้าและ รับ-จ่าย ชำระราคาสินด้าทางด้านภายอากรเช่นบันทึกรายการ ภาษีมูลค่าเพิ่ม ภาษีหัก ณ ที่จ่าย พร้อมทั้งยื่นแบบแสดงรายการเสียภาษี ผ่านระบบอินเตอร์เน็ต ซึ่งสิ่งสำคัญ ในการยื่นเสียภาษีอากร จะต้องทราบ ถึงข้อมูล ในการจัดทำบัญชี รายละเอียดเกี่ยวกับภาษีซื้อ-ขาย เพื่อนำมา ดำนวณการเสียภาษีได้อย่างถูกต้อง และเพื่อเรียนรู้ระบบการจัดทำบัญชี และ รวมถึงการหาแนวทางแก้ไข้ ปัญหาที่เกิดขึ้น จากการปฏิบัติงานจริง คณะผู้จัดทำจึงได้เสนอโครงงาน สหกิจศึกษาภายใต้ หัวข้อเรื่อง "ภาษีเงินได้หัก ณ ที่จ่าย, ภาษีมูลค่าเพิ่ม, การยื่นแบบผ่านอินเตอร์เน็ต"

โครงงานดังกล่าวสามารถอธิบายและสรุปเนื้อหา ขั้นตอนการปฏิบัติงาน ในการจัดทำบัญชีและภาษี อากรรวมทั้ง การยื่นแบบ แสดงรายการ ผ่านอินเตอร์เน็ต ที่มีความซับซ้อน หลายขั้นตอน ให้เกิดความเข้าใจ ได้โดยง่าย ซึ่งคณะผู้จัดทำหวังเป็นอย่างยิ่งว่าโครงงานสหกิจศึกษานี้จะเป็นประโยชน์ สำหรับผู้ที่จะนำไป ศึกษาต่อเพิ่มเติม รวมทั้งเป็นประโยชน์ในการที่จะนำความรู้ที่ได้รับ ไปปรับใช้ในการปฏิบัติงานด้านวิชาชีพ บัญชีในอนาคตต่อไป

้ คำสำคัญ : ภาษีเงินได้หัก ณ ที่จ่าย, รายงานภาษีมูลค่าเพิ่ม, การยื่นแบบผ่านอินเตอร์เน็ต

Project Title: Preparation Withholding Tax, Value Add Tax Report and Filing via Internet

By: Ms. Thanyalak Khamguna

Ms. Tipsuda Loeyklang

Advisor: Mr. Itthisak Rattanakityon

Degree: Bachelor of Accounting

Major: Accountant

Faculty: Business Administration

Semester/Academic year : 3/2016

Abstract

N.T. Absolute Co. Ltd. is a company that provides accounting service, auditing services for customers and tax, financial plans, tax problem clearing, company's registration, social security applications, establishing registration and company changes.

According to participating in Co-operative education of Siam University at N.T. Absolute Co. Ltd. as an accounting assistant, I was responsible for accounting duties, for example, to key buying and selling data reports, to get and pay for goods pricing, for preparation of withholding tax, Value Add Tax Report, and Filing via Internet.

We would like to propose the topic of Withholding Tax, Value Add Tax Report via Internet Filing in order to learn about accounting systems and solve the problems of accounting actions from this project performance, and we can explain and conclude accounting process systems and Tax. We hope this project will be useful for people who wish to be an accountant in the future.

Keywords: Withholding tax, Value add Tax Report, Internet Filing

Approved By

#### กิตติกรรมประกาศ

#### (Acknowledgement)

คณะผู้จัดทำได้มาปฏิบัติงานในโครงการสหกิจศึกษา ณ บริษัท เอ็น ที แอบโซลูท จำกัด ตั้งแต่วันที่ 15 พฤษภาคม พ.ศ.2560 ถึง วันที่22 สิงหาคม พ.ศ.2560 ส่งผลให้ผู้จัดทำ/คณะผู้จัดทำ ได้รับความรู้และประสบการณ์ต่างๆที่มีค่ามากมายสำหรับรายงานสหกิจศึกษาฉบับนี้สำเร็จลงได้ ด้วยดีจากความร่วมมือและสนับสนุนจากหลายฝ่ายดังนี้

- กุณ ภิตา สุวัชะพรชัย หัวหน้า
- 2. คุณ จิราพร เตียวเจริญวงศ์ พนักงาน
- คุณ รุ่งทิพย์ หุ้นบำรุง

คุณ อิทธิศักดิ์ รัตนกิจยนต์

4. คุณ วัลภา วงศ์สวัสดิ์

5.

อาจาร์ยที่ปรึกษา

พนักงาน

พนักงาน

และบุคคลท่านอื่นๆ ที่ไม่ได้กล่าวนามทุกท่านที่ได้ให้คำแนะนำช่วยเหลือในการจัดทำ รายงาน

คณะผู้จัดทำขอขอบพระคุณผู้ที่มีส่วนเกี่ยวข้องทุกท่านที่มีส่วนร่วมในการให้ข้อมูลและ เป็นที่ปรึกษาในการทำรายงานฉบับนี้จนเสร็จสมบูรณ์ตลอดจนให้การดูแลและให้ความเข้าใจกับ ชีวิตของการทำงานจริงซึ่งผู้จัดทำ/คณะผู้จัดทำขอขอบพระคุณเป็นอย่างสูงไว้ ณ ที่นี้ด้วย

คณะผู้จัดทำ

นางสาว ธัญญาลักษ์ คำกุณา และ นางสาว ทิพย์สุดา เลยกลาง

## สารบัญ

| r                                                          | เน้า |
|------------------------------------------------------------|------|
| จดหมายนำส่งรายงาน                                          | ก    |
| กิตติกรรมประกาศ                                            | ๆ    |
| บทกัดย่อ                                                   | ค    |
| บทที่ 1 บทนำ                                               |      |
| 1.1 ความเป็นมาและความสำคัญของปัญหา                         | 1    |
| 1.2 วัตถุประสงค์ของโครงงาน                                 | 1    |
| 1.3 ขอบเขตของโครงงาน                                       | 1    |
| 1.4 ประโยชน์ที่กาดว่าจะได้รับ                              | 2    |
| บทที่ 2 รายละเอียดเกี่ยวกับการปฏิบัติงาน                   |      |
| 2.1 ความหมายของภาษีเงินได้หัก ณ ที่ง่าย                    | 3    |
| 2.2 ผู้มีหน้าที่หักภาษีเงินได้ ณ ที่จ่าย                   | 3    |
| 2.3 อัตราภาษี ที่ต้องคำนวนภาษีเงินได้ หัก ณ ที่ง่าย        | 4    |
| 2.4 แบบที่ใช้ในการนำส่งภาษีเงินได้หัก ณ ที่จ่าย            | 5    |
| 2.5 รายงานภาษีมูลค่าเพิ่ม (Value Added Tax)                | 8    |
| 2.6 รูปแบบและวิธีการจัดเก็บภาษีมูลค่าเพิ่มที่ประเทศไทย     | 9    |
| 2.7 อัตราภาษีมูลค่าเพิ่ม                                   | 11   |
| 2.8 การยืนแบบผ่านอินเตอร์เน็ต                              | 17   |
| บทที่ 3 สรุปผลการปฏิบัติงาน                                |      |
| 3.1 ชื่อและที่ตั้งของสถานประกอบการ                         | 19   |
| 3.2 ลักษณะการประกอบการ ผลิตภัณฑ์ การให้บริการหลักขององค์กร | 20   |
| 3.3 รูปแบบการจัดองค์กรและบริหารงานขององค์กร                | 20   |
| 3.4 ตำแหน่งและลักษณะงานที่ได้รับมอบหมาย                    | 21   |
| 3.5 ชื่อและตำแหน่งงานของพนักงานที่ปรึกษา                   | 21   |
| 3.7 ระยะเวลาที่ปฏิบัติงาน                                  | 21   |
| 3.8. อุปกรณ์และเครื่องมือที่ใช้                            | 22   |

## สารบัญ (ต่อ)

|                                                                              | หน้า |
|------------------------------------------------------------------------------|------|
| บทที่4 ผลการปฏิบัติงานตามโครงงาน                                             |      |
| 4.1 การยื่นแบบรายงานภาษีหัก ณ ที่จ่าย ภ.ง.ค.3,53                             | 23   |
| 4.2 การยื่นแบบแสดงรายการ และชำระภาษีผ่านเครือข่ายอินเทอร์เน็ต                | 28   |
| 4.3 วิธีการขึ้นแบบภาษีมูลก่าเพิ่ม ภ.พ. 30 ผ่านอินเทอร์เน็ต                   | 32   |
| บทที่5 สรุปผลและข้อเสนอแนะ                                                   |      |
| 5.1 สรุปผลและข้อเสนอแนะของโครงงาน                                            | 40   |
| 5.2 สรุปผลและข้อเสนอแนะการปฏิบัติงานสหกิจศึกษา                               | 42   |
| บรรณานุกรม                                                                   | 43   |
| ภาคผนวก                                                                      | 44   |
| a<br>a<br>b<br>c<br>c<br>c<br>c<br>c<br>c<br>c<br>c<br>c<br>c<br>c<br>c<br>c |      |

## สารบัญตาราง

|                                                    | หน้า |
|----------------------------------------------------|------|
| กรณีผู้รับเป็นผู้มีหน้าที่เสียภาษีเงินได้บุคคล     | 4    |
| กรณีผู้รับเป็นผู้มีหน้าที่เสียภาษีเงินได้นิติบุคคล | 5    |
| ระยะเวลาในการคำเนินงานของโครงงาน                   | 21   |

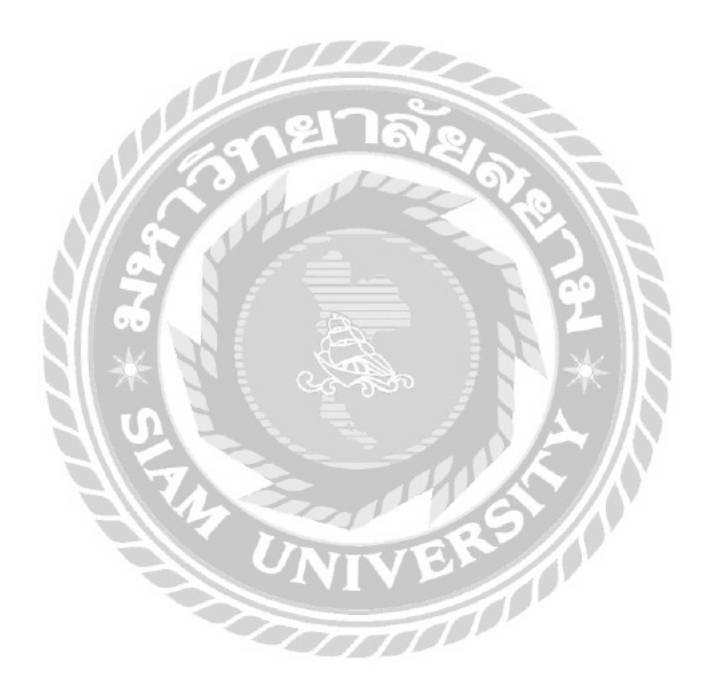

## สารบัญรูปภาพ

| ት                                                                                 | าน้ำ   |
|-----------------------------------------------------------------------------------|--------|
| รูปที่2.1 ตัวอย่างใบแนบ ภ.ง.ค.3<br>รูปที่2.2 ตัวอย่างแบบยื่น ภ.ง.ค. 3             | 6<br>7 |
| รูปที่2.3 ตัวอย่างใบแนบ ภ.ง.ค.53                                                  | 7      |
| รูปที่2.4 ตัวอย่างแบบยื่น ภ.ง.ค.53                                                | 8      |
| รูปที่ 2.5 ตัวอย่างแบบใน ภ.พ. 30                                                  | 15     |
| รูปที่ 2.6 ตัวอย่างแบบใน ภ .พ.30                                                  | 16     |
| รูปที่ 2.7 ตัวอย่างแบบใน ภ.พ. 30                                                  | 16     |
| รูปที่ 2.8 ตัวอย่างหน้าจอการยื่นแบบผ่านอินเตอร์เน็ต                               | 18     |
| รูปที่3.2 แผนผังการจัดองค์การและการบริหารงานขององค์กร                             | 20     |
| รูปที่4.1 เข้าที่ AII Program                                                     | 23     |
| รูปที่4.2 เข้า ที่ Rdinet                                                         | 24     |
| รูปที่4.3 เลือก ภ.ง.ค3,53 หรือ PND3, PND53                                        | 24     |
| รูปที่4.4 กรอกข้อมูล เลข13 หลักของบริษัท สาขาที่ และเดือนที่จ่ายเงินได้พึงประเมิน | 1 25   |
| รูปที่4.5 กค Browse เลือกข้อมูลอันล่าสุดของเดือนที่แล้ว                           | 25     |
| รูปที่4.6 พิมพ์เลข 13 หลัก และกรอกเลขสาขา                                         | 26     |
| รูปที่4.7 เลือก ชื่อบุคคลที่จะหักภาษี ณ ที่จ่าย แล้วกคแก้ไข เพื่อที่จะแก้ไขข้อมูล |        |
| หรือตัวเลขที่หัก ณ ที่ง่าย                                                        | 26     |
| รูปที่4.8 กคพิมพ์ เพื่อที่จะบันทึกไว้ใน PDF                                       | 27     |
| รูปที่4.9 จัดเก็บข้อมูล 2                                                         | 27     |

## สารบัญรูปภาพ (ต่อ)

|                                                                              | หน้า |
|------------------------------------------------------------------------------|------|
| รูปที่4.10 เข้าเว็บไซต์ของกรมสรรพกร ที่เว็บ WWW.rd.go.th                     | 28   |
| รูปที่4.11 เลือกประเภทแบบแสดงรายการ                                          | 28   |
| รูปที่4.12 ป้อนหมายเลขผู้ใช้ (User ID) และรหัสผ่าน (Password)                | 29   |
| รูปที่ 4.13 หน้าจอแสดงแบบแสดงรายการ                                          | 29   |
| รูปที่ 4.14 ป้อนข้อมูลให้ครบถ้วนแล้วกดปุ่ม "ตกลง" เพื่อยืนยันการยื่นแบบฯ     | 30   |
| รูปที่ 4.15 เลือกพิมพ์แบบ                                                    | 30   |
| รูปที่ 4.16 รูปที่ยื่นแบบภ.ง.ค.3 ผ่านอินเตอร์เน็ตเสร็จเรียบร้อยแล้ว          | 31   |
| รูปที่ 4.17 เลือกชำระทางช่องทางอื่น                                          | 31   |
| รูปที่ 4.18 ใบแจ้งการชำระ                                                    | 32   |
| รูปที่ 4.19 บิลซื้อ                                                          | 32   |
| รูปที่ 4.20 รายงานภาษีซื้อ                                                   | 33   |
| รูปที่ 4.21 บิลขาย                                                           | 33   |
| รูปที่ 4.22 รายงานภาษีขาย                                                    | 34   |
| รูปที่ 4.23 เข้าเว็บไซต์ของกรมสรรพกร ที่เว็บ <u>WWW.rd.go.th</u>             | 35   |
| รูปที่ 4.24 เลือประเภทแบบแสดงรายการ                                          | 35   |
| รูปที่ 4.25 ป้อนหมายเลขผู้ใช้ (User ID) และรหัสผ่าน(Password)                | 36   |
| รูปที่ 4.26 คำนวณภาษี 7% กรอกตามช่องสี่เหลี่ยม                               | 36   |
| รูปที่ 4.27 ป้อนข้อมูลให้ครบถ้วนแล้วกดปุ่ม "คำนวณภาษี" เพื่อยืนยันการยื่นแบบ | ୩ 37 |
| รูปที่4.28ระบบจะแสดงรายการเตือนว่าแบบแสดงรายการนี้ยังไม่ถือว่าท่านได้ยื่น    |      |
| แบบให้เลือก "OK" เพื่อทำการยืนยันการยื่นแบบ                                  | 37   |

## สารบัญรูปภาพ (ต่อ)

|                                                                                                    | หน้า |
|----------------------------------------------------------------------------------------------------|------|
| รูปที่ 4.29 กรณีมีภาษีต้องชำระ จะแสดงหน้าจอยืนยันการชำระ เพื่อเข้าสู่ขั้นตอน                                                                                                    |      |
| การชำระภาษี                                                                                                    | 38   |
| รูปที่ 4.30 เลือกพิมพ์แบบ                                                                                                    | 38   |
| รูปที่ 4.31 รูปที่ยื่นแบบภ.พ.30 ผ่านอินเตอร์เน็ตเสร็จเรียบร้อยแล้ว                                                                                                    | 39   |
| รูปที่ 4.32 เลือกชำระทางช่องทางอื่น                                                                                                    | 39   |
| รูปที่ 4.33 ใบแจ้งการชำระ                                                                                                    | 40   |
| A CASE OF A CASE OF A CASE |      |

#### บทที่ 1

#### บทนำ

#### 1.1 ความเป็นมาและความสำคัญของปัญหา

บริษัท เอ็น ที แอบโซลูท จำกัด เป็นบริษัท รับจัดทำบัญชี รับการตรวจสอบบัญชีให้กับลูกก้า ในปัจจุบันมีธุรกิจหรือกิจการที่เกิดขึ้นหลายกิจการ และการดำเนินธุรกิจของนิติบุคคลประเภท ห้างหุ้นส่วนจำกัด บริษัทจดทะเบียนขนาดเล็ก ขนาดกลางและขนาดใหญ่ จำเป็นด้องจัดทำบัญชี และ ในการปฏิบัติงานการทำบัญชีให้กับลูกก้ำนั้น มีขั้นตอนการทำงานของแต่ละบริษัทมีความ หลากหลายแตกต่างกัน เนื่องจากมีผู้ทำบัญชีหลายท่าน ซึ่งวิธีการทำบัญชีของแต่ละท่านนั้นก็มี กวามแตกต่างกัน ตามความถนัดของแต่ละคน คณะผู้จัดทำมีความสนใจที่จะสึกษาขั้นตอน กระบวนการบัญชีของบริษัท เอ็น ที แอบโซลูท จำกัด เพื่อให้ทราบถึงกระบวนการการดำเนินงาน จึงจัดทำโครงงานกรั้งนี้ขึ้นเพื่อเป็นประโยชน์ในการศึกษาล้นคว้าแก่นักศึกษารุ่นต่อ ๆ ไป ได้ ศึกษาวิธีการทำบัญชีและขั้นตอนในการลงมือปฏิบัติงาน ก่อนที่จะนำไปใช้ในการปฏิบัติงาน

#### 1.2. วัตถุประสงค์ของโครงงาน

1.2.1. เพื่อศึกษาขั้นตอนการทำภาษีหัก ณ ที่จ่าย และ ภาษีมูลค่าเพิ่ม 1.2.2. เพื่อศึกษาเกี่ยวกับการยื่นแบบ ภ.ง.ค.3,53 ภ.พ.30 ผ่านอินเตอร์เน็ตเว็บ กรมสรรพากร

#### 1.3. ขอบเขตของโครงงาน

1.3.1. ศึกษาขั้นตอนการทำภาษีหัก ณ ที่จ่าย, รายงานภาษีมูลค่าเพิ่ม และการยื่นแบบผ่าน อินเตอร์

1.3.2. ศึกษาขั้นตอนการเก็บรวบรวมเอกสารของสถานประกอบการ

## 1.4 ประโยชน์ที่ได้รับ

1.4.1. ได้รู้ถึงขั้นตอนการทำภาษีเงินได้หัก ณ ที่จ่าย, รายงานภาษีมูลค่าเพิ่มและการยื่น แบบผ่านอินเตอร์เน็ต

1.4.2. ใด้รู้เกี่ยวกับการยื่นแบบ ภ.ง.ค.3,53 ภ.พ.30 ผ่านอินเตอร์เน็ตเว็บกรมสรรพากร

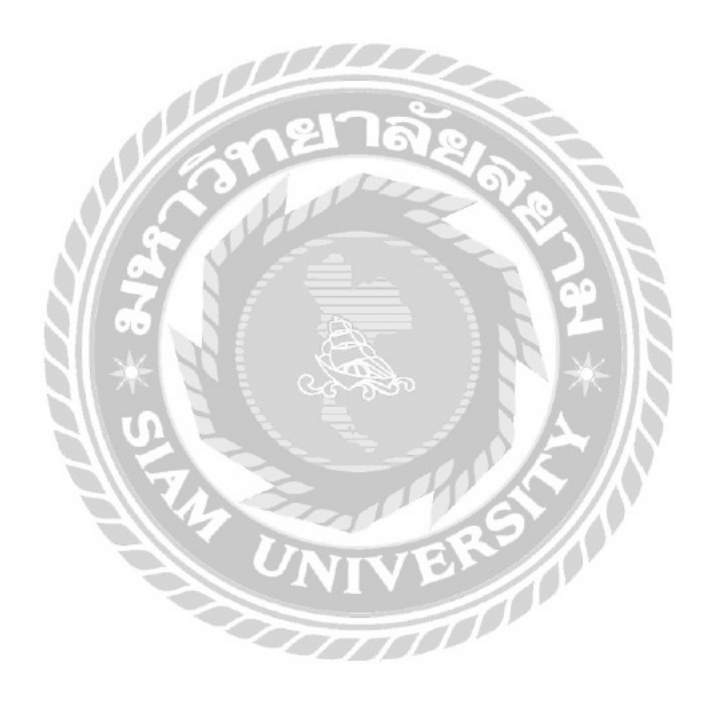

## บทที่ 2 การทบทวนเอกสารและวรรณกรรมที่เกี่ยวข้อง

## 2.1 ความหมายของภาษีเงินได้หัก ณ ที่จ่าย

การหักภาษี ณ ที่ง่าย หรือที่เรียกเต็มๆ ว่า ภาษีเงินได้หัก ณ ที่ง่าย เป็นมาตรการสำหรับเก็บภาษี ล่วงหน้าบางส่วนตอนที่อุณรับเงิน ซึ่งโดยทั่วไปแม้จะถูกหักภาษี ณ ที่ง่ายไปแล้ว ก็ไม่ได้หมายความว่าอุณ ไม่มีหน้าที่ต้องยื่นภาษีอีกต่อไปแล้ว เพราะยังไม่ถือว่าเป็นภาษีสุดท้าย ทั้งนี้การง่ายเงินบางกรณีกฎหมายจะ กำหนดให้คนที่ง่ายเงินมีทำหน้าที่หักภาษี ณ ที่ง่ายตอนที่อุณรับเงินด้วย แล้วก่อยนำเงินภาษีนั้นนำส่ง กรมสรรพากรอีกที ในขณะที่การง่ายเงินบางกรณีกฎหมายก็ไม่ได้กำหนดหน้าที่ให้คนง่ายเงินต้องหักภาษี ณ ที่ง่าย ทั้งนี้ขึ้นอยู่กับตัวบุคคลและประเภทของเงินที่ง่าย

## 2.2 ผู้มีหน้าที่หักภาษีเงินได้ ณ ที่จ่าย

2.2.1. ผู้มีหน้าที่หักภาษีเงินได้ ณ ที่จ่าย ตามแบบ ภ.ง.ค.3 หมายถึงผู้จ่ายเงินได้ให้แก่ ผู้รับซึ่งมีหน้าที่เสียภาษีเงินได้บุลคลธรรมดา
2.2.2. ผู้มีหน้าที่หักภาษีเงินได้ ณ ที่จ่าย ตามแบบ ภ.ง.ค.53 หมายถึงผู้จ่ายเงินได้ให้แก่ ผู้รับซึ่งมีหน้าที่เสียภาษีเงินได้นิติบุคคล

## ผู้มีหน้าที่หักภาษีเงินได้ ณ ที่จ่าย ต้องปฏิบัติ ดังต่อไปนี้

มีและใช้เลงประจำตัวผู้เสียภาษีอากร (เว้นแต่บุคคลธรรมคาที่ไม่ต้องเสีย ภาษีมูลค่าเพิ่มให้ใช้เลง ประจำตัวประชาชนแทน)
หักภาษี ณ ที่จ่ายทุกคราวที่จ่ายเงินได้ซึ่งมีกฎหมายกำหนดให้หักภาษี ณ ที่จ่าย
ออกหนังสือรับรองการหักภาษี ณ ที่จ่ายให้แก่ผู้ถูกหักภาษี ในกรณีที่เป็นรัฐบาล องค์การของรัฐบาล เทศบาล สุขภิบาล หรือองค์การบริหารราชการส่วนท้องถิ่น
นำส่งภาษีที่ได้หักไว้ภายใน 7 วันนับแต่วันสิ้นเดือนที่จ่ายเงินต่อสำนักงานสรรพากร พื้นที่สาขาในท้องที่ที่ผู้มีหน้าที่หักภาษีเงินได้ ณ ที่จ่ายมีสำนักงานตั้งอยู่

## 2.3 อัตราภาษี ที่ต้องคำนวณภาษีเงินได้ หัก ณ ที่จ่าย

## 2.3.1. กรณีผู้รับเป็นผู้มีหน้าที่เสียภาษีงินได้บุคคล

(ภ.ง.ค.53)

| ผู้จ่ายหรือผู้มีหน้าที่หักภาษี | ประเภทเงินได้                     | ผู้รับเงิน                                |
|--------------------------------|-----------------------------------|-------------------------------------------|
| -บริษัทหรือห้างหุ้นส่วน        | ค่าเช่าหรือประ โยชน์              |                                           |
| นิติบุคคล                      | อย่างอื่นที่ได้จากการให้          |                                           |
| -นิติบุคคลอื่น                 | เช่าทรัพย์สินตามมาตรา             |                                           |
|                                | 40                                |                                           |
|                                | 40 (5) (ก) ค่าเช่า อาคาร          | ผู้ที่มีหน้าที่เสียภาษีเงินได้            |
|                                | บ้าน โรงเรียนสิ่งปลูก             | บุคคลธรรมดา                               |
|                                | สร้างอย่างอื่น ฯลฯ แต่ไม่         |                                           |
|                                | รวมถึงค่าแห่งอาการหรือ            |                                           |
|                                | โรงเรียที่ได้รับกรรมสิทธิ์        |                                           |
|                                | เงินได้จากวิชาชีพอิสระ            | ผู้มีหน้าที่เสียภาษีเงินได้บุคคลธรรมที่มี |
|                                | ตามมาตรา 40 (6) แห่ง              | ภูมิลำเนาหรือเป็นผู้อยู่ในประเทศไทย       |
|                                | ประมวลรัษฎากร                     | 1.** IS                                   |
|                                | -กฎหมาย                           | $\mathcal{E}$                             |
|                                | -การประกอบโรคศิลปะ                |                                           |
|                                | -วิศวกรรม                         |                                           |
|                                | -สถาปัตยกรรม                      |                                           |
|                                | -การบัญชี                         |                                           |
|                                | -ประณีตศิลปกรรม                   |                                           |
|                                | มาตรา 40 (5) (6)                  | ผู้มีหน้าที่เสียภาษีเงินได้               |
|                                |                                   | บุคคลธรรมคาที่มีภูมิลำเนา                 |
|                                |                                   | หรือเป็นผู้อยู่ในประเทศไทย                |
|                                | ค่าจ้างทำของที่เข้าลักษณะเป็นเงิน |                                           |
|                                | ได้พึงประเมินตามมาตรา 40 (7)      |                                           |
|                                | และ (8) แห่งประมวลรัษฎากรกร       |                                           |

## 2.3.2. กรณีผู้รับเป็นผู้มีหน้าที่เสียภาษีเงินได้นิติบุคคล

(ภ.ง.ค.53)

| ผู้จ่าย                 | ประเภทเงินได้     | ผู้รับเงิน                 | อัตตราร้อยละ |
|-------------------------|-------------------|----------------------------|--------------|
| หรือผู้มีหน้าที่หักภาษี |                   |                            |              |
| -บริษัทหรือ             | เงินได้พึง        |                            |              |
| ห้างหุ้นส่วน            | ประเมินตาม        |                            |              |
| นิติบุคคล               | มาตรา 40          |                            |              |
| -นิติบุคคลอื่น          |                   |                            |              |
|                         | 40 (2) และ (3)    | (1) บริษัทหรือห้างหุ้นส่วน | 3.0          |
|                         | แห่งประมวล        | นิติบุคคลที่ประกอบกิจการ   |              |
|                         | รัษฎากร เช่น ค่า  | ในประเทศไทย                |              |
|                         | นายหน้า และค่า    | (2) มูลนิธิหรือสมาคม (ไม่  | 10.0         |
|                         | แห่งกู๊ควิลล์ ค่า | รวมถึงมูลนิธิหรือสมาคมที่  |              |
|                         | แห่งลิขสิทธิ์หรือ | รัฐมนตรีประกาศกำหนดตาม     |              |
|                         | สิทธิอย่างอื่น    | มาตรา 47 (7) (ข)           |              |
|                         |                   | แห่งประมวลรัษฎากร)         |              |
|                         |                   | ENEN                       |              |

## 2.4 แบบที่ใช้ในการนำส่งภาษีเงินได้หัก ณ ที่จ่าย

2.4.1. แบบ ภ.ง.ด.3 เป็นแบบที่ใช้สำหรับการยื่นรายการภาษีเงินได้หัก ณ ที่จ่าย ซึ่งผู้รับ เงินเป็นผู้มีหน้าที่เสียภาษีเงินได้บุคคลธรรมดา ทั้งนี้ตามมาตรา 59 กรณีหักภาษี ณ ที่จ่ายตาม มาตรา 50 (3) (4) (5) และมาตรา 3 เตรส สำหรับการจ่ายเงินได้พึงประเมินตามมาตรา 40 (5) (6) (7) (8) และการเสียภาษีตามมาตรา 48 ทวิ แห่งประมวลรัษฎากร

2.4.2. แบบ ภ.ง.ค.53 เป็นแบบที่ใช้สำหรับการยื่นรายการภาษีเงินได้หัก ณ ที่จ่าย ซึ่งผู้รับ เป็นผู้มีหน้าที่เสียภาษีเงินได้นิติบุคคล ทั้งนี้ ตามมาตรา 3 เตรส และมาตรา 69 ทวิ และการเสียภาษี ตามมาตรา 65 จัดว่า แห่งประมวลรัษฎากร

#### บทกำหนดโทษกรณีปฏิบัติไม่ถูก

- ถ้าผู้จ่ายเงินซึ่งมีหน้าที่หักภาษี ณ ที่จ่ายมิได้หักและนำเงินส่ง หรือได้หักและนำเงินส่ง แล้วแต่ไม่ครบจำนวนที่ถูกต้องผู้จ่ายเงินต้องรับผิดร่วมกับผู้มีเงินได้ในการเสียภาษีที่ต้องชำระตาม จำนวนเงินภาษีที่มิได้หักและนำส่ง หรือตามจำนวนเงินที่ขาดไปแล้วแต่กรณี ในกรณีที่ผู้จ่ายเงิน ได้หักภาษีไว้แล้ว ให้ผู้มีเงินได้ซึ่งต้องเสียภาษีพ้นความรับผิดที่จะชำระเงินภาษีเท่าจำนวนที่ผู้ จ่ายเงินได้หักไว้ และใหผู้จ่ายเงินรับผิดชำระภาษีจำนวนนั้นแต่ฝ่ายเดียว (มาตรา 54 แห่งประมวล รัษฎากร)

 ถ้าผู้จ่ายเงินซึ่งมีหน้าที่หักภาษี ณ ที่จ่ายไม่นำเงินภาษีที่ตนมีหน้าที่หักไปนำส่งภายใน กำหนดเวลา จะต้องรับผิดเสียเงินเพิ่มอีกร้อยละ 1.5 ต่อเดือน หรือเศษของเดือนของเงินภาษีที่ต้อง เสียหรือนำส่งโดยไม่รวมเบี้ยปรับ

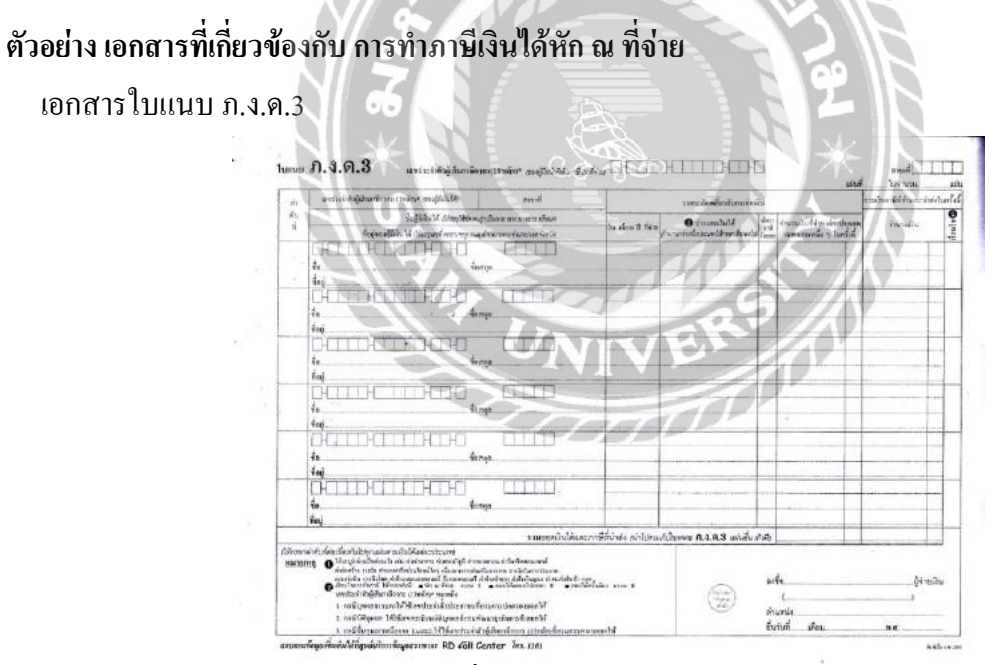

รูปที่2.1 ตัวอย่างใบแนบ ภ.ง.ค.3

- ใบแนบ คือ ใบแสดงรายละเอียดว่าเราได้ทำ การหักภาษี ณ ที่จ่าย รายการใดไปบ้าง

## แบบยื่น ภ.ง.ด.3 ที่ต้องนาส่งกรมสรรพากร

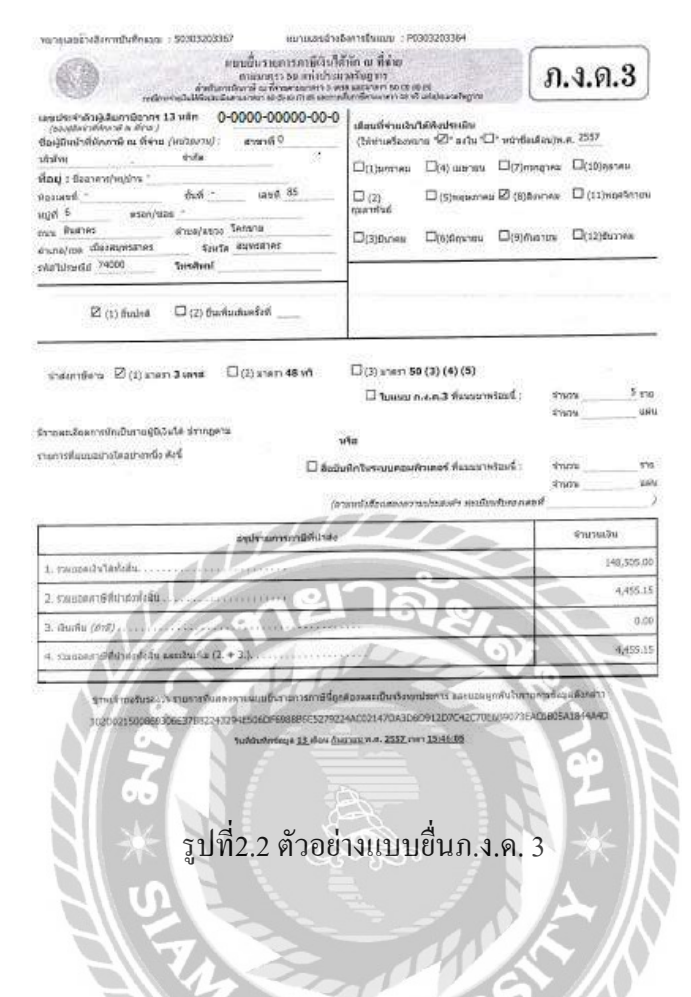

## เอกสารใบแนบ ภ.ง.ด.53

| rita<br>fi Anizegiand autoisene<br>nasiti Sequend nas<br>CH I H<br>fi<br>fi<br>fi<br>fi<br>fi<br>fi<br>fi<br>fi<br>fi<br>fi | มมระที่อยู่จะหมู่มีสินให้<br>มันรูไม่สำหรังส่วนที่เหมิมีสำหลายไร (ให้มูดสุด<br>พระบำสน สำหรังสามาร สามารถสุด มันที่มุ<br>                                                                                                    | anná<br>[]]]      | วันเสียะ ปี ชี่ม่าย   | () ประเทศสิงให้<br>พี่สประเมิดที่ใหม | iim<br>nii                               | งานวนเห็นที่ย่างในหรือปี | จานวนตามการ<br>ที่ตัดและนำก่อในสะไรนี้ | - New |
|----------------------------------------------------------------------------------------------------|----------------------------------------------------------------------------------------------------|-------------------|-----------------------|--------------------------------------|------------------------------------------|--------------------------|----------------------------------------|-------|
|                                                                                                    |                                                                                                    |                   | 1                     |                                      | 1.1.1.1.1.1.1.1.1.1.1.1.1.1.1.1.1.1.1.1. | 4                        |                                        | 12    |
| - CHERTHE                                                                                                    | Participation and another in the second second s |                   |                       |                                      |                                          |                          |                                        |       |
| Ĩ                                                                                                    |                                                                                                    | 1111              | ]                     |                                      |                                          |                          |                                        |       |
| LH : : : H : :<br>1.<br>1.                                                                                                  |                                                                                                    |                   | ]                     | -0102214                             | 2                                        |                          |                                        |       |
| ()   ()                                                                                                    |                                                                                                    |                   | 1                     |                                      |                                          |                          |                                        |       |
| С.Н                                                                                                    |                                                                                                    |                   |                       |                                      |                                          |                          |                                        | -     |
|                                                                                                    |                                                                                                    |                   |                       |                                      | -                                        |                          |                                        |       |
|                                                                                                    | \$30.00                                                                                                    | พเงินให้และกาษีร์ | ที่มีหรือ (กังในไหวณ์ | ก็เป็นแหน่งเวลเธรตมันสั่ง            | (ดัสวี))                                 |                          |                                        | -     |

รูปที่2.3 ตัวอย่างใบแนบภ.ง.ค.53

แบบยื่น ภ.ง.ด.53 ที่ต้องนำส่งกรมสรรพากร

L.

| ชื่อผู้พื้นนี้เพิ่มหมัด ที่ด้าน (หน่าวกม): การหนึ่                                                                                                    | 🗆 แรมาด                                                                       | n 8 MW contenant-grat                                                                                                    |
|----------------------------------------------------------------------------------------------------|-------------------------------------------------------------------------------|----------------------------------------------------------------------------------------------------|
|                                                                                                    | 🗌 (2) anna                                                                    | 1 05 និការ សេក២លាលីក្រាត                                                                                                    |
| รือยู่: เขา: ทำรอรรี่ วันรี่ ระบัณ<br>องที่ 10 พ.ศ. ระบางาร                                                                                                    | (8) aner                                                                      | n 69 MS adatasendegraa                                                                                                    |
| run diruk/arsa                                                                                                    | 🗆 Éuleă                                                                       | 🗖 Óaðaðaskel 🗌                                                                                                    |
| สมบัติหนังที่ได้เสียเป็น (1966) ปีอาณาการ/การใน (1777) หนังไม่อ่อง พ.ศ.                                                                                                    | 1                                                                             |                                                                                                    |
| 🖸 51 Miles 🔲 16 Martines 🔲 de regiones 🔲 des geneses                                                                                                    | 1                                                                             |                                                                                                    |
| ⊟ilitatólá ⊑istepres ⊑sitema Douveñera<br>Douben Ballana Emiliana Ballana                                                                                                    |                                                                               | Sauren, T                                                                                                    |
| CALIFORNIA DE MARINE EL CALIFICA                                                                                                    |                                                                               | *****                                                                                                    |
| 🗆 ໃນແຜ ຄ.                                                                                                    | <b>ง.ส.68</b> คือแกลาดสังหนึ่                                                 | 4.6.5%                                                                                                    |
| มีการขณะชีระดงการสักญี่นหารผู้มีให้เปล้ะ ประกญหาระ                                                                                                    |                                                                               | 514576                                                                                                    |
| รายการที่แนนตร่างโครส่วงพัด ดังนี้                                                                                                    | a                                                                             |                                                                                                    |
| dementation                                                                                                    | NERTHER WATER OF MALL                                                         | RINDERG : 910/01                                                                                                    |
| สายอะนังสีง:                                                                                                    | mounter and maked                                                             | Lard.                                                                                                    |
|                                                                                                    |                                                                               |                                                                                                    |
| all solution of the second second second second second second second second second second second second second                                                                                                    |                                                                               | dinange )                                                                                                    |
| 1. รามเหตะในปล์ตั้งอื่น                                                                                                    |                                                                               |                                                                                                    |
| น. มมตอดสภา ใช้น่างสตัดสั้น                                                                                                    |                                                                               |                                                                                                    |
| <ol> <li>มันเพิ่ม (ที่มี)</li> </ol>                                                                                                    |                                                                               |                                                                                                    |
| <ol> <li>รามประกาศฟีน้ำระทั่งชื่น และมีเหพิ่ม (ร ม.)</li> </ol>                                                                                                    |                                                                               |                                                                                                    |
|                                                                                                    | and the second second                                                         | 1                                                                                                    |
|                                                                                                    |                                                                               |                                                                                                    |
| The second state of the second state of the se                                                                                                    |                                                                               |                                                                                                    |
| รามสำหรับและการายางไม่ได้สีรางสัน ปีและส                                                                                                    | ารที่มูกว่าระเลาสารกรับเกิดสุ                                                 | a.209                                                                                                    |
| ราครัพสามหลาก เราะรักรสร้างไม้ เป็นการ<br>องร์ก                                                                                                    | รสมุทวัดรมสะอากกับเลง<br>สู้จ่าวเรื่อ                                         | 10.27%                                                                                                    |
| ขสงพรามออา การหรืองใช้รางไม่ ปังคุณ<br>อย่อ                                                                                                    | รพัญการของความไรเอง<br>รู้ด่าวเงิง                                            | 70.20 <sup>10</sup> 0                                                                                                    |
| Carinetuneye urdışılığındu Gurer<br>asin<br>remia                                                                                                    | รพัญการขณะสะหมากกับเมร<br>รู้จำรางสิง                                         | 10.127/04                                                                                                    |
| Cadinacioner e en diadititad Durae<br>ada<br>curris                                                                                                    | ารรู้แก้รรมสระหากกับบรู<br>รู้รับการร<br>                                     |                                                                                                    |
| ปาสสารพร้ามคมราคา เราะก็รู้จะได้รู้ไปสามมี. เวิษากา<br>องรัก<br>จากกระ<br>รู้บริษัณ                                                                                                    | รที่มูกใจรมสระทะบถ้านรุ<br>รู้ไกรเสี<br>รู้                                   | 10.22107                                                                                                    |
| Carinetinery and selfs that Survey<br>and<br>investight and an and<br>build a structure<br>build a structure                                                                                                    | รที่มูกใจรมสระทะบกับเลง<br>สู้ก่าวเส้า<br>                                    | 10.22100<br>2000<br>2000<br>2000<br>2000<br>2000<br>2000<br>2                                                                                                    |
| Cratinetiners e ur staditistal Durier<br>urs<br>Cratin<br>Sufd<br>Sufd<br>unservice to the sector much                                                                                                    |                                                                               | 1. 1. 1. 1. 1. 1. 1. 1. 1. 1. 1. 1. 1. 1                                                                                                    |
| Underschlunger einer Spellerschul (Derner<br>auf<br>1998)<br>1998 – John Stater<br>1998 – State<br>1998 – Stater<br>1998 – Stater<br>1999 – Stater<br>1999 – Stater<br>1990 – Stater<br>1990 – Stater<br>19                                                                                                    | ารกับการจะละระหว่าไก้ระบุ<br>รู้จำการค<br>                                    | 1<br>1<br>1<br>1<br>1<br>1<br>1<br>1<br>1<br>1<br>1<br>1<br>1<br>1<br>1<br>1<br>1<br>1<br>1                                                                                                    |
| ราสสารหวับควาร เราะถึงจะได้ระด้มม Guener<br>เอร์ก<br>รายาน<br>รายาน<br>รายเราะ<br>รายเสียง<br>1. ก็ถึงการเราะ<br>1. ก็ถึงการเราะ<br>เป็นสี่งการเราะ<br>1. ก็ถึงการเราะ<br>เป็นสี่งการเราะ<br>เป็นสี่งการเป็นสี่งการเราะ<br>เป็นสี่งการเราะ<br>เป็นสี่งการเราะ<br>เป็นสี่งการเราะ<br>เป็นสี่งการเราะ<br>เป็นสี่งการเราะ<br>เป็นสี่งการเราะ<br>เป็นสี่งการเราะ<br>เป็นสี่งการ<br>เป็นสี่งการ<br>เป็นสี่งการ<br>เป็นสี่งการ<br>เป็นสี่งการ<br>เป็นสี่งการ<br>เป็นสี่งการ<br>เป็นสี่งการ<br>เป็นสี่งการ<br>เป็นสี่งการ<br>เป็น<br>เป็น<br>เป็นสี่งการ<br>เป็น<br>เป็น<br>เป็น<br>เป็น<br>เป็น<br>เป็น<br>เป็น<br>เป็                                                                                                    | ารโมกไรรเสรรม เป็นเร<br>รู้จ่าวเริ่ม<br>                                      | ишколек оргия<br>1                                                                                                    |
| Constructioners er er afgeditt skull. Durner<br>sein<br>internas<br>Sundar der Standart von den er stand<br>in der er er ander er men<br>in der er er ander er anderer anderer anderer<br>in der er er anderer anderer anderer anderer<br>in der er er anderer anderer anderer anderer<br>in der er er anderer anderer anderer anderer anderer<br>in der er anderer anderer anderer anderer anderer<br>in der er anderer anderer anderer anderer anderer anderer<br>in der er anderer anderer anderer anderer anderer anderer<br>in der er anderer anderer                                                                                                    | าร์มูก ใจของความัวของ<br>สู้ส่าวเรื่อ<br>                                     | a zna<br>naria<br>katrazen obbist                                                                                                    |
| Configuration configuration and political Gamer<br>and<br>Second Second                                                                                                    | ารณู้หาไรและเหลาะไม้เกม<br>รู้สารเสิง<br>                                     | a zna<br>- zor -<br>Mor<br>unerrorme orderuk                                                                                                    |
| Contractionary of an independent of the state of the state of the stat                                                                                                    | าร์มูกใจมองหาไก้หมุ<br>รู้จำกเรื<br>                                          | Nutritice output                                                                                                    |
| Constructionage e ar to be differented Darrer<br>son<br>Construction of the second second second second<br>Construction of the second second second second<br>and be extended to second second second second<br>and be extended to second second second second<br>and be extended to second second second second<br>and be extended to second second second second<br>and be extended to second second second second<br>and be extended by the second second second second<br>and second second second second second second second second<br>and second second sec                                                                                                    | รชมูมใจสมองความไรเลย<br>รู้จังการได<br>                                       | nanotonen engent                                                                                                    |
| Constructionary or constructional Gamma<br>solar<br>                                                                                                    | ารมู่หว้างและสารากใหญ<br>รู้จ่ายเสื<br>                                       | a zina<br>                                                                                                    |
| Contractionary or an adjustify status During<br>and<br>Contraction<br>System<br>System<br>Contraction<br>Status Status<br>Contraction Status<br>Contraction Status<br>Contrac                                                                                                    | 99(10) 2 2 2 2 2 2 2 2 2 2 2 2 2 2 2 2 2 2 2                                  | a.zno                                                                                                    |
| Constructionary e construction differential Guerrer<br>and<br>Construction<br>Statistics<br>(Construction)<br>(Construction)<br>(                                                                                                    | ralyndraeurogenidiwy<br>Sifrada<br>Der                                        | a ann<br>a san<br>ann<br>ann<br>ann<br>ann<br>ann                                                                                                    |
| Control party of the shead of the shead of t                                                                                                    | raturi suscentificas<br>Stratis<br>Italian<br>Italian                         | Киланий-мер оценту<br>. в ос.<br>9 25.00                                                                                                    |
| Constructionary or nor dishtly shall Guerrer<br>estin<br>Versela<br>Lydd - Anna -<br>Marken - Anna - Anna -<br>Anna - Anna - Anna - Anna - Anna - Anna - Anna - Anna - Anna - Anna - Anna - Anna - Anna - Anna - Anna - Anna - Anna - Anna - Anna - Anna - Anna - Anna - Anna - Anna - Anna - Anna - Anna - Anna - Anna - Anna - Anna - Anna - Anna - Anna                                                                                                    | 99(ya)-2020-2021(Alao<br>25/1028<br>                                          | а<br>Карайоны иррич<br>2004                                                                                                    |
| terseitsedipaarse vardigeditsekul Juener<br>asin<br>uurus<br>joikit uurus<br>internet<br>uurus<br>uurus<br>uurus<br>uurus<br>internet<br>internet<br>uurus<br>uurus<br>uuru | ratyu tonanan ini u<br>So'ra di<br>Ini na na na na na na na na na na na na na | a zina<br>. ann<br>. ann<br>. ann                                                                                                    |
| Controlineary or an algorithment June<br>and<br>Control and<br>Control and<br>Control and<br>Control and Control of Control and Control and<br>Control and Control and Control and Control and<br>Control and Control and Control and Control and Control and<br>Control and Control and Contr                                                                                                    | τάχαι <sup>3</sup> καιασκατιάτωση<br>ζόν το δι<br>                            | a.zm                                                                                                    |
| tradinationers en en Spolitistal. Unere<br>estis<br>"unita-<br>lytical-<br>in defension of Honolectic Index and American and A<br>in defension of Honolectic Index and American and A<br>in defension of Honolectic Index and American and A<br>in defension of Honolectic Index and American and A<br>in defension of Honolectic Index and American and A<br>in defension of Honolectic Index and American and A<br>in defension of Honolectic Index and American American<br>in defension of Honolectic Index and American American<br>in defension of Honolectic Index and American<br>in defension of Honolectic Index and Americ                                                                                                    | nių donancer nituo<br>žinati<br>nationali<br>usini madili                     | a zono                                                                                                    |
| ระสารหรับคราร อาจไดยให้ระหม (นะกะ<br>อร์ก<br>เกษา<br>รายเป็นการก็จะอะหราร การกะ<br>เกษา<br>เกษา<br>เกษา<br>เกษา<br>เกษา<br>เกษา<br>เกษา<br>เกษา                                                                                                    | รชุมประมวณกับเล<br>รู้จำระดั<br>เปรียบรรณ์ที่<br>เปรี่นภา ง.                  | a zino<br>a sen<br>e sen<br>e sen |

2.5 รายงานภาษีมูลค่าเพิ่ม (Value Added Tax) หมายถึง เป็นภาษีที่เก็บจากการขายสินค้าหรือ บริการ ในแต่ละขั้นตอนผลิตและจำหน่ายสินค้าหรือบริการ

2.5.1.มูลค่าที่ผู้ผลิต ผู้ประกอบการ บวกเพิ่มในต้นทุนของสินค้าหรือบริการเพื่อกำหนด เป็นราคาขายสินค้าหรือบริการ

2.5.2.รายได้จากการขายหักด้วยต้นทุนจากการซื้อผู้ประกอบการที่ขายสินค้าหรือ ให้บริการในทางธุรกิจหรือวิชาชีพเป็นปกติธุระ ไม่ว่าจะประกอบกิจการในรูปของบุคคลธรรมดา คณะบุคคลหรือห้างหุ้นส่วนสามัญที่มิใช่นิติบุคคล หรือนิติบุคคลใดๆ หากมีรายรับจากการขาย สินค้าหรือให้บริการเกินกว่า 1.8 ล้านบาทต่อปี มีหน้าที่ต้องยื่นคำขอการจดทะเบียน ภาษีมูลค่าเพิ่ม เมื่อความรับผิดในการเสียภาษีมูลค่าเพิ่มเกิดขึ้นก็ต้องเรียกเก็บภาษีจะผู้ซื้อสินค้า หรือผู้รับบริการ ออกใบกำกับภาษีจัดทำรายงานภาษีต่างๆ และคำนวณภาษีมูลค่าเพิ่มเพื่อชำระ ภาษี นอกจากนี้ผู้ประกอบการยังต้องทราบถึงการบัญชีเกี่ยวกับภาษีมูลค่าเพิ่มด้วย  รูปแบบและวิธีการจัดเก็บภาษีมูลค่าเพิ่มที่ประเทศไทยจัดเก็บอยู่ คือ ภาษีขายหักด้วยภาษีซื้อ หลักการจัดเก็บภาษีมูลค่าเพิ่ม และผู้มีหน้าที่เสียภาษีมูลค่าเพิ่ม

#### 2.6.1. หลักการจัดเก็บภาษีมูลค่าเพิ่ม

กิจการที่อยู่ในบังคับต้องเสียภาษีมูลค่าเพิ่มได้แก่

1. การขายสินค้าในราชอาณาจักรโดยผู้ประกอบการ

2. การบริการในราชอาณาจักรโดยผู้ประกอบการ

3. การนำเข้าสินค้าโดยผู้นำเข้า

"สินค้า" หมายความว่า ทรัพย์สินที่มีรูปร่างหรือไม่มีรูปร่างซึ่งอาจมีราคาและถือเอาได้ไม่ว่าจะมี ไว้เพื่อขาย เพื่อใช้ หรือเพื่อการใดๆ

**"ขาย"** หมายความว่า มีการจำหน่าย จ่าย โอน ไม่ว่ามีประโยชน์หรือก่าตอบแทนหรือไม่ ยัง หมายความรวมถึง

- สัญญาให้เช่าซื้อสินค้าและสัญญาซื้องายผ่อนชำระ
- (2) การส่งมอบสินค้าให้แก่ตัวแทนเพื่องาย
- (3) การส่งสินค้าออกนอกราชอาณาจักร
- (4) การนำสินค้าไปใช้ไม่ว่าประการใดๆ
- (5) มีสินค้าขาดจากการรายงานสินค้าและวัตถุดิบ

(6) มีสินค้าคงเหลือและหรือทรัพย์สินที่ผู้ประกอบการมีไว้ในการประกอบกิจการ ณ วันเลิก ประกอบกิจการ

#### การให้บริการในราชอาณาจักร

**"บริการ"** หมายความว่าการกระทำใดๆ อันอาจหาประโยชน์อันมีมูลค่าซึ่งไม่ใช่การขาย

#### 2.6.2. ผู้มีหน้าที่เสียภาษีมูลค่าเพิ่ม

- **ผู้ประกอบกิจการ** บุคคลธรรมดา คณะบุคคลที่มิใช่นิติบุคคล นิติบุคคล
- ผู้นำเข้า ผู้ประกอบการหรือบุคคลอื่นซึ่งนำเข้าสินค้ามาในราชอาณาจักร

- ผู้ที่กฎหมายกำหนดให้มีหน้าที่เสียภาษีมูลค่าเพิ่ม ตัวแทน กรณีขายสินค้าหรือบริการใน ราชอาณาจักรเป็นปกติธุระ โดยมีตัวแทนอยู่ในราชอาณาจักร ในกรณีขายสินค้า หรือบริการ ให้บริการที่ได้เสียภาษีมูลค่าเพิ่ม ในอัตราร้อยละ 0 ถ้าภายหลัง ได้มีการ โอนกรรมสิทธิ์ในสินค้า หรือ โอนสิทธิในบริการนั้นไปให้กับบุคคลที่มิใช่องค์การสหประชาชาติ

#### 2.6.3 การยกเว้นภาษีมูลค่าเพิ่ม

1.ยกเว้นแบบไม่เค็คขาค

2.ยกเว้นแบบเค็ดขาด

3.ยกเว้นสำหรับการนำเข้าสินค้า

4.ยกเว้นสำหรับการขายสินค้าหรือการให้บริการที่มีรายรับไม่เกิน 1,800,000บาทต่อปี (ธุรกิจขนาดย่อม)

#### 2.6.4 การยกเว้นแบบไม่เด็ดขาด

หมายถึง การขายสินค้าที่มิใช่การส่งออกสินค้าดังต่อไปนี้นั้นเป็นกลุ่มที่ได้รับ<mark>ยกเว้น</mark> ภาษีมูลค่าเพิ่ม แต่ผู้ประกอบการสามารถเลือกเข้าสู่ระบบภาษีมูลค่าเพิ่มได้

1.การขายพืชผลทางการเกษตร

2.การขายสัตว์ไม่ว่าจะมีชีวิตหรือไม่มีชีวิต

3.การขายปุ๋ย

4.การงายปลาปุ่น อาหารสัตว์
 5.การงายยาหรือเกมีภัณฑ์ที่ใช้สำหรับพืชหรือสัตว์
 6.การงายหนังสือพิมพ์ นิตุยสาร หรือตำราเรียน

#### 2.7.5 การยกเว้นแบบเด็ดขาด

หมายถึง การขายสินค้าที่มิใช่การส่งออกสินค้า และการให้บริการต่อไปนี้นั้นเป็นกลุ่มที่ ได้รับยกเว้นภาษีมูลค่าเพิ่ม และผู้ประกอบการไม่สามารถเลือกเข้าสู่ระบบภาษีมูลค่าเพิ่มได้ 1.การให้บริการการศึกษาของสถานศึกษาของทางราชการ 2.การให้บริการที่เป็นงานศิลปะและวัฒนธรรม 3.การให้บริการประกอบโรคศิลปะ การสอบบัญชี 4.การให้บริการรักษาพยาบาลของสถานพยาบาลตามกฎหมายว่าด้วยสถานพยาบาล 5.การให้บริการตามสัญญาจ้างแรงงาน

6.การให้บริการจัดแข่งขันกีฬาสมัคเล่น

7.การให้บริการของนักแสดงสาธารณะ

8.การให้บริการขนส่งในราชอาณาจักร

9.การให้บริการขนส่งระหว่างประเทศที่มิใช่เป็นการขนส่งโดยอากาศยานหรือเรือเดินทะเล 10.การให้บริการเช่าอสังหาริมทรัพย์

11.การให้เช่าที่จอครถซึ่งจัดให้เฉพาะสำหรับผู้เช่าที่พักอาศัยแต่ละรายตามสัญญาเช่า

12.การขายสินค้าหรือการให้บริการตามที่กำหนดโดยพระราชกฤษฎีกา

#### 2.6.6. การยกเว้นสำหรับการนำเข้าสินค้า

การนำเข้าสินค้าที่ได้รับยกเว้นภาษีมูลค่าเพิ่มกำหนดไว้ในมาตรา 81(2) แห่งประมวล รัษฎากร ซึ่งได้แก่การนำสินค้า เช่น

- 1. สินค้าตามกลุ่มที่1
- สินค้าจากต่างประเทศที่นำเข้าไปในเขตนิคมอุตสาหกรรมส่งออก ทั้งนี้เฉพาะสินค้าที่ ได้รับยกเว้นกาเข้าตามกฎหมายว่าด้วยการนิคมอุตสาหกรรมแห่งประเทศไทย

## ยกเว้น สำหรับการขายสินค้าหรือการให้บริการที่รายรับไม่เกิน 1,800,000 บาทต่อปี หรือใน ความหมายของธุรกิจขนาดย่อมนั้นเอง

"ปี" สำหรับการกำหนดมูลค่าฐานภาษี หมายความว่า

1.กรณีผู้ประกอบการเป็นบุคคลธรรมดาหรือคณะบุคคลที่มิใช่นิติบุคคลให้นับตามปีปฏิ ทิน

 2.ในกรณีผู้ประกอบการเป็นนิติบุคคลให้นับตามรอบระยะเวลาบัญชี เว้นแต่ในกรณีที่เริ่ม ประกอบกิจการ

 3.ต้องเสียภาษีมูลค่าเพิ่มให้นับตั้งแต่วันเริ่มประกอบกิจการการถึงวันสิ้นรอบระยะเวลา บัญชี

#### 2.7 อัตราภาษีมูลค่าเพิ่ม

อัตราภาษีมูลค่าเพิ่มปัจจุบันมี 2 อัตรา

1.อัตราภาษีร้อยละ 7 สำหรับการขายสินค้า หรือบริการให้บริการทุกประเภทและการนำเข้าสินค้า โดยผู้ประกอบการซึ่งมีรายรับต่อปี ตั้งแต่ 1,800,000 บาทต่อปี

2.อัตราภาษีร้อยละ 0

- การส่งออกสินค้า
- การให้บริการที่กระทำในราชอาณาจักร และได้มีการใช้บริการนั้นในต่างประเทศ
- การให้บริการขนส่งระหว่างประเทศโดยอากาศยาน
- การขายสินค้าหรือการให้บริการกับกระทรวง ทบวง กรม
- การขายสินค้าหรือ การให้บริการกับองค์การสหประชาชาติ

#### 2.7.1.การจดทะเบียนภาษีมูลค่าเพิ่ม

ผู้ประกอบการไม่ว่าจะเสียภาษีมูลค่าเพิ่มในอัตรา 7% หรือ 0% ที่ต้องจดทะเบียน ภาษีมูลค่าเพิ่มมี 2

ลักษณะ คือผู้ประกอบการที่มีรายรับจากการขายสินค้า หรือการให้บริการเกินกว่า 1,800,000 บาทต่อปี

## แนวทางปฏิบัติในการจดทะเบียนภาษีมูลค่าเพิ่มมีดังนี้ แบบ ภ.พ.01

1.กรอกแบบ ภ.พ.01 มีข้อความครบถูกต้อง

 2.ยื่นแบบที่สถานประกอบการของท่านตั้งอยู่ ในกรุงเทพมหานครยื่นที่สำนักงาน สรรพากรเขตพื้นที่ในกรุงเทพมหานคร ต่างจังหวัดยื่นกับสำนักงานสรรพากรอำเภอใน ท้องที่ต่างจังหวัด

 3. ได้รับ ภ.พ.01 จำนวน 1 ฉบับกลับคืนมายังสถานประกอบการและใบจดทะเบียน ภาษีมูลค่าเพิ่ม ภ.พ.20

#### กำหนดเวลาในการจดทะเบียนภาษีมูลค่าเพิ่ม

กำหนดภายใน 30 วันนับตั้งแต่วันที่มีรายรับเกินกว่า 1,800,000 บาท ต่อปี

#### 2.7.2 สถานที่จดทะเบียนภาษีมูลค่าเพิ่ม

ในการจดทะเบียนภาษีมูลค่าเพิ่มของผู้ประกอบการให้ยื่นของดทะเบียนภาษีมูลค่าเพิ่ม ตามแบบ ภ.พ.01 ณ สำนักงานสรรพากรพื้นที่หรือสำนักงานสรรพากรพื้นที่สาขาในเขตท้องที่ สถานประกอบการตั้งอยู่ ถ้าผู้ประกอบการมีสถานประกอบการหลายแห่ง ให้ยื่นคำของดทะเบียน ณ สถานที่ที่กำหนดซึ่งสถานประกอบการอันเป็นสำนักงานใหญ่ตั้งอยู่เพียงแห่งเดียวเท่านั้น 2.7.3 หน้าที่เมื่องดทะเบียนภาษีมูลค่าเพิ่มแล้ว

เมื่อขายสินค้ำหรือให้บริการ ต้องจัดทำและส่งมอบใบกำกับภาษีจัดทำรายงานภายใน 3 วันนับจากวันที่ในใบกำกับภาษีพร้อมทั้งจดทำรายงานภาษีขาย

1.แบบ ภ.พ.30 แสดงรายการภายในวันที่ 15 ของเดือนถัดไป

2.แบบ ภ.พ. 36 นำส่งภาษีภายใน 7 วันนับตั้งแต่วันสิ้นเดือนของเดือนที่จ่ายเงิน

#### 2.7.4 การเปลี่ยนแปลงการจดทะเบียนภาษีมูลค่าเพิ่ม

เมื่อกิจการมีการเปลี่ยนแปลง เช่น มีการโอนกิจการ รับโอนกิจการ ย้ายสถาน ประกอบการเปลี่ยนแปลงรายการที่จดทะเบียนภาษีมูลค่าเพิ่ม เปิดสถานประกอบการเพิ่มเติม ต้อง แจ้งต่อนายทะเบียนก่อนวันที่มีการเปลี่ยนแปลงไม่น้อยกว่า 15 วัน

#### 2.7.5 ความรับผิดในการเสียภาษีมูลค่าเพิ่ม

ความรับผิดในการเสียภาษีมูลก่าเพิ่ม หมายถึง จุดที่ผู้ประกอบการถูกกำหนดโดยกฎหมาย ว่ามีภาระภาษีเกิดขึ้นแล้วและเป็นจุดที่ก่อให้เกิดสิทธิบางอย่างของผู้ประกอบการจดทะเบียนเช่น มีสิทธิเรียกเก็บภาษีมูลก่าเพิ่มจากผู้ซื้อสินก้าหรือผู้รับบริการ ตลอดทั้งก่อให้เกิดหน้าที่ของ ผู้ประกอบการจดทะเบียน เช่น มีหน้าที่จัดทำส่งมอบใบกำกับภาษีให้แก่ผู้ซื้อสินค้าหรือ ผู้รับบริการตามมาตรา 86 แห่งประมวลรัษฎากร

- ธุรกิจขายสินค้าทั่วไป
- ความรับผิดในการเสียภาษีทั้งหมดเกิดขึ้นเมื่อมีการส่งมอบสินก้า
- การขายสินค้าตามสัญญาให้เช่าซื้อหรือสัญญาซื้อขายเงินผ่อนที่กรรมสิทธิ์ยังไม่โอนไป ยังผู้ซื้อเมื่อได้ส่งมอบ
- ให้ความรับผิดในการเสียภาษีเกิดขึ้นเมื่อถึงกำหนดชำระราคาในแต่ละงวด
- 3. การขายสินค้าโดยมีการตั้งตัวแทนเพื่อขายและได้ส่งมอบสินค้าให้ตัวแทนแล้ว
- เฉพาะสัญญาการตั้งตัวแทนเพื่องายตามประเภทสินก้า ให้กวามรับผิดทั้งหมดเกิดขึ้น
   เมื่อตัวแทนได้ส่งมอบสินก้าให้ผู้ซื้อ
- 4. การขายสินค้าโดยการส่งออก
- การส่งออกให้ความรับผิดเกิดขึ้นเมื่อชำระอากรงาออก
- การขายสินค้าที่ได้เสียภาษีมูลถ่าเพิ่มในอัตราร้อยละ 0
- และภายหลังได้มีการโอนกรรมสิทธิ์ในสินค้าอันที่ทำให้ผู้รับโอนสินค้ามีหน้าที่ต้องเสีย ภาษีมูลค่าเพิ่มให้ความรับผิดทั้งหมดเกิดขึ้นเมื่อโอนกรรมสิทธิ์สินค้า
- 6. การให้บริการ
- การให้บริการทั่วไป เมื่อได้รับชำระราค่าบริการ
- การให้บริการตามสัญญาที่กำหนดค่าตอบแทนตามส่วนของบริการที่ทำ ได้รับชำระ
   ค่าบริการตามส่วนของบริการที่สิ้นสุดลง
- การให้บริการที่ทำในต่างประเทศ และได้มีการใช้บริการนั้นในราชอาณาจักร เมื่อมีการ ชำระรากาก่าบริการทั้งหมดหรือบางส่วนแล้วแต่กรณี
- การให้บริการที่เสียภาษีมูลค่าเพิ่มอัตราร้อยละ 0
- 7. การขายสินค้าที่ไม่มีรูปร่าง
- เช่น สิทธิบัตร กู๊ควิลล์ เครื่องหมายการค้า สัมปทาน ความรับผิดภาษีมูลค่าเพิ่มเกิดขึ้น
   เมื่อได้ชำระราคาสินค้า
- 8. การขายกระแสไฟฟ้าและน้ำประปา
- เกิดขึ้นเมื่อได้รับชำระราคาสินค้า
- 9. การขายสินค้าหรือบริการให้บริการโดยเครื่องอัตโนมัติ
- 10. การขายสินค้าโดยการชำระราคาด้วยการใช้บัตรเครดิต
- เกิดขึ้นเมื่อส่งมอบสินค้า
- 11. การให้บริการโดยการชำระราคาด้วยการใช้บัตรเครดิต

- เกิดขึ้นเมื่อมีการออกหลักฐานการใช้บัตรเครดิต

#### 12. การขายสินค้าตามสัญญาจะขายสินค้า

- เกิดขึ้นเมื่อส่งมอบสินค้า
- 13. สินค้าขาดจากรายงานสินค้าและวัตถุดิบ
- เกิดขึ้นเมื่อมีการตรวจพบโดยการตรวจนับสินค้า
- ผู้ประกอบกิจการมีสินค้าคงเหลือและหรือทรัพย์สินที่ผู้ประกอบการมีไว้ประกอบ กิจการ ณ วันเลิกประกอบกิจการ
- เกิดขึ้นเมื่อเลิกประกอบกิจการหรือแจ้งเลิกประกอบกิจการ
- 15. การนำเข้า
- เกิดขึ้นเมื่อชำระอากรขาเข้า วางหลักประกันอากรขาเข้า หรือจัดให้มีผู้ค่ำประกันอากร ขาเข้า

#### 2.7.6 การคำนวณภาษีมูลค่าเพิ่ม

การกำนวณภาษีมูลก่าเพิ่มของผู้ประกอบการจดทะเบียนเต็มรูปแบบ (ผู้ประกอบการจด ทะเบียนที่เสียภาษีมูลก่าเพิ่มร้อยละ 7 และ 0 ) ประกอบด้วย

## <u>ภาษีมูลค่าเพิ่มที่ต้องชำระ = ภาษีขาย - ภาษีซื้อ</u>

#### 2.7. 7 วิธีคิดอัตราภาษีมูลค่าเพิ่มร้อยละ 7

กิจการขายสินค้า 5,000 บาท ต้องกิดเงินจากลูกค้า จำนวน 5,350 บาท (5,000 x 7%) เงิน จำนวน 350 บาทที่เกินมานี้ คือ ภาษีมูลค่าเพิ่ม "ภาษีขาย"

ผู้ประกอบการซื้อสินค้าต้องโคนบังกับโคยอัตโนมัติให้จ่าย ภาษีแก่คนขาย ดังนั้น ดังนั้น ผู้ประกอบการซื้อสินค้าในราคา 5,000 บาท ต้องจ่ายในรากา 5,350 บาท ส่วนที่เกินมา คือ "ภาษี ซื้อ"

ดังนั้น สินค้าจำนวน 5,000 บาท ภาษีมูลค่าเพิ่ม 7% กิจการต้องจ่ายงเงินทั้งสิ้น 5,350 บาท เงินจำนวน 5,000 บาท ถือว่าเป็นค่าใช้จ่ายของผู้ประกอบการ ส่วนจำนวนเงินอีก 350 บาทถือว่า เป็น "ภาษีซื้อ"

## ตัวอย่าง เอกสารที่เกี่ยวข้องกับ รายงานภาษีมูลค่าเพิ่ม

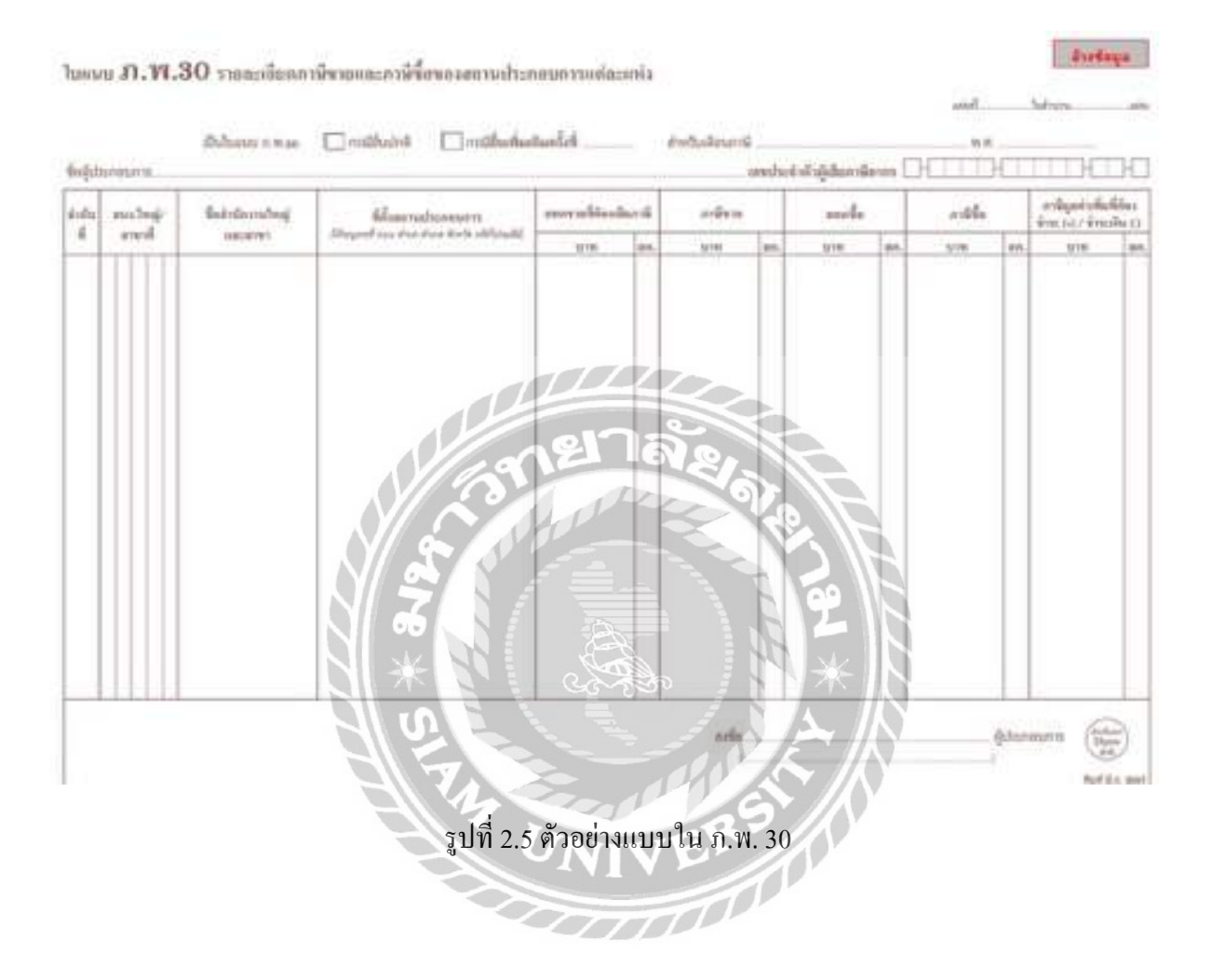

|                                                                                                    | 019 1983<br>Reg 1<br>Reg 1<br>1<br>1<br>1<br>1<br>1<br>1<br>1<br>1<br>1<br>1<br>1<br>1<br>1                                                                                                    |
|----------------------------------------------------------------------------------------------------|----------------------------------------------------------------------------------------------------|
|                                                                                                    | 04 993<br>14 993<br>15 91<br>16 91<br>16 91 91<br>16 91                                                                                                    |
| 1         100 การสารารสาราสาราร           1         100 การสารารสาราสาราร           1         100 การสารารสาราสาราร           1         100 การสารารสาราสาราร           1         100 การสารารสาราสาราร           1         100 การสารารสาราสาราร           1         100 การสารารสาราสาราร           1         100 การสารารสาราร           100 การสารารสาราร         100 การสาราร           100 การสารารสาราร         100 การสาราร           100 การสาราร         100 การสาราร           100 การสาราร         100 การสาราร           100 การสาราร         100 การสาราร           100 การสาราร         100 การสาราร           100 การสาราร         100 การสาราร           100 การสาราร         100 การสาราร           100 การสาราร         100 การสาราร           100 การสาราร         100 การสาราร           100 การสาราร         100 การสาราร           100 การสาราร         100 การสาราร           100 การสาราร         100 การสาราร           100 การสาราร         100 การสาราร           100 การสาราร         100 การ           100 การ         100 การ           100 การ         100 การ           100 การ         100 การ           100 การ                                                                                                    | Rudy)                                                                                                    |
| ອັດຊົງປະສາຍກາງ                                                                                                    | 15 anshufera<br>16 anshufera<br>16 anshufera<br>16 anshufera<br>100 anshufera<br>100 anshuf                                                                                                    |
| 1         000000000000000000000000000000000000                                                                                                    | () Diatanoog<br>) Diatanoog<br>() Diatanoog<br>()                                                                                                    |
| เองสารามาราย         เองสารที่         เองสารที่                                                                                                    | 65.050 min                                                                                                    |
| หมู่กับ         เองที่         หมู่ก็ อารดงของ         (0.0 อุมาร์ม (0.0 อุมาร์ม (0.0 อุมาร์ม (0.0 อุมาร์ม (0.0 อุมาร์ม (0.0 อุมาร์ม (0.0 อุมาร์ม (0.0 อุมาร์ม (0.0 อุมาร์ (0.0 อุมาร์ (0.0 อ)))))))))))))))))))))))))))))))))))                                                                                                    | (0) Yaqafin<br>(0) Suran<br>(0) Suran<br>(1) CL                                                                                                    |
| กับอายาร         กับอายาร         [10] 50 กระ         [10] 50 กระ         <                                                                                                    | (TCL)                                                                                                    |
| பிரைவான         5 வார்           பான்னி         வார் பாணை           1. மரச்சாவியரிய (ரியானவே பிரிய விடி (கானைக்கிரைப்)         வார் பாணை           1. மரச்சாவியரிய (ரியானவே பிரிய விடி (கானைக்கிரைப்)         வி           1. மரச்சாவியரிய (ரியானவே பிரிய விடி (கானைக்கிரைப்)         வி           1. மரச்சாவியரிய (ரியானவிய (கானைக்கிரைப்)         வி           1. மரச்சாவியரிய (ரியானவிய (கானைக்கிரைப்)         வி           1. மரச்சாவியரிய (ரியானவிய (கானைக்கிரைப்)         வி           1. மரச்சாவியரிய (ரியானவைக்கிரைப்)         வி           1. மரச்சாவியரிய (ரியானவிய (கானைக்கிரைப்)         வி           1. மான்பில் (ரியானவியரிய (கானைக்கிரைப்)         வி           1. மான்பில் (ரியானவியரியலிய (கானைக்கிரைப்)         வி           1. மானிக்காவியரியலிய (கானைகளிரிய (கானைக்கிரைப்)         வி           1. மானிக்கிராவிக்கவி (ரி (ரி) வான்புகளைக்காய கி)         வி           1. மானிக்கிராவிக்கவி (ரி (ரி) மான்புகளைக்காய கி)         வா           1. மானிக்கிராவிக்கவி (ரி (ரி (ரி (ரி (ரி) மன்பரி))         வா           1. மானிக்கிராவிக்கவி (ரி (ரி) மன்பரி)         வி                                                                                                    | 1 - 10%.                                                                                                    |
|                                                                                                    | sitct.                                                                                                    |
| Instant         Production           1: Useswini Lufe (L)         (steppeduction lumbule)         (L) association lumbule)         (L) association lumbule)                                                                                                    | 1 15N.                                                                                                    |
| 1. บรระราชในสี่อนนี้ (ชาติอาร์สันเพิ่มแล้น (3.0 ระราชสมส์ก็ราย<br>2.0 บระราชที่สี่สักมารับได้การ้อยน (7610)     2.0 ระราชสมส์ก็ราย     3     4     2.0 บระราชที่สี่สักมารับ(7610)     3     4     2.0 บระราชที่สี่สักมารับ(7610)     4     2.0 ประราชที่สี่สักมารับ(7610)     5     5     5     5     5     5     5     5     5     5     5     5     5     5     5     5     5     5     5     5     5     5     5     5     5     5     5     5     5     5     5     5     5     5     5     5     5     5     5     5     5     5     5     5     5     5     5     5     5     5     5     5     5     5     5     5     5     5     5     5     5     5     5     5     5     5     5     5     5     5     5     5     5     5     5     5     5     5     5     5     5     5     5     5     5     5     5     5     5     5     5     5     5     5     5     5     5     5     5     5     5     5     5     5     5     5     5     5     5     5     5     5     5     5     5     5     5     5     5     5     5     5     5     5     5     5     5     5     5     5     5     5     5     5     5     5     5     5     5     5     5     5     5     5     5     5     5     5     5     5     5     5     5     5     5     5     5     5     5     5     5     5     5     5     5     5     5     5     5     5     5     5     5     5     5     5     5     5     5     5     5     5     5     5     5     5     5     5     5     5     5     5     5     5     5     5     5     5     5     5     5     5     5     5     5     5     5     5     5     5     5     5     5     5     5     5     5     5     5     5     5     5     5     5     5     5     5     5     5     5     5     5     5     5     5     5     5     5     5     5     5     5     5     5     5     5     5     5     5     5     5     5     5     5     5     5     5     5     5     5     5     5     5     5     5     5     5     5     5     5     5     5     5     5     5     5     5     5     5     5     5     5     5     5     5     5     5     5     5     5     5     5     5     5     5                                                                                                    | 159.                                                                                                    |
| x. ou convertification like for the case of fail         x         x <td< td=""><td>th.</td></td<>                                                                                                    | th.                                                                                                    |
| Prv 4. cou seeven สำคัญแลกัน (Fill)                                                                                                    | 1 15%                                                                                                    |
|                                                                                                    | 1 159.                                                                                                    |
| 5. การ์งาะแต้งอนี้         ⊙>           5. ออร์อร์ก็มีการ์เรียง         (ชื่อครมันการ์เรียง)         6           5. ออร์อร์ก็มีการ์เรียง         (ชื่อครมันการ์เรียง)         6           5. ออร์อร์ก็มีการ์เรียง         (ชีอครมันการ์เรียง)         6           5. อาร์อร์อร์ก็มีการ์เรียง         (ชีอครมันการ์เรียง)         0           5. อาร์อร์อร์กับการ์เรียง         (ชีอครมันการ์เรียง)         10           6. อาร์อร์การะเดียงสนี่สาน         (ชีอคราร์เรียง)         10           10. การ์ที่ราระเดียงสนา         10         10                                                                                                    |                                                                                                    |
|                                                                                                    |                                                                                                    |
|                                                                                                    | 11                                                                                                    |
| <ol> <li>ภาร์ที่ทั้งองร่านเพื่องนี้ (ถ้า (5) มากกว่า (5)</li> <li>ภาร์ที่ทั้งรายกินเดืองนี้ (ถ้า (5) มีออกว่า (5)</li> <li>มีอากว่า (5)</li> </ol>                                                                                                    |                                                                                                    |
| กาม<br>แกร 6. ภาษีที่ข่าวยภิณต์อยนี้ (ถ้า (§) น้อยกว่า (?))<br>เข้ม 10. ภาษีที่ข่าวยภิณยณา                                                                                                    |                                                                                                    |
| ที่นี่ 10. ภาษีที่ธำระเดินอกมา                                                                                                    |                                                                                                    |
|                                                                                                    |                                                                                                    |
| n 11. ต้องชำระ (ก้า 8. มากกว่า 10.).                                                                                                    |                                                                                                    |
| ชาธิ 🗌 12. จำระเกิน ((ถ้า 10. มากกว่า 8.) หรือ (8. รามกัน 10.)) 🧠 🚺 12                                                                                                    |                                                                                                    |
| กรณีขึ้นแบบแสดงรายการและรำระภาษีเกินกำหนดเวลา หรืออื่นเพิ่มเดิม                                                                                                    |                                                                                                    |
| 18. ອີນເທີ່ມ                                                                                                    |                                                                                                    |
| 14. เมื่อปรีบ                                                                                                    |                                                                                                    |
| 15, รวมกานี เงินเพิ่ม และเนื้อปรับที่ต้องร่าระ (31, + 13, + 14,) หรือ (15, + 14, - 19.))                                                                                                    |                                                                                                    |
| 18. รวมภามีที่จำระเกิน หลังตำนวณเห็นเติ่มและเนื้อบรับแล้ว (19 18 14.)                                                                                                    |                                                                                                    |
|                                                                                                    |                                                                                                    |
| ลาระอลีนภาษี คำรับรอง                                                                                                    |                                                                                                    |
| อ้าประสงค์ของอดีนอานีที่ส่าระเดินตามข่ายวนเงินที่แกลงได้ตาม 12 หรือ 16. 🤇 จำหเด็กขอวันสองว่า 🛛 ข้อสวามที่แหลงไหน                                                                                                    | ฉายแสดงรายกา                                                                                                    |
| เป็นเงิมตล หรือได้โอนเจ้ามหาการ ไปรองจัดในของจำงล่าง แล้วแต่กรณี ถูกต้องและเป็นกวามของบุกประการ กรณียืน                                                                                                    | แบบแต่ดงราอก                                                                                                    |
| หากแขงของอากอนในการทรงกระกรและอนแปลาระการบุลลาถแม่แลอน<br>ต้อไป กับแต่กระดัดแต่นเอน นาดก็ได้เร็กจะอัตรโบขอกับอ้ายแบบ a to เช่นนี้ม                                                                                                    | เกมยปรามด้วย                                                                                                    |
|                                                                                                    | 1/1                                                                                                    |
| ญี่ไหม่หลด สาร์อ                                                                                                    |                                                                                                    |
| โอนเข้าสนา กรร (คนที่ได้รับด้างอง ออะได้รับอนุบัติจากสำนักงานสรรพากรที่บที่<br>การแก้ว)                                                                                                    | min (                                                                                                    |
| กรี่ย (มีรายมการ ยิ่นวันที่                                                                                                    |                                                                                                    |
| - Autor - Autor - Auto                                                                                                    | วดลูล่างวอนให้การเ                                                                                                    |
|                                                                                                    | 00                                                                                                    |
|                                                                                                    | 0.1                                                                                                    |
| รับท 2.6 ดวอยางแบบ เน ภ.พ. 30                                                                                                    |                                                                                                    |
|                                                                                                    |                                                                                                    |
| manufature manthemen market                                                                                                    | - Yek                                                                                                    |
| andreastina and a VESO branche b                                                                                                    | -45                                                                                                    |
| สายรับไขอังแกมระบบเหลือจายอังและการนั้น อินเลย อ                                                                                                    |                                                                                                    |
| 🔟 เสขาแขล้ารังขึ้นสาร์อากร แร หนีญ ของรรษของสาร สาจาที่ 2 🕎 การขั้นแหน่นสางอาจการ จะมีปัสาจา                                                                                                    | 1                                                                                                    |
| ta barnetsi Line fotomine unitakanan nationa line i                                                                                                    | ร้<br>ยันสาพาชั                                                                                                    |
| fan Bufes Bufes Bufes Bufes                                                                                                    | รีเริ่มให้กรโม                                                                                                    |
| anter ann pas Anteriae per anter Anteriae Anteriae Anteri                                                                                                    | กังบุพ.ศ. 2560                                                                                                    |
| Burn an ingen Sterfa frammannen Din sertes D(a) sertes D(a) magnes Di                                                                                                    | (10) 98702                                                                                                    |
| insted and and an instead of the second and a second and a second and a second and a second and a second and a                                                                                                    | (11) NABĀRIJA<br>(12) Avangu                                                                                                    |
|                                                                                                    |                                                                                                    |
|                                                                                                    | 101                                                                                                    |
| a columnia                                                                                                    | 17                                                                                                    |
| 4 endoutand<br>b pay is not a strange is<br>t resortation of an association of a strange is<br>to an association of a strange is a strange is                                                                                                    |                                                                                                    |
| inservizion     inservizion     inservizi                                                                                                    |                                                                                                    |
| redokinosť<br>i marchalová<br>s m morchalováterimi stofe<br>visto na morchalováterimi stofe<br>visto na morchalováterimi stofe<br>visto na morchalováterimi stofe<br>visto na morchalováterimi stofe<br>s m morchalováterimi stofe<br>s m morchalováterimi s morchalováterimi stofe<br>s m morchalováterimi s morchalováterimi s morchalováterimi                                                                                                    |                                                                                                    |
| restoned<br>1 merchand<br>1 merchand<br>1 mercha | Lare                                                                                                    |
| endocand<br>i mornalită<br>i mornalită<br>i mornal                           | <u>1,016</u>                                                                                                    |
| redokia-5<br>1 merehaltod<br>1 merehaltod<br>1 merehaltod<br>1 merehaltod<br>1 merehaltod<br>1 merehaltod<br>1 merehaltod<br>1 merekaltod<br>1 merekaltod<br>1 mer                                                 | <u>n,rcc</u><br>5                                                                                                    |
| redokinof<br>1 reservation<br>1 reservation<br>1 reservat                                                                     | <u>n</u> ,rce<br>5.                                                                                                    |
| redokand<br>1 mentaladi<br>2 menerilaladarhinis (15)<br>2% menerilaladarhinis (15)<br>2% mener                                                                                                    | 2<br>5<br>7<br>7<br>7<br>7<br>7<br>7<br>7<br>7<br>7<br>7<br>7<br>7<br>7<br>7<br>7<br>7<br>7<br>7                                                                                                    |
| endosiand<br>i menulatod<br>i menulatod<br>i menul                           | 1,5%6<br>5<br>1,2%6                                                                                                    |
| redokie                                                                                                    | 11,0766<br>5<br>1<br>1,0048<br>1<br>1,01155<br>5                                                                                                    |
| redokinof<br>1 reservation<br>2 re recordinational first of for<br>a re recordination (a 1 - 1)<br>2 re recordination (a 1 - 1)<br>2 recordination (a 1 - 1)<br>2 record                                                                                                    | 1<br>1<br>1<br>1<br>1<br>1<br>1<br>1<br>1<br>1<br>1<br>1<br>1<br>1<br>1<br>1<br>1<br>1<br>1                                                                                                    |
| redokador<br>1 secondalizationalizationalization<br>2 secondalizationalizationalization<br>2 secondalizationalization<br>2 secondalization<br>2 secondalization<br>2 secondalization<br>2 seco                                                                                                    | 23,6568                                                                                                    |
| redoxiand<br>I membilind<br>I membilind<br>I membi                           | 1,0746)<br>5<br>7<br>1,04220<br>8<br>8<br>10                                                                                                    |
| rendering (densitie in the second of the second of the sec                                                                                                    | 11,0°66<br>5<br>7<br>11,4128<br>8<br>8<br>10,                                                                                                    |
| redoktor<br>1 reachaired<br>2 re new data Water finist of 2<br>2 re new data Water finist of 2<br>2 re new data water finist of 2<br>2 re new data water finist of 2<br>2 re new                                                                                                    | 13,0°66<br>5<br>7<br>11,4139<br>8<br>7,<br>10,                                                                                                    |
| International     references       International     references                                                                                                    | 5<br>5<br>7<br>7<br>8<br>8<br>8<br>8<br>8<br>8<br>8<br>8<br>8<br>10                                                                                                    |
| I men hallowit     International       I men hallowit     International       I men hallowit     International       I men hallowit     International       I men hallowit     International       I men work/therefore staffs     International       I men work/therefore staffs     International       I men work/therefore staffs     International       I men work/therefore staffs     International       I method work and the staffs     International       I method work and the staffs     International       I m                                                                                                    | S<br>5<br>7<br>7<br>7<br>7<br>7<br>7<br>7<br>7<br>7<br>7<br>7<br>7<br>7<br>7<br>7<br>7<br>7<br>7                                                                                                    |
| I merchanistic     Interview       I merchanistic     Interview       I merchanistic     Interview <td>11,6°4.6<br/>5,<br/>7,<br/>7,<br/>11,6135<br/>8,<br/>10,<br/>10,</td>                                                                                                    | 11,6°4.6<br>5,<br>7,<br>7,<br>11,6135<br>8,<br>10,<br>10,                                                                                                    |
| International     International       International     International                                                                                                    | 2<br>5<br>7<br>10,0120<br>10,0120<br>10,010<br>10,010<br>10 |
| I menuhalised     Indexised       I menuhalised     Indexised       I menuhalised<                                                                                                    | 2,20000<br>2,20000<br>2,20000<br>2,20000<br>10,<br>10,<br>10,<br>10,<br>10,<br>10,<br>10,                                                                                                    |
| I seawhilled     (riferational and the seawhill and the seawhill                                                                                                    | 2<br>5<br>7<br>7<br>7<br>8<br>8<br>8<br>8<br>8<br>8<br>8<br>8<br>8<br>8<br>8<br>8<br>8<br>8<br>8<br>8                                                                                                    |
| I i marchilitadi     (rdougliching)     I i marchilitadi     I i marchilitadi     I i i marchilitadi     I i i marchilitadi     I i i marchilitadi     I i i marchilitadi     I i i marchilitadi     I i i marchilitadi     I i i marchilitadi     I i i marchilitadi     I i i i marchilitadi     I i i i i i i i i i i i i i i i i i i i                                                                                                    | 2, 2,6448<br>2, 2,6448<br>2, 1,64239<br>2, 1,64239<br>2, 1,64239<br>1,6<br>1,6<br>1,6<br>1,6<br>1,6<br>1,6<br>1,6<br>1,6<br>1,6<br>1,6                                                                                                    |
| 1 inserverhallow     1       1 inserverhallow     1       1 inserverhallow     1 <t< td=""><td></td></t<>                                                                                                    |                                                                                                    |
| Inservice of the second second s                                                                                                    | <br>5<br><br>2<br><br>2<br><br>2<br><br>2<br>                                                                                                    |
| In merchallow     International Statewidter       In merchallow     International Statewidter       In merchallow     International Statewidter       In merchallow     International Statewidter       In merchallow     International Statewidter       International Statewidter     International Statewidter       International Statewidter     Inte                                                                                                    | 2<br>2<br>2<br>2<br>2<br>2<br>2<br>2<br>2<br>2<br>2<br>2<br>2<br>2<br>2<br>2<br>2<br>2<br>2                                                                                                    |

รูปที่ 2.7 ตัวอย่างแบบใน ภ.พ. 30

#### 2.8 การยืนแบบผ่านอินเตอร์เน็ต

หลังจากที่ได้รับหมายเลขผู้ใช้และรหัสผ่านแล้ว ท่านสามารถเข้าเว็บ E-FILING เพื่อชำระ ภาษีผ่านอินเตอร์เน็ตได้ภายในกำหนดระยะเวลาของแต่ละประเภทแบบภาษีตามที่กฎหมาย กำหนดโดยยื่นได้ตั้งแต่ 06.00 ถึง 22.00 น. ทุกวันไม่เว้นวันหยุดราชการ ส่วนการชำระภาษีขึ้นอยู่ กับหน่วยรับชำระ (ธนาคาร/ไปรษณีย์) ที่เปิดให้บริการ และวันสุดท้ายของการยื่นแบบ ตรงกับ วันหยุดราชการ สามารถยื่นได้ในวันทำการถัดไป

## ประโยชน์ที่ได้รับจากการยื่นแบบผ่านอินเทอร์เน็ต

- 1. ประหยัดพลังงาน เวลา และค่าใช้จ่าย
- 2. โปรแกรมช่วยตรวจสอบข้อมูลขั้นต้น
- 3. ได้รับสิทธิพิเศษให้งยายเวลายื่นแบบแสดงรายการและชำระภาษีออกไปอีก 8 วัน
  - หากวันสุดท้ายตรงกับวันหยุดราชการให้งยายเวลายื่นแบบ และชำระภาษีออกไปอีก 1 วัน
- 4. ได้รับสิทธิพิเศษคืนเงินภาษีมูลค่าเพิ่ม รวดเร็ว
  - ผู้ส่งออกที่ดี คืนเร็วภายใน 15 วัน
  - ผู้ประกอบการขึ้นทะเบียน คืนเร็วภายใน 30 วัน
- 5. เปิดบริการไม่เว้นวันหยุดราชการ

#### 2.8.1 วิธีการยื่นแบบผ่านอินเตอร์เน็ต

เข้าเว็บ <u>WWW.rd.go.th</u> > ยื่นแบบผ่านอินเตอร์เน็ต > WHAT,SNEW > ตรวจสอบผลการ ยื่นแบบฯ สำหรับผู้ประกอบการ

สามารถศึกษารายละเอียดเพิ่มเติมได้จาก <u>www.rd.go.th</u> > ยื่นแบบผ่านอินเตอร์เน็ต > แนะนำบริการ > แนะนำวิธีการยื่นแบบ

## 2.8.2 การชำระภาษีสำหรับแบบที่ยื่นผ่านอินเตอร์เน็ต

เมื่อยื่นแบบผ่านอินเตอร์เน็ตผ่านแล้ว ท่านสามารถเลือกวิธีการชำระภาษีผ่านช่องทาง ต่างๆ ได้ ดังนี้

1.ชำระแบบเชื่อมต่อไปยังระบบชำระเงินของธนาการโดยตรง

ข้อมูลรายละเอียดเกี่ยวกับการชำระภาษีจะถูกส่งไปยังกรมสรรพากรไปยังธนาคาร โดยตรง เมื่อผู้เสียภาษียืนยันการทำรายการของระบบชำระเงินของธนาคารแล้ว ธนาคารจะแจ้งผล การทำรายการ เช่น ผลการโอนเงินการยกเลิกการทำรายการ เช่น ผลการโอนเงินการยกเลิกการทำ รายการเป็นต้น 2.ชำระด้วยชุดชำระเงิน (Pay in Slip)

- Counter Service
  - 1. ธนาคารที่เข้าโครงการการยื่นแบบ
  - 2. 7-Eleven
  - 3. Tesco Lotus
  - 4. ไปรษณีย์
- ATM
- Internet Banking
- Tele Banking
- Phone Banking
- Mobile Banking
- Tax Smart Card

| -                  | A sumaduative - where X INTERNAL-CONTROL > >                                                                                                    | C Facebook X E neuressions : Sueupinul X A                                                                         |       |
|--------------------|----------------------------------------------------------------------------------------------------|----------------------------------------------------------------------------------------------------|-------|
| C 🛈 rdserver.rd.go | th/publish/index.php?page=taxonime                                                                                                    |                                                                                                    | 4 🖻 😑 |
|                    | E-FILING<br>Bunda Ameridoodel<br>Annan dulo                                                                                                    | กรมสรรมากร<br>กองบอิการทะเรียกเวิญเงอิเล็กตอบไทย์<br>หน้าหลัก แนะปาบริการ ยิ่มแบบออบไลน์ บริการสมาชิก บริการอื่น 🌣 |       |
|                    | ຢັ້ນເເບບລວດໃສ່ຜ           ກາຍເຫຼັຍໃຫ້ປູກຄອຮรรมกำ           ກາຍເຫຼັຍໃຫ້ປູກຄອຮรรมกำ           ກ.v.ຄ.3           ກ.v.ຄ.50           ກ.v.ຄ.50           ກ.v.ຄ.50           ກ.v.ຄ.53           ກາຍີ່ຮູດກິສເຊິ່ງ           ກ.v.ຄ.50           ກ.v.ຄ.53           ກາຍີ່ຮູດກິສເຊິ່ງ           ກາຍີ່ຮູດກິສເຊິ່ງ           ກາຍີ່ຮູດກິສເຊິ່ງ           ກາຍີ່ຮູດກິສເຊິ່ງ           ກະເຊິ່ງ           ກາຍີ່ຮູດກິສເຊິ່ງ           ກະເຊິ່ງ           ກາຍອົງຮູດສາຍແລະ           ກະເຊິ່ງ           ກະເຊິ່ງ | 13.0.3<br>No.0.2<br>No.0.52<br>O.0.55                                                                              |       |
|                    | พปาแรก × อื่นแบบออนไลป                                                                                                    |                                                                                                    |       |
|                    | © อันสิทธิ์ตรงกองบริหารการเสียภาษิกางอิษีกกระนักส์ (บ.ว.) สงวนว่                                                                                                    | สมสิทธิ์ กรมสรรษกกร ( อื่นแบบน่านอันเกอล์มัก ( ภักต่อเรา ( 🚺                                                       |       |

รูปที่ 2.8 ตัวอย่างหน้าจอการยื่นแบบผ่านอินเตอร์เน็ต

## บทที่3

## รายละเอียดการปฏิบัติงาน

## 3.1.ชื่อและที่ตั้งของสถานประกอบการ

- บริษัท เอ็น ที่ แอบโซลูท จำกัด ที่อยู่ 122 ซอยพระยามนธาตุฯ แยก 35-14 บางบอน เขต
- บางบอน กรุงเทพมหานคร 10110
- วันที่จัดตั้ง 30 มกราคม 2014 (เมื่อ 1269 วันก่อน)

โทรศัพท์: 02 408 3560 หมายเลขทะเบียนนิติบุคคล 0105557015417

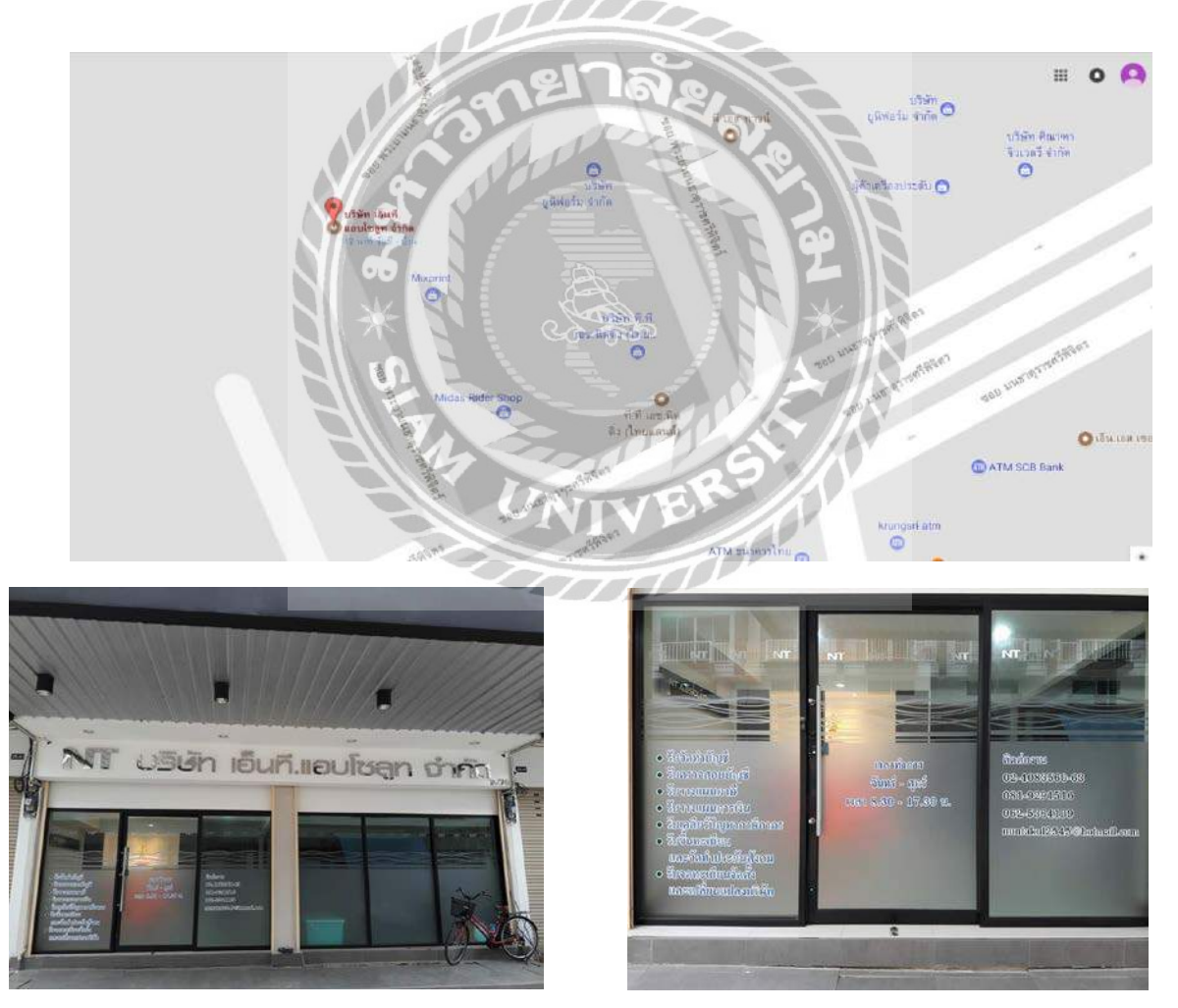

รูปที่3.1 แผนที่บริษัท

#### 3.2. ลักษณะการประกอบการ ผลิตภัณฑ์ การให้บริการหลักขององค์กร

- รับจัดทำบัญชี รับการตรวจสอบบัญชีให้กับลูกค้า และวางแผนภาษี วางแผนการเงิน เคลียร์ปัญหาภาษีอากร ขึ้นทะเบียนและจัดทำประกันสังคม จดทะเบียนจัดตั้งและเปลี่ยนแปลง บริษัท

#### 3.3. รูปแบบการจัดองค์การและการบริหารงานขององค์กร

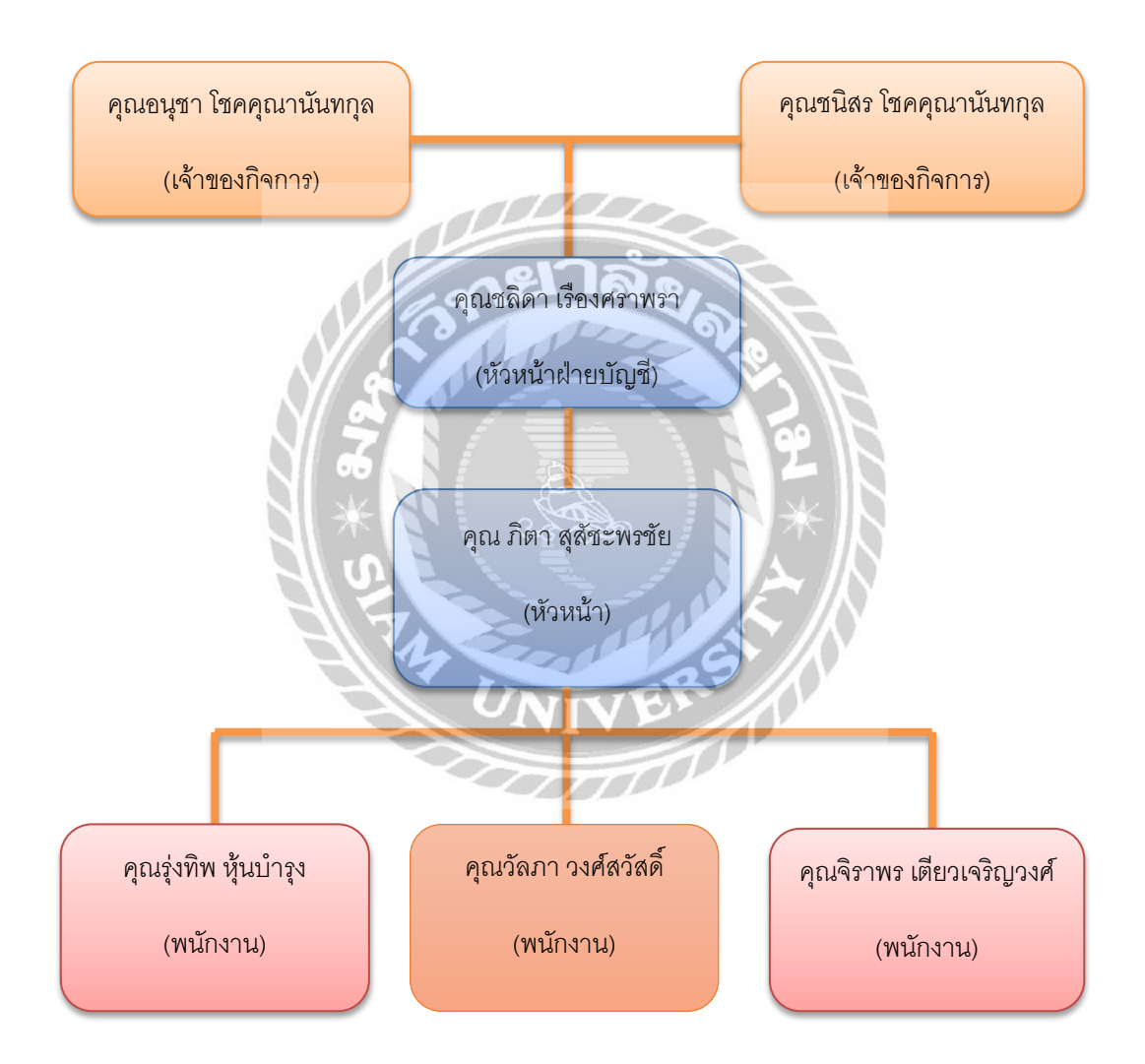

รูปที่3.2 แผนผังการจัดองค์การและการบริหารงานขององค์กร

## 3.4. ตำแหน่งและลักษณะงานที่นักศึกษาได้รับ

- ตำแหน่งนักศึกษาฝึกงาน มีหน้าที่ช่วยพนักงาน คีย์ซื้อ-ขาย ตัดรับ-จ่าย พิมพ์ส.บช.3 ,บอจ.

- 5 จัดเอกสารงบการเงินส่งคืนลูกค้า จัดแยกเอกสารและเข้าเล่มเอกสาร
  - ลักษณะงานที่ได้รับมอบหมาย ตรวจสอบเอกสาร จัดพิมพ์งบการเงิน จัดทำภาษีเงินได้หัก ณ

ที่จ่าย ภาษีมูลก่าเพิ่ม และการยื่นแบบผ่านอินเตอร์เน็ต

## 3.5. ชื่อและตำแหน่งงานของพนักงานที่ปรึกษา

- น.ส.จิราพร เตียวเจริญวงศ์ ตำแหน่ง พนักงานบัญชี
- น.ส. รุ่งทิพย์ หุ้นบำรุง ตำแหน่ง พนักงานบัญชี

#### 3.6. ระยะเวลาที่ปฏิบัติงาน

- ระยะเวลา 4 เดือน ตั้งแต่วันที่ 15 พฤษภาคม พ.ศ.2560 ถึง วันที่ 22 สิงหาคม พ.ศ.2560

## 3.7. ขั้นตอนและวิธีการดำเนินงาน

#### ตารางที่ 1.1 แสดงระยะเวลาในการดำเนินงานของโครงงาน

| ขั้นตอนการดำเนินงาน                        | 15พ.ค.60 | ນີ.ຍ.60     | ก.ค.60 | ส.ค.60 | ก.ย60 | ต.ค.60 |
|--------------------------------------------|----------|-------------|--------|--------|-------|--------|
| 1 รวมรวมที่อนอยองโอรงงาน                   |          | <b>&gt;</b> |        |        |       |        |
| 1. 1 111 111 10 10 10 10 10 10 10 10 10 10 |          |             |        |        |       |        |
| 2. วิเคราะห์ข้อมูล                         |          |             |        |        |       |        |
| 3. เขียนหัวข้อโกรงงาน                      |          |             |        |        | •     |        |
|                                            |          |             |        |        |       |        |
| 4. จดทา เครงงานและเอกสารประกอบ             |          |             |        |        |       |        |
| 5. นำเสนอโครงงาน                           |          |             |        |        |       |        |
|                                            |          |             |        |        |       |        |

## 3.8. อุปกรณ์และเครื่องมือที่ใช้

#### 3.8.1 ອາรໍ່ແວຮໍ່

- เครื่องกอมพิวเตอร์
- เครื่องสแกนภาพ
- เครื่องถ่ายเอกสาร
- เครื่อง Printer

#### 3.8.2. ซอฟต์แวร์

- โปรแกรม Microsoft Office Word 2007
- โปรแกรม Microsoft Office Excel 2007
- เว็ปไซต์ที่เกี่ยวข้องกับเนื้อหาของรายงาน

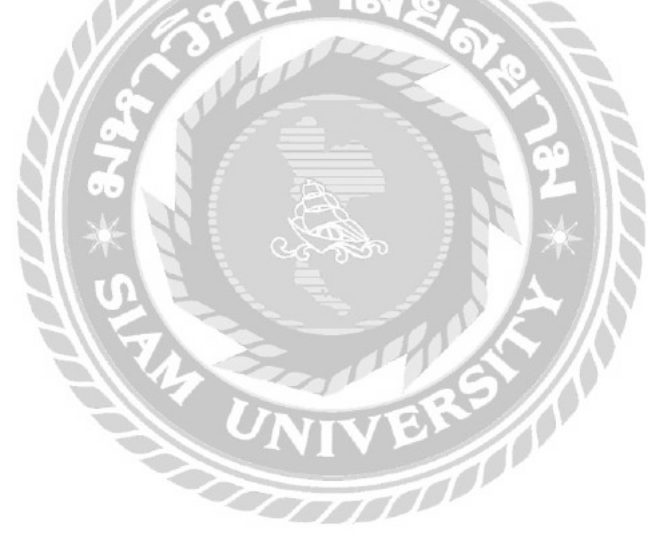

## บทที่ 4

## ผลการปฏิบัติงานตามโครงงาน

จากการที่คณะผู้ทำโครงงานได้เข้าร่วมโครงการสหกิจศึกษา ทำให้คณะผู้จัดทำโครงงานมี โอกาส ได้เรียนรู้การทำงานมากขึ้น และพนักงานที่ปรึกษาได้มอบหมายงานให้คณะผู้จัดทำได้ ปฏิบัติงานในส่วน ฝ่ายบัญชี ในตำแหน่ง พนักงานกีย์ ข้อมูลซื้อ-ขาย ยืนแบบผ่านอินเตอร์เน็ต และแยกเอกสาร ถ่ายเอกสาร รวบรวม ข้อมูล ซึ่งการเข้าไปปฏิบัติงานจริง คณะผู้จัดทำโครงงานได้ทำการศึกษาและรวบรวมข้อมูลอย่าง ตั้งใจเพื่อที่จะนำเอาข้อมูลที่ได้รวบรวมมาจัดทำเป็นโครงงานเล่มนี้ ประสิทธิภาพและพัฒนาให้เกิด ประโยชน์ ให้สามารถนำไปใช้ในการทำงานครั้งต่อๆไป ได้ง่ายขึ้น

4.1 การยื่นแบบรายงานภาษีหัก ณ ที่จ่าย ภ.ง.ด.3,53

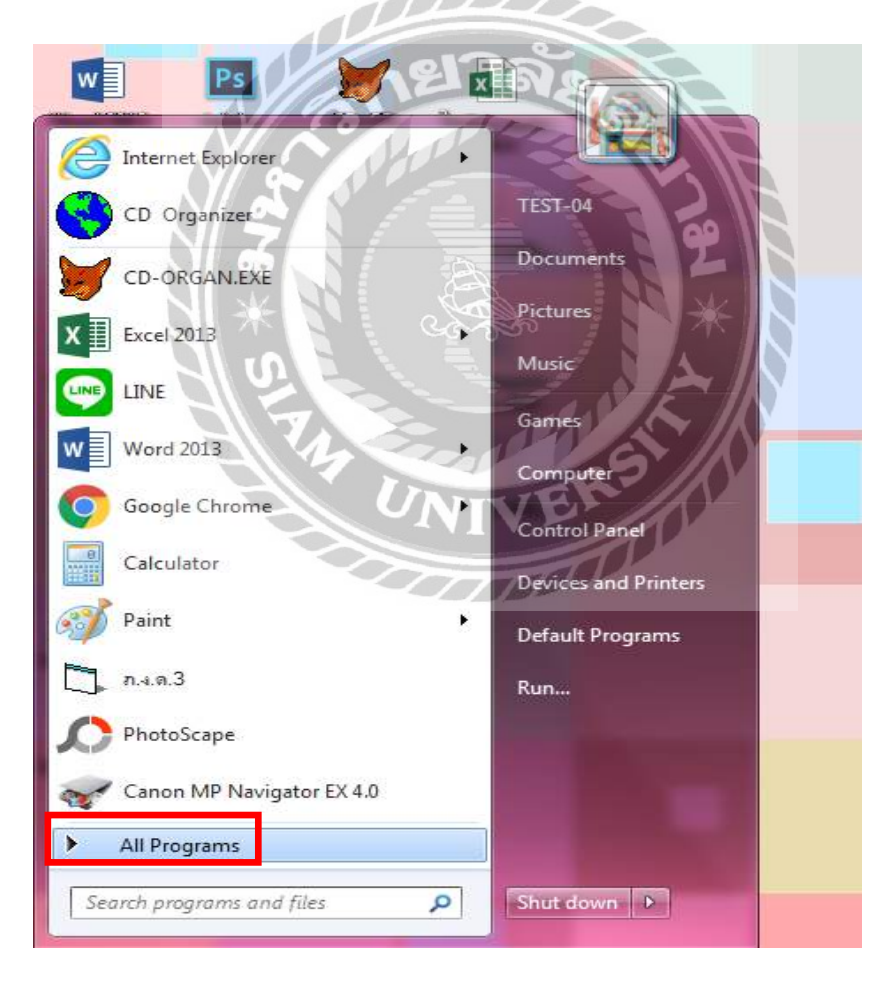

รูปที่4.1 เข้าที่ AII Program

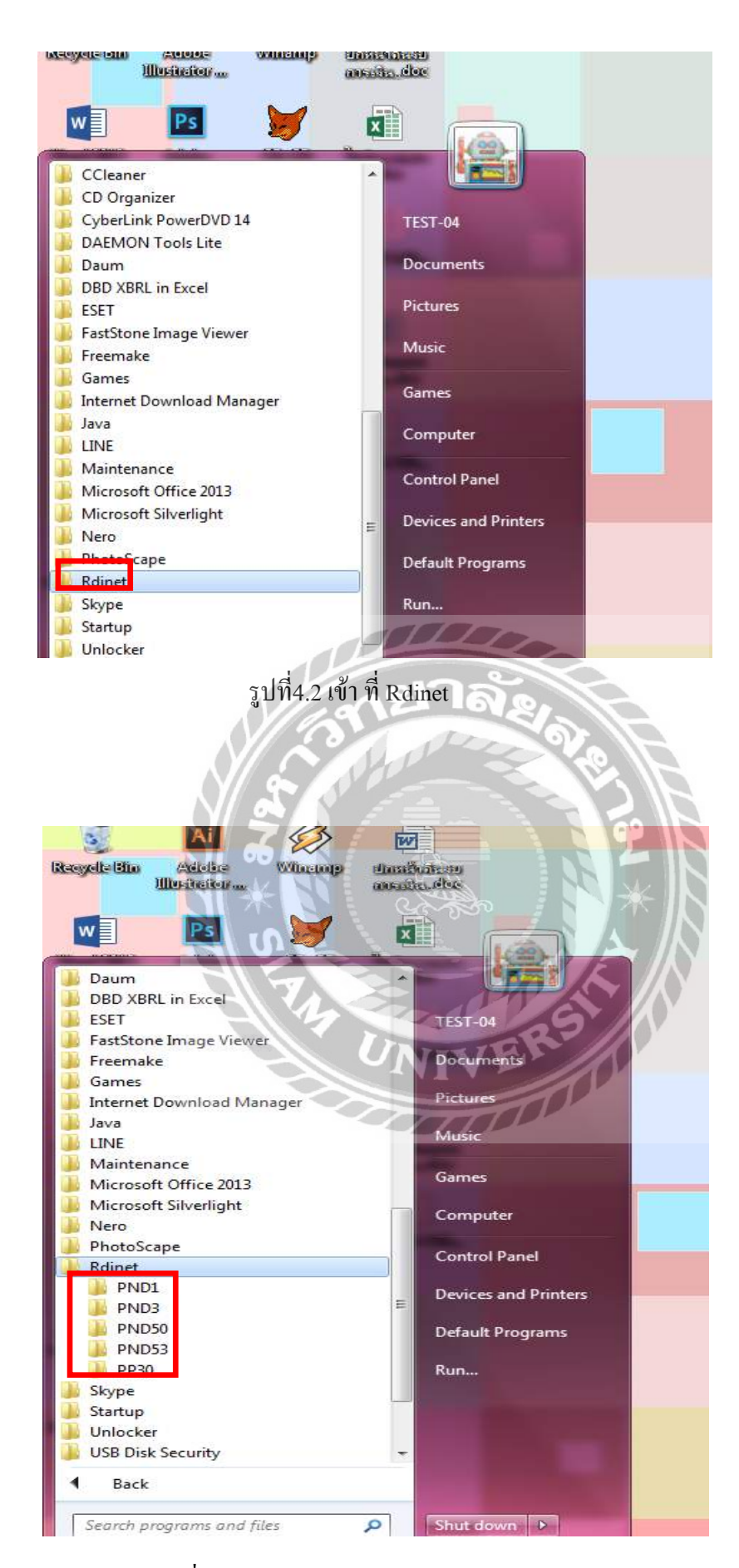

รูปที่4.3 เลือก ภงค.3,53 หรือ PND3, PND53

| ເມນຍື່ນรายการภาษีเงิน<br>ຄรมสรรพากร แบบยื่นรายการภาษีเงิน<br>ภ.ง.ด.                                                             | ใต้ทัก ณ ที่ง่าย VERSION 5.00<br>3                  |
|----------------------------------------------------------------------------------------------------|-----------------------------------------------------|
| มชประจำหัวผู้เสียภาษิอากร (13 หลัก)<br>- เลือกแฟมชอมล                                                                           | สาขาที่ 💿 ยีนปกติ C ยีนเพิ่มเติมครั้งที่            |
| <u>B</u> ro                                                                                                    | wse                                                 |
| <b>น้ำสิ่งภาษิตาม โ</b> มาตรา 3 เตรส <b>โ</b> มาตรา 48 ทวิ<br>มีรายละเอียดการหักเป็นรายผู้มีเงินได้ ปรากฏตามใบแนบ ภ.ง.ต.3 ที่แน | 🔽 มาตรา 50(3)(4)(5)<br>บบมาหร้อมนี้ จำนวน ; 👥 0 ราย |
| <b>สรุปรายการภาษิที่นำส่ง</b><br>1. รวมยอดเงินได้ทั้งสิ้น                                                                       |                                                     |
| 2. รวมยอดภาษีที่นำส่งทั้งสิ้น<br>3. เงินเพิ่ม (ถ้ามี)                                                                           |                                                     |
| 4. รวมยอดภาษีที่นำส่งทั้งสิ้น และเงินเพิ่ม (2. + 3.)                                                                            |                                                     |
|                                                                                                    |                                                     |
| จัดเก็บ ตกลง ยกเลิก จบงาน                                                                                                    |                                                     |

รูปที่4.4 กรอกข้อมูล เลข13 หลักของบริษัท สาขาที่ และเดือนที่จ่ายเงินได้พึงประเมิน

 $\mathbf{N}$ 

| *                                                                                                    | 2                                                   |
|----------------------------------------------------------------------------------------------------|-----------------------------------------------------|
| ()<br>กรมสรรพากร<br>ภ.ง.ด                                                                                                    | นได้หัก ณ ที่ง่าย<br>1.3                            |
| เลขประจำตัวผู้เสียภาษีอากร (13 หลัก) 000000000000000000000000000000000000                                                             | จาบาที่ 00000                                       |
| ๑ ใบหน้า ฐิ≣าบแนบ1<br>ม้าส่งภาษิศาม □ มาตรา 3 เตรส □ มาตรา 48 ทวิ<br>มีรายละเอียดการพักเป็นรายผู้มีเงินได้ ปรากฏตามใบแนบ ภ.ง.ต.3 ที่แ | □ มาตรา 50(3)(4)(5)<br>หมบมาหร้อมนี้ จำนวน<br>0 ราย |
| <b>สรุปรายการภาษิที่น้ำส่ง</b><br>1. รวมยอตเงินได้ทั้งสิ้น<br>2. รวมยอตภาษีที่นำส่งทั้งสิ้น                                           |                                                     |
| 3. เงินเพิ่ม (ถ้ามี)<br>4. รวมยอดภาษิที่นำส่งทั้งสิ้น และเงินเพิ่ม (2. + 3.)                                                          |                                                     |
| จัดเก็บ <b>ตกลง ยกเลิก จบงาน</b>                                                                                                    |                                                     |

รูปที่4.5 กค Browse เลือกข้อมูลอันล่าสุคของเคือนที่แล้ว

| 🗿 กรมสรรพ                                                                                                    | เากร แบบยื่นว                  | รายการภาษีเงินได้<br><b>ภ.ง.ด.3</b>                                | ให้ก ณ ที่จ่าย                                                   |                                                                       |                                   | VERSION 5.0                                       |
|----------------------------------------------------------------------------------------------------|--------------------------------|--------------------------------------------------------------------|------------------------------------------------------------------|-----------------------------------------------------------------------|-----------------------------------|---------------------------------------------------|
| เลขประจำตัวผู้เสียภาษีอากร (13                                                                                                    | 3 หลัก) 00000000000            | 000 a                                                              | าชาที่ 00000<br>เดือนที่จ่ายเงินได้ท์                            | (* ยิ่นปกติ ()<br>จึงประเมิน สิงหาคม                                  | ยิ่นเพิ่มเติมครั้ง                | fi<br>2557 💌                                      |
| 🧔 ใบหน้า                                                                                                    | 🗐 ໃນແນນ 1                      |                                                                    |                                                                  |                                                                       |                                   |                                                   |
| สำตับ เลขประจำตัวผู้เสียภาษี:                                                                                                    | อากร(13 หลัก) ของผู้มีเงินได้  | ชื่อผู้มีเงินได้                                                   | (ให้ระบุให้อัดเจนว่าเป็                                          | น นาย นาง นางสาว หรือ                                                 | ยศ) ที่อยู่เ                      | ผู้มีเงินได้ (ให้ระบุเล:                          |
|                                                                                                    |                                |                                                                    |                                                                  |                                                                       |                                   |                                                   |
|                                                                                                    |                                |                                                                    |                                                                  |                                                                       |                                   |                                                   |
|                                                                                                    |                                |                                                                    |                                                                  |                                                                       |                                   |                                                   |
| 1                                                                                                    |                                |                                                                    |                                                                  |                                                                       |                                   |                                                   |
| <ul> <li>เอาประจำตัวผู้เสียภาษีอากร(</li> </ul>                                                                                                    | 13 văn)                        | aranti                                                             |                                                                  |                                                                       |                                   |                                                   |
| <ul> <li>เลขประจำคัวผู้เสียภาษีอากร(<br/>คำนำหน้าชื่อ</li> </ul>                                                                                                    | 13 หลัก)                       | สามาที<br>ชื่อ                                                     |                                                                  | ชื่อสกุล                                                              | [                                 |                                                   |
| <ul> <li>เลขประจำคัวผู้เสียภาษีอากร(<br/>คำนำหน้าชื่อ<br/>ชื่ออาคาร/หยู่บ้าน</li> </ul>                                                                                                    | 13 wăn)                        | ชาชาที<br>ชื่อ [                                                   | รั <sub>นที่</sub>                                               | ชื่อสกุล<br>เลขที่                                                    |                                   |                                                   |
| <ul> <li>เลขประรำคัวผู้เสียภาษีอากร(<br/>คำนำหน้าชื่อ<br/>ชื่ออาการ/หยู่บ้าน<br/>ตรอก/ชอย</li> </ul>                                                                                                    | 13 wăn)                        | สาราที<br>ชื่อ<br>ห้องเลชที่<br>ถนน                                | รั้นที่ [                                                        | ชื่อสกุล<br>เลขที่<br>ด้าบล/แขวง                                      |                                   | หมู่ที่                                           |
| เลขประรำคัวผู้เสียภาษีอากร(<br>คำนำหน้าชื่อ<br>ชื่ออาคาร/หมู่บ้าน<br>ตรอก/ชอย<br>อำเภอ/เขต                                                                                                    | 13 หลัก) 📃                     | ชาชาที<br>ชื่อ<br>ท้องเลชที่<br>ถาน<br>จังหวัด                     | ชั้นที่ [                                                        | รื่อสกุล<br>เลขที่<br>ด้าบล/แขวง<br>▼ รหัสไปรษณีย์                    |                                   |                                                   |
| <ul> <li>เลขประจำตัวผู้เสียภาษีอากร(<br/>ตำนำหน้าชื่อ</li> <li>ชื่ออาคาร/หมู่บ้าน</li> <li>ตรอก/ชอย</li> <li>อำเภอ/เขต</li> <li>ลำคับที่ วัน เดือน ปี ก็จ่าย</li> </ul>                                                  | 13 หลัก)                       | ชายาที<br>ชื่อ<br>ท้องเลขที่<br>ถนน<br>จังหวัด<br>อัตราภาษิร้      | ชั้นที่ [<br>ชั้นที่ ]<br>เอยละ จำนวนเงิน                        | ชื่อสภูล<br>เลขที่<br>ด้าบล/แขวง<br>▼ รหัสไปรษณีย์<br>เก็จ่าย จำนวนผ่ |                                   |                                                   |
| <ul> <li>เลยประจำตัวผู้เสียภาษีอากร(<br/>ตำนำหน้าชื่อ<br/>ชื่ออาคาร/หมู่บ้าน<br/>ตรอก/ชอย<br/>อำเภอ/เขต</li> <li>ถ้าดับที่ วัน เดือน ปี ที่จ่าย<br/>1. //</li> </ul>                                                     | 13 หลัก)<br>💌<br>ประเภทเงินได้ | ชาชาที<br>ชื่อ<br>พ้องเลขที่<br>ถนน<br>จังหวัด<br>อัตราภาษีรั      | <ul> <li>ขึ้นที่ [</li> <li>อยละ จำนวนเงิง</li> <li>▼</li> </ul> | ชื่อสภุล<br>เลขที่<br>ด้าบล/แขวง<br>▼ รหัสไปรษณีย์<br>เกิ่จ่าย จำนวนเ | งาษที่ทัก<br>เ                    | <br>หมู่ที่  <br>เจื้อนไข<br>ลักษที่จ่าย          |
| <ul> <li>เลขประจำคัวผู้เสียภาษีอากร(<br/>คำนำหน้าชื่อ</li> <li>ชื่ออาคาร/หมู่บ้าน</li> <li>ครอก/รอย</li> <li>อำเภอ/เขต</li> <li>ลำคับที่ วัน เดือน ปี ที่จ่าย</li> <li>1.</li> <li>1.</li> <li>1.</li> <li>1.</li> </ul> | 13 หลัก)<br>                   | ชายาที<br>ชื่อ<br>ท้องเลขที่<br>ถนน<br>จังหวัด<br>อัตราภาษีรั<br>] | รันที่ โ<br>รันที่ โ<br>รยละ จำนวนเงิน<br>▼ โ                    | ชื่อสกุล<br>เลษที่<br>ด้าบล/แขวง<br>▼ รทัสไปรษณีย์<br>เที่จ่าย จำนวนเ | โ<br>โ<br>เ<br>งินภาษิที่พัก<br>โ | หมู่ที่<br>เจื้อนไข<br>ลักษที่ล่าย<br>ลักษที่ล่าย |

รูปที่4.6 พิมพ์เลข 13 หลัก และกรอกเลขสาขา

|               |                   | N                   | Ž                   |                                  |                         |                       |                |              | 7        | 99         | B                 |                       |               |
|---------------|-------------------|---------------------|---------------------|----------------------------------|-------------------------|-----------------------|----------------|--------------|----------|------------|-------------------|-----------------------|---------------|
|               | กรมสร             | รพากร               | แบบยี่ง             | ະຮາຍຄາ <b></b> ສ.<br><b>ກ</b> .  | กาษีเงิ<br>. <b>ง.ด</b> | นได้หัก เ<br>.3       | น ที่จ่าย      |              | R        | *          | 1                 | VERSIO                | N <b>5.00</b> |
| ( เลขประจำตัว | วผู้เสียภาษีอากร  | ร (13 หลัก)         | 0000000000          | 0000                             |                         | สาขาที่               | 000            | 00           | 🧿 ยี่หร  | ปกติ 🔿     | ยื่นเพิ่มเติมครั้ | รังที่                |               |
|               | านหน้า            |                     | 851                 |                                  |                         | U                     | กือนที่จ่ายเงื | นได้พึ่งป    | ระเมิน 3 | งหาคม      | ખ.લ.              | 2557 💌                |               |
|               | IDNUI             |                     | di minan i          |                                  | 9                       | 7                     | P              | 1            | 3        |            | )*                |                       |               |
| สำดับ เลขป    | ]ระจำตัวผู้เสีย;  | <b>าา</b> ษัลากร(13 | หลัก) ของผู้มีเงินไ | ด้ ชื่                           | อผู้มีเงิง              | เได้ (ให้ระเ          | ปให้ชัดเจน     | ว่าเป็น นา   | เย นาง น | างสาว หรือ | ยศ) ที่อ          | ยู่ผู้มีเงินได้ (ให้ร | ะบเ▲          |
| 1             |                   |                     | 0-9920-032          | 99-75-2 *                        | สม บวร                  | รัตน์ ทราน            | สปอร์ต         |              |          | 1 ×        |                   |                       |               |
| 2             |                   |                     | 3-1018-002          | (31-01-0 ຊ<br>12 <b>-</b> 50-7 ຄ | ณ กูลน<br>อเวอีลิง      | าถสรมาต<br>ครึ่งแกกษณ | วติ            | -            | 1        |            | บูห               | คร 14 ถ. เจรญห        | <u>คร</u>     |
| 4             |                   |                     | 3-8002-000          | 84-73-6 14                       | าง จิตร                 | าลักษมีโรจ            | าน์            |              |          |            | 1.                | /124 ซ. พระราม        | ที่2          |
| 5             |                   |                     | 3-4103-003          | 48-46-1 🕏                        | าน บาง                  | หว้าคาร์เซล           | ร์วิส          |              |          |            | 35                | . เพชรเกษม 58         | n. 💶          |
|               |                   |                     |                     |                                  |                         |                       |                |              |          |            |                   |                       | <u> </u>      |
| เลขประจำ      | เท้วผู้เสียภาษีอา | เกร(13 หลัก)        | 099200329975        | 52                               | สาช                     | าที่                  |                |              |          |            |                   |                       |               |
|               | ดำนำหน้าชื่อ      | หสม                 | -                   |                                  | ชื่อ                    | บวรรัตน์ 1            | ารานสปอร์ต     | 1            |          | ชื่อสกุล   |                   |                       |               |
| ชื่ออา        | เดาร/หมู่บ้าน     |                     |                     |                                  | แลขที่                  |                       | ขั้น           | เที่ 🗌       |          | เลขที่     | 50/204            | หมู่ที่ 🛛             | 2             |
|               | ตรอก/หอย          |                     |                     | _                                | ถนน                     |                       |                | _            | ด้า      | พล/แขวง    | บางแก้ว           |                       | _             |
|               | 601 00 Lana       | บางพลี              |                     |                                  |                         | สมุทรงโรวะ            | การ            | •            |          | สไปตบก็ด์  | 10540             |                       |               |
|               | 0 1610/6091 1     |                     |                     | વ                                | 319391                  |                       |                |              | จท       | ตะบรษณย    | 10040             |                       |               |
| ลำดับที่ วัน  | แด้อน ปี ที่จ่าย  |                     | ประเภทเงินได้       |                                  | อัตราร                  | าาษีร้อยละ            | จ้าน           | วนเงินที่จ่า | ย        | จำนวนเ     | งินภาษีที่หัก     | เงื่อนไข              |               |
| 1. 04         | 4/08/2557         | ค่ายหล่ง            |                     |                                  | 1                       | -                     |                | 10           | ,000.00  |            | 100.00            | หักณ ที่จ่าย          | •             |
| 2.            | 11                |                     |                     |                                  |                         | -                     |                |              |          |            |                   | หัก ณ ที่จ่าย         | -             |
| 3.            | 11                |                     |                     |                                  |                         | •                     |                |              |          |            |                   | พัก ณ ที่จ่าย         | •             |
| เพิ่ม         | แทรก              | แก้ไข               | ิลบ                 | ตก                               | au                      | ยกเลิก                | พื่มา          | <u>د</u> ۱   | บหน้า    |            |                   | ค้น                   | <u>*1</u>     |

รูปที่4.7 เลือก ชื่อบุคคลที่จะหักภาษี ณ ที่จ่าย แล้วกดแก้ไข เพื่อที่จะแก้ไขข้อมูล หรือตัวเลขที่หัก ณ ที่จ่าย

| 🛞 กรมสรร                                                                                             | มบบยื่มราย<br>รพากร                    | กรภาษีเงินได้หัก ณ ที่อ่าย<br><b>ภ.ง.ด.</b> 3                                                                                                    | VERSION 5.00                                                                                                    |                                                                                                    |
|----------------------------------------------------------------------------------------------------|----------------------------------------|----------------------------------------------------------------------------------------------------|----------------------------------------------------------------------------------------------------|----------------------------------------------------------------------------------------------------|
| <b>เลขประจำคัวรู้เสีย</b> ภาษิกากร                                                                   | (13 min) 00000000000000                | สาขาที่ 00000 (*<br>เดือนที่ร่ายเงินได้หังประเ                                                                                                    | รี่อ้างปกติ () อึงเหลือแต่งี่หลั<br>เมิน Bammas 💌 พ.ศ. 2557 💌                                                                                                    | **                                                                                                    |
| รักลับ เอกประจำตัวผู้เรียง<br>1<br>2<br>3<br>4<br>5                                                  | €2000000000000000000000000000000000000 | [ธิอยู่มีเป็นได้ [ได้ระบุได้ชัดเจหล่าเป็น หาย<br>2 พระบราจัยน์ ความอยู่เจ้า<br>7 กละ องหัว อริชาภั<br>7 กละ องสิทธิ์ หลุกขอามิ<br>6 นาย โดยา สิญหมิโจนน์<br>15 นมา นิคยา หัวยมิโจนน์ | All All All All All All All All All All                                                                                                    | اللہ Microsoft XPS Documerr اللہ اللہ اللہ اللہ اللہ اللہ اللہ ال                                                                                                    |
| นายามะรักดัวผู้เสียงกษังท<br>สำนักหน้าขึ้อ<br>ชื่ออาคาะ/หมู่บ้าน<br>ดาจอก/zoe                        | กร(13 หลัก) (09920003299752<br>กลัพ 💌  | อาษาที่<br>ชื่อ บวรรัตร์ กรามอปอร์ต<br>ด้องเลยที่ ยิ้มที่<br>ถามม                                                                                                    | Satur Ready     Lootion:     Comment     frus/     Paga Bance                                                                                                    | Print to file Preferences Prof Print to File Preferences Print Print Pri |
| ล้าเรอ/เทค<br>สำลับที่ วันเสียน ปี ที่จ่าย<br>1. <b>04/08/2557</b><br>2. <b>/ /</b><br>3. <b>/ /</b> | บรรพลั<br>ประเภาหลินได้<br> คำรรพล่อ   | ร้องรัก สมุทรปราการ 💌<br>อักราวการวิรัสธระ ร้านวนเอินที่ร่าย<br>                                                                                                    | rive migra     rege migra     rege     rege     reg     rege     rege     rege     rege     rege     rege     rege | a single Number of copies: 1                                                                                                    |
| เสีย แกรก                                                                                            | นก็ไข                                  | mrasอกเลิกลิมพ์ไม                                                                                                    | năn                                                                                                    | Print Cancel                                                                                                    |

4

# รูปที่4.8 กคพิมพ์ เพื่อที่จะบันทึกไว้ใน PDF

| 0000 กรมสรรพากร แบบยื่นราชการภาษีเงิน<br>ภ.ง.ด.             | ได้ทัก ณ ที่ง่าย<br>3                                             |
|-------------------------------------------------------------|-------------------------------------------------------------------|
| เลขประจำทัวผู้เสียภาษีอากร (13 หลัก) <b>0000000000000</b>   | สาขาที่ 00000 🤆 ยืนปกติ C ยืนเพิ่มเติมครั้งที่                    |
| เลือกแฟ็มข้อมูล<br> C:\Users\TOSHIBA\Desktop\ng\Rdinet Brov | เดือนที่จ่ายเงินได้พึงประเมิน <b>3</b> งหาคม 💌 พ.ศ. 2557 💌<br>wse |
| 🗇 ใบหน้า 👔 ใบแนบไ                                           |                                                                   |
| <mark>น้าส่งภาษีคาม</mark> 🔽 มาตรา 3 เตรส 🗖 มาตรา 48 ทวี    | Г มาทรา 50(3)(4)(5)                                               |
| มรายละเอยคการทกเปนรายผุมเงนเค ปรากฏตาม เปแนป ภ.ง.ต. 5 ทแน   | บนาหรอมน จานวน   5 ราย                                            |
| สรุปรายการภาษิที่นำส่ง                                      | UNIVE                                                             |
| 1. รวมยอดเงินได้ทั้งสิ้น                                    | 148,505.00                                                        |
| 2. รวมยอดภาษีที่นำส่งทั้งสิ้น                               | 4,455,15                                                          |
| 3. เงินเพิ่ม (ถ้ามี)                                        |                                                                   |
| 4. รวมยอดภาษีที่นำส่งทั้งสิ้น และเงินเพิ่ม (2. + 3.)        | 4,455.15                                                          |
|                                                             |                                                                   |
| <b>จัดเก็บ</b> ตกลง ยกเลิก จบงาน                            |                                                                   |

รูปที่4.9 จัดเก็บข้อมูล

#### 4.2 การยื่นแบบแสดงรายการ และชำระภาษีผ่านเครือข่ายอินเทอร์เน็ต

จะต้องทำความตกลงกับกรมสรรพากร พร้อมทั้งลงนามในเอกสารที่เกี่ยวข้อง ตกลงในการยื่นแบบ แสดงรายการและชำระภาษีผ่านเครือข่ายอินเทอร์เน็ต และเมื่อได้รับหมายเลขผู้ใช้ (User ID) และรหัสผ่าน (Password) จากกรมสรรพากรแล้ว จึงจะสามารถเข้าสู่ระบบการยื่นแบบฯ และชำระภาษีผ่านอินเทอร์เน็ตได้ ว**ิธีที่ 1** 

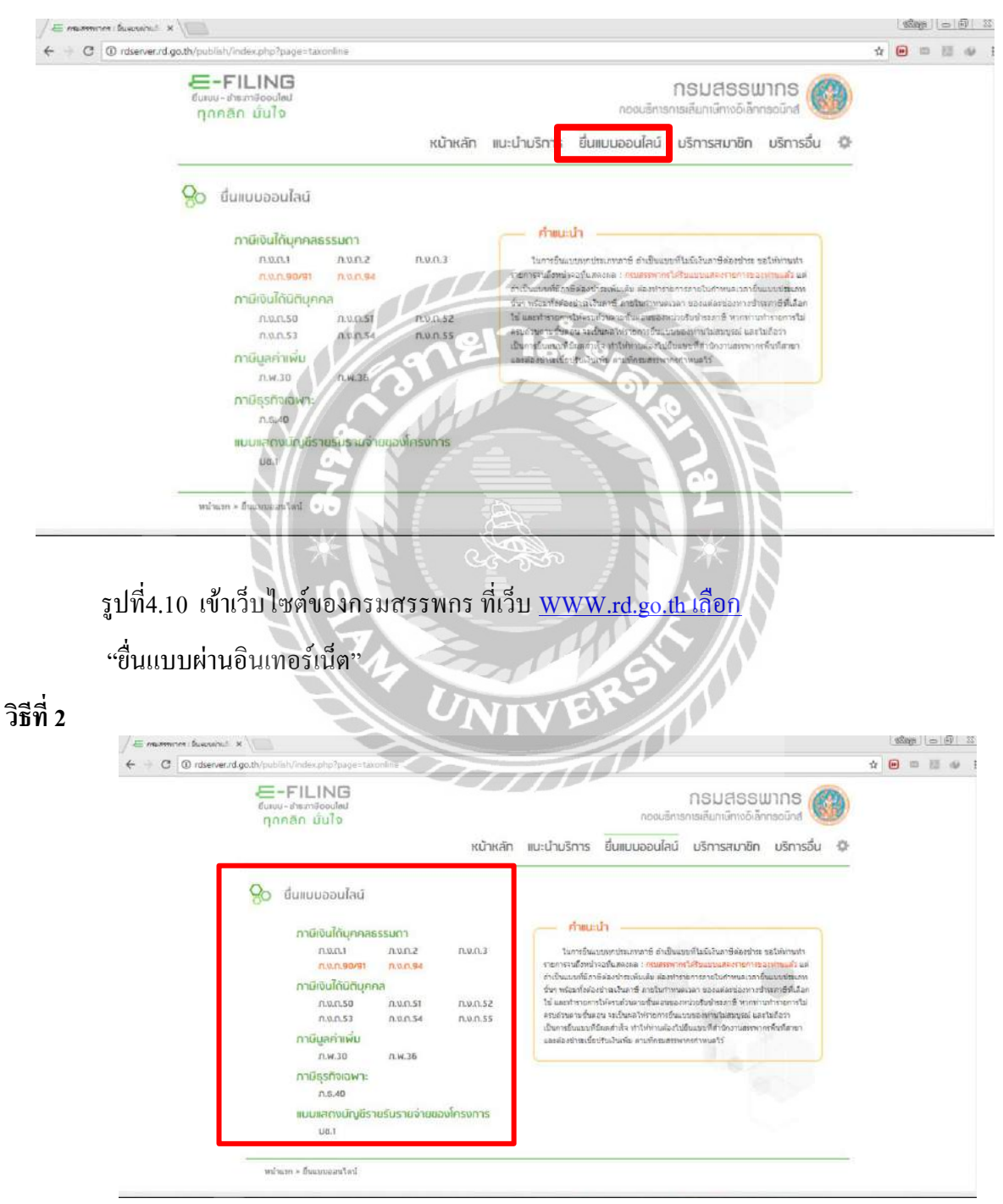

รูปที่4.11 เลือกประเภทแบบแสดงรายการ

| ा स<br>ज<br>र<br>स<br>स<br>स्व         | หา<br>- คำแนะป่า<br>บางกรัดแนวกรรรษณ์<br>สามาร์สารสีมออนสารสารที่สามาร์สารสาร<br>กระนั้นมากสีมกรัดเมืองสารสารสารที่ได้ให้มายสารสาร<br>กระนั้นมากสีมกรัดเมืองสารสารสารสารสารสารสารสารสา<br>เส็น และกำบางกรัดเมืองสารสารสารสารสารสารสารสารสา<br>สามาร์สารสารสารสารสารสารสารสารสารสารสารสา | น้ำหลัก แนะนำบริการ<br>เรละไข่เกมต์<br>สุดภาพแล้ว<br>เกมร์ของเช่น<br>เกมร์ของเช่น | ชื่นแบบออนไลน์                                                                      | บริการสมาชิก        | บริการอื่น 🌣 |  |  |
|----------------------------------------|----------------------------------------------------------------------------------------------------|-----------------------------------------------------------------------------------|-------------------------------------------------------------------------------------|---------------------|--------------|--|--|
| 511<br>444<br>164<br>164<br>164<br>164 | <ul> <li>ທ້າງແປະນຳ</li> <li>ນາກາດບໍ່ມາງກາງຄົນແກງເຫຼົາເປັນມາງເຫັນລົດໃນການຮ້ອງກາງຄາງ</li> <li>ເປັນແກງເຫັນເປັນເປັນເປັນເຫັນເຫັນຄາງ</li> <li>ເປັນແມງເຫັນເປັນເປັນເປັນເປັນເປັນເປັນເປັນເປັນເປັນເປ</li></ul>                                                                                     | ะ ขอไปปราชปา<br>รออสารานสร้า<br>เรอาร์ชังสมหรัด                                   | support i                                                                           |                     | -            |  |  |
|                                        | ทัศน์แอกเป็นมาแอกันอยุ นอเม็นแต่ได้กอกกรับแบบกายองกับไป<br>อักระบันเวิ่มการขึ้นแอนบาที่สำนัก<br>ที่สาขา และต่องข่างระสึยให้หม่ในเพิ่ม แกะก็กรมสรรณากรทำหนดไ                                                                                                    | ช้างกางการมาก<br>มัสมบูรณ์ และ<br>อาเมอรวพากร<br>ไร่ – 1<br>คาย์                  | รงกิสปาน :<br>รงกิส<br>เริ่มเป็นประกา "ระบบโรมเมร<br>รังส์เลมกับ"<br>เมาะสะคภรัยบรถ | u Coine luwulvistea | silenn.      |  |  |
|                                        | สท > ซึ่งแบบออนใดน์ > ซึ่นแบบ ก.ก.ส.53                                                                                                    |                                                                                   |                                                                                     |                     |              |  |  |

## รูปที่4.12 ป้อนหมายเลขผู้ใช้ (User ID) และรหัสผ่าน (Password)

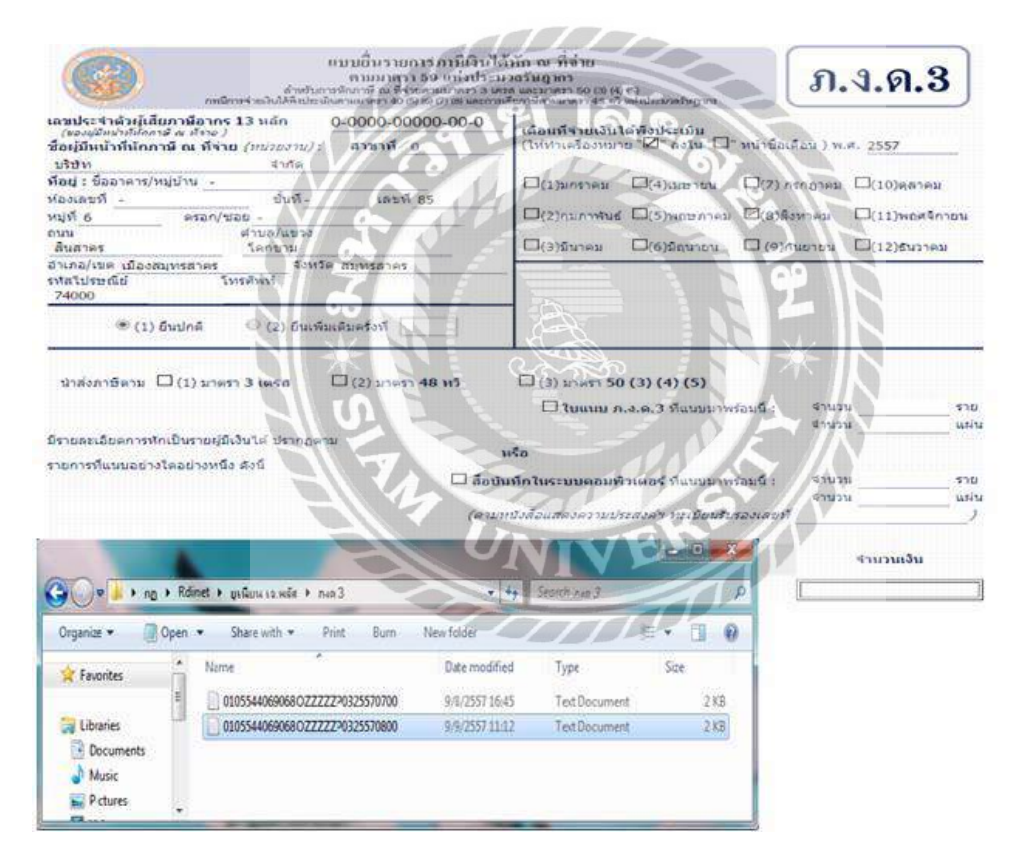

รูปที่ 4.13

- หน้าจอแสดงแบบแสดงรายการตามที่เลือกและหน้าแบบแสดงรายการจะปรากฏข้อมูล
   เกี่ยวกับสถานะของผู้เสียภาษีตามที่ได้แจ้งไว้ต่อกรมสรรพากร
- กด Browse เพื่อที่จะนำข้อมูลมาวาง

| แบบยิ่นรายการภาษิสิน<br>คนมาครา 59 เหง่งปร<br>ดำสบารชังการี ณ พีรงยามอาการ 3<br>กณีกรรคนไปสืบคนอาการ 05 56 70 พ.ศ.ศ.                                                                                                    | ใต้บัก ณ ที่จ่าย<br>ะมวถวับอากร<br>เหล และมาตร 50 (8 (8) (5)<br>เราต้อารศึกษณาตร 45 ทวี แต่ประมวยโหกาก                                                                           | <mark>ภ.ง.ด.3</mark>                                                                       |
|----------------------------------------------------------------------------------------------------|----------------------------------------------------------------------------------------------------|--------------------------------------------------------------------------------------------|
| เลษประจำเล้าผู้เสียงกาษ์อากา 13 หลัก<br>(ของสุมัมหาที่มีควารี ละ หร้าย ( / เม่วยงาม) : สำหาที่ 0<br>มจิสัห. จำกัด<br>ที่อยู่ เรื่ออาการ/หมู่บ้าน -<br>ท่องเลยทั้ง ตรก/ชอย-<br>จนะ อิมอากร<br>อาเวล(ชอว ริกกชาม<br>อำเภอ(เรต เมืองสมุทรสาคร<br>ราสโประคณีย์ 74000 ริเทศิทภ์<br>● (1) ยินปกติ ● (2) ยินเทีมเลิมครั้งที | <ul> <li>เดือนที่จำยนนินได้ทั้งประเมิน<br/>(ไปกัทเครื่องหมาย 22 กิจงไน "]" หน้าชื่อเ<br/>((1)มกราคม   4)เมษายน   (7) ก<br/>  (2)กุมภาพันธ์   (5))หญษภาคม  2(6)สิง<br/></li></ul> | ดือน) พ.ศ. <u>2557</u><br>รถฎาคม □(10)ตุลาคม<br>เหาคม □(11)พฤศจิกาอน<br>มยายน □(12)ธันวาคม |
| น่าสงภาษิตาม ∅ (1) มาดรา 3 เลรส □ (2) มาดรา 48 หรื<br>มีรายอะเอียดภาราโคเป็นรายผู้มีเงินได้ ปรากฏตาม<br>รายการาโแนนอยางไดอยางหนึ่ง ดังนี้                                                                                                    | <ul> <li>(3) มาอรา 50 (3) (4) (5)</li> <li>ใบหนบ ค.ง.ค.3 ที่แนบมาพร้อมนี้ :</li> <li>หรือ</li> </ul>                                                                             | จำนวน 4 ราย<br>จำนวน แผว                                                                   |
| ☐ <b>4</b> -                                                                                                    | ณ้หพืดในระบบคอมพิรเตอร์ ก็แนบมาพร้อมนี้ :<br>(ตามหนังสือแสดงความประสงค์ฯ ทะเบียนรับรองเล                                                                                         | ราย<br>ร่านวน แต่น<br>ยที่ /                                                               |
| สรุปรายการภาษีที่นำส                                                                                                    | la                                                                                                    | สำนวนเงิน                                                                                  |
| <ol> <li>รวมยอดเงินได้ทั้งสัน</li> <li>รวมยอดภาษิที่น่าส่งทั้งสัน</li> <li>เงินเพิ่ม (ควิมี)</li></ol>                                                                                                    |                                                                                                    | 4,455.15                                                                                   |
| าง ระคยอาการสาย เขาการสาย และเหมืองไปได้มี (2, 4, 3, )<br>ข้าทะจำขอรับรองว่า รายการที่แสดงอา่ม แบบโนรายการการที่<br>อภัสง                                                                                                    | ເດດລ່ວນລະເວັນເອີ້ຈາກຕປຣະກາຣ ແລະປວມແຕກໃນໃນຮາ<br>ລຳມີນອອການ                                                                                                    | แการข่อมูลดังกลาว                                                                          |

รูปที่ 4.14 ป้อนข้อมูลให้ครบถ้วนแล้วกคปุ่ม "ตกลง" เพื่อยืนยันการยื่นแบบฯ

- กรณีไม่มีภาษีที่ต้องชำระหรือชำระไว้เกินกรมสรรพากรจะยืนยันข้อมูลและตอบรับการ
   ยื่นแบบฯโดยแจ้งผลการยื่นแบบฯ พร้อมหมายเลขอ้างอิงยื่นแบบฯ ให้ทราบทันทีที่
   หน้าจอ
- กรณีมีภาษีต้องชำระ ให้เลือกช่องทางการชำระภาษีและปฏิบัติตามขั้นตอน
- ตรวจสอบข้อมูลแล้วกดตกลง

| ອີກໂປເຊີຍອາມາໃນອີດເຫັນ ເປັນ 🔞 |                                                                      |                                                                                   | -FILING<br>และประกาชออนไลน<br>กลัก มันใจ |
|-------------------------------|----------------------------------------------------------------------|-----------------------------------------------------------------------------------|------------------------------------------|
|                               | ยืนยั                                                                | บันการชำระภาษี                                                                    |                                          |
|                               | ชาระภาษีผ่าน E-Paymen องแหล่งระกลังกล E-Paymen                       |                                                                                   |                                          |
|                               | <b>บัตรเครดิตบนอินเตอร์เน็ต</b> จำระดับเอียงกาศักระณ <b>ไ</b> ตร์ สา | สายคริสาทางไทย                                                                    |                                          |
|                               | ATM บน Internet รักษณะเลยสติมัตรATM และไท                            | Internet                                                                          |                                          |
|                               | ข่าระภาษีข่องทางอื่น maket/termiteansita (AT                         | TM, Tele Banking, Internet Banking, Mobile Banking, Counter Service, Pay at Post) |                                          |
|                               | รวมรายการ การการการการการการการการการการการการการก                   | นการและพันธรับ ให้ประวัติการแก                                                    |                                          |
|                               | ยังไม่ประกาษี เหม่ะมีเไล่ประกาษี เหม                                 | แนมาและจำนุมาล์ในหวัดหวันไม่                                                      |                                          |
|                               | <b>พิมพ์แบบ</b> เสิดของสอบตั้งสับได้ป้อง                             | nemitate                                                                          |                                          |
|                               |                                                                      |                                                                                   |                                          |

รูปที่4.15 เลือกพิมพ์แบบ

|                                      | augusta be ministration of these and a second second secon |
|--------------------------------------|----------------------------------------------------------------------------------------------------|
|                                      | Build Transformer       Build of the origination of the origination                                          |
|                                      | รางอาง และ<br>รางการสี่นแนะเกงโดงปากซูมิอังได้ สารกฎดาน หรือ<br>รางการสี่นแนะเกงโดงปากซึ่ง ดีเร็<br>การ<br>รางการ และ<br>(คาะเหร็ะโดงและกรรรมประมณ" พระเมินกับเราเคย สี่ 1                                                                                                    |
|                                      | สามการเกลามีที่ปาส่อ จำนวนเงิน                                                                                                    |
|                                      | 1. raunaltaladatu                                                                                                    |
|                                      | 2. Saucenteilutenligu                                                                                                    |
|                                      | 3. ikuniu (018)                                                                                                    |
|                                      | 4. szaszer-settypenfeitu zentenda (2. + 3.)                                                                                                    |
|                                      | ร้างเร็กพรับรรมว่า รายงายกับและกรุรณบุยุโรกาะการกาษีนี้กูกล้องพระเป็นเรื่องหน่งการ และแปลษุกคันโหรกการนัยมุมต้น สาว                                                                                                    |
|                                      | รทะเทรสะสภา กษาสรังสลาสาเลยยุธรรมรากาสรัญ สองสมเป็นกรรมสามารถ สมของขุดกับสินทุกษาสร้องสร้าง<br>กองการการการการการการการการการการที่ใน สองสามารถ สมของการการการการการการการการการการการการการก                                                                                                    |
| กรมปรีรรษากร<br>สาธิกรัพระการเลือกรั | รายเป็นกระยัง มีเขาสร้างสะการแบบโรงการการที่มีขึ้นองระบบการการสะบบอยู่เหน่งการการการการการการการการการการการการการก                                                                                                    |
| กรมราชสมบันธรรมการ                   | รายเปลาสารและการแบบอิการการการในสารการการใช้การการการการการการการการการการการการการก                                                                                                    |
| USTSUSSMUJUS<br>gungamanagung        | รางเกณฑรรรวมขางริงแลงการแบบโรงการการเป็น 25 รองสมบัน 35 รองสมบัน 35 รองสมบัน 35 รองสมบัน 35 รองสมบัน 35 รองสมบั<br>1.55 รองสมบัน 35 รองสมบัน 35 รองสมบัน 35 รองสมบัน 35 รองสมบัน 35 รองสมบัน 35 รองสมบัน 35 รองสมบัน 35 รองสมบัน<br>รูปที่ 4.16 รูปที่ยื่น แบบบภ.3.9.3 ผ่านอินเตอร์ เน็ตเสร็จบรียบร้อยแล้ว<br>คายมีย้ายระบัย                                                                                                    |

รูปที่4.17 เลือกชำระทางช่องทางอื่น

| exhering the second second                                                                                                    |                                                                                                    |                                        |                                                                               |                |  |
|----------------------------------------------------------------------------------------------------|----------------------------------------------------------------------------------------------------|----------------------------------------|-------------------------------------------------------------------------------|----------------|--|
| and the tools to prove work all relevants to the                                                                                                    | ana and halashather-and descending the stated                                                                                                    |                                        |                                                                               |                |  |
| New Yorg van Fryske lige yn Eang ar 1903 (1974) yn yw<br>ynfel wef wyf a Bardha fan enwyn yr rew fallan fyf ar r<br>an wy ef alwyn ywynau o'r ar dwyn awr fan gyr fallan yn yw fan<br>Gymer Franhau yr fallan yr fall fan ar rew yw Fran<br>Ywr granie inhanniw y fal a mar y do Brann Cymru                                                                                                    | ne in generale en promes menergener vision.<br>Als arbeitet de sen solo, fonet gebruiket i venanten art<br>mate met de te han en son en og E. in generat en in en et in mit ette i venat kans, il. The sen Equenant' an<br>Meller fon table, forbers<br>ar an venkte stel en programme des                                                                                                    | r's guidel a anny, norm                |                                                                               |                |  |
| tomorphotomic                                                                                                    | 1                                                                                                    | webstere                               |                                                                               |                |  |
| Constan Section                                                                                                    |                                                                                                    |                                        |                                                                               |                |  |
| ADA                                                                                                    | C BLOD O 27 BCMDTON ? BUTTON THE ON CO                                                                                                    |                                        |                                                                               |                |  |
| Longer Training                                                                                                    | A BURG A 27 BOMENA . CONTRACTOR DISOCON                                                                                                    | Citibark manager (a citibark manager   |                                                                               |                |  |
| Tele Bosting Parent                                                                                                    | O O Schatter * Contra +Us (9)                                                                                                    | A DECEMBER OF THE OWNER.               |                                                                               |                |  |
| Status Innang                                                                                                    | a thin                                                                                                    |                                        |                                                                               |                |  |
| and the second second sec                                                                                                    | Ter Jame Colt                                                                                                    |                                        |                                                                               |                |  |
| with the year's Research Office                                                                                                    |                                                                                                    |                                        |                                                                               |                |  |
| Plana pe Edman Pic                                                                                                    | and set of the set of the set of  |                                        | 1996 th International                                                         | kon a          |  |
| he he has a market a second a second                                                                                                    | 22 - Kanada Barata Barata                                                                                                    |                                        |                                                                               | fating sources |  |
| C Station in contracts of the                                                                                                    | At London Security                                                                                                    | Evd.                                   |                                                                               |                |  |
| C COB called management has former that immed                                                                                                    | and the second second se                                                                                                    | D-m                                    |                                                                               |                |  |
| Constraints and an entry in the second of the second and entry      Constraints and an entry in the second of the second and entry      Constraints and an entry in the second of the second and entry      Constraints and an entry in the second of the second and entry      Constraints and an entry in the second of the second and entry      Constraints and entry in the second of the second and entry      Constraints and entry in the second of the second of the second of the second of the second of the second of the second of the second of the second of the second of the second of the second of the second of the second of the second of the second of the second of the seco |                                                                                                    | Es.<br>Prom                            | บไร่าง รูเนี่ยน เค. หลัง (ไทยแลนต์) จำคัด                                     | ) 2-2a         |  |
|                                                                                                    |                                                                                                    | urvinstefafikanten torvike<br>Commente | 0105544069065                                                                 |                |  |
|                                                                                                    |                                                                                                    | efernes<br>Interes 2e                  | offeringe         1558154005400721           analysis (note)         4,456,35 |                |  |
|                                                                                                    |                                                                                                    | aankhas geneg<br>Peul naamae (biak     |                                                                               |                |  |
|                                                                                                    | and the second second s | fadres fourtfand i                     | indiana kada wana d                                                           |                |  |

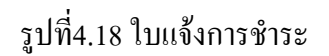

4.3 วิธีการยืนแบบภาษีมูลค่าเพิ่ม ภ.พ. 30 ผ่านอินเทอร์เน็ต

บิลซื้อ

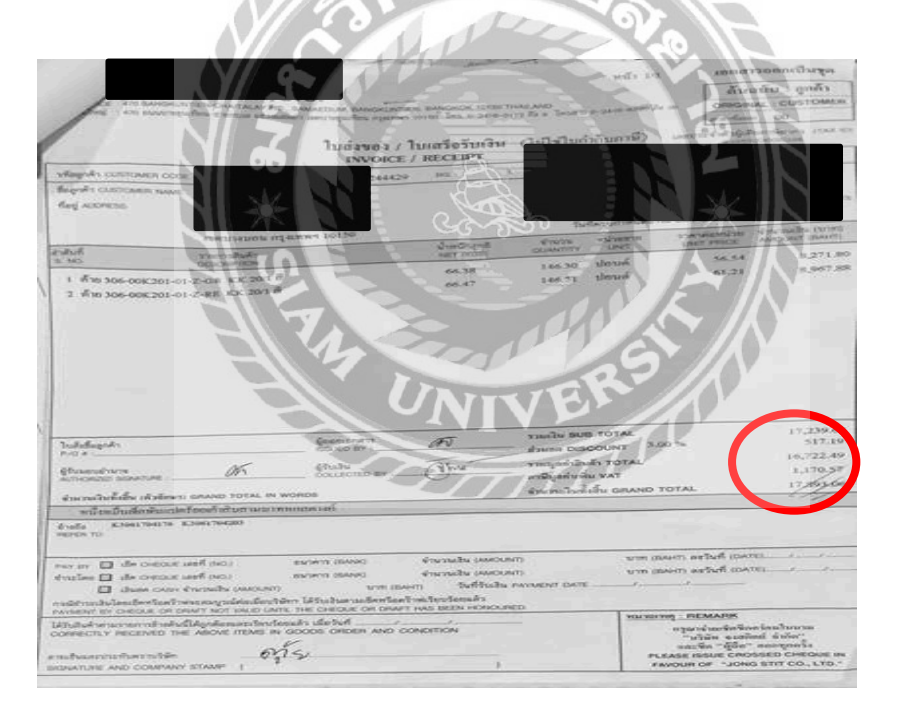

- รูปที่ 4.19 บิลซื้อ
- นำตัวเลขที่วงกลม มาใส่ในโปรแกรม เพื่อที่จะบันทึกรายงานภาษีซื้อ

## รายงานภาษีซื้อ

|          |            |               | 1                              | ายงานภาพีซื้อ       |                  |         |              | Lookie i 1   |
|----------|------------|---------------|--------------------------------|---------------------|------------------|---------|--------------|--------------|
|          |            |               | Le .                           | ระจำเตียนภาษี มีนาค | N 2560           | 1-1-    |              |              |
|          |            |               |                                | artra and arrive    |                  | R dante |              | A A A A      |
| inwai    | ja.        | 16-16-1       |                                | มาระวงการจัดสุร     | annolarea        | anna -  | มูณต่าสืบเตา | 4าเท.ติแการิ |
| อัลกำลับ | 4.4        | durinte       | gebarrynnyn Gronnus            | ผู้เล้าเห็นการ      | antern ber       | 0.050   | sibusitone   | <b>1</b>     |
| 1.2.10   | 01/03/2017 | 6003052       | บริษัท เส็นซิเเอนไซสุท         | 0105567015417       | สารวัตรารประเม   |         | 1,918.80     | 134.31       |
| 1 / 2    | 05/03/2017 | 6003678       | บขอ. เจริญคณิตซีรี เมื่อเวอร์อ | 0105544120080       | destinant. Jungi |         | 1,918.80     | 104.01       |
| 17.5     | 17/03/2017 | 12600190635   | www. Wheels                    | 0107545000101       | doctoon. Two     |         | 69.55        | 4.87         |
| 1.1.16   | 17/03/2017 | 12600190636   | าเมล ทีไดร์                    | 0107545000161       | destinant-land   |         | 63,80        | 4.42         |
| 110      | 17/03/2017 | 16003655504   | ora Julii uuraanna 24          | 0994000105200       | And rendered     |         | 16,308.01    | 1.141.50     |
|          | 18/03/2017 | 0151563686    | anthologana                    | 0904000165463       | สารการเป็นหนึ่   |         | 3,675.02     | 257.25       |
|          | 21/03/2012 | 0125554011162 | uno mananta oful               | 0105552079174       | And and an area  |         | 8,394.75     | 587.6        |
|          |            |               |                                |                     |                  |         |              |              |
|          |            |               | 530                            |                     |                  |         | 32,348.73    | 2,244        |

รูปที่ 4.20 รายงานภาษีซื้อ

ปลิ้นใบรายงานซื้อ แล้วนำเอาตัวเลขที่วงกลมไว้เพื่อนำตัวเลขไปลงในรายการซื้อที่อยู่
 ในเว็บ E-FILING

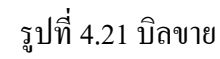

นำตัวเลขที่วงกลมไว้ ไปลงในโปรแกรม เพื่อที่จะบันทึกในรายงานภาษีขาย

บิลขาย

#### รายงานภาษีขาย

|             |                        |                                        | eleri-dişi deredir      | - LHLI-                     | 1400 |              | 111          |
|-------------|------------------------|----------------------------------------|-------------------------|-----------------------------|------|--------------|--------------|
| 5           | d-its                  | - Lidadora                             | amint-ing               | Annalaman                   |      | quintait     | incode: 6    |
| 5.4         | - Muhahu               | ang to the second second               | (Deallers)              | districtions .              | 1919 | destro       | apartaliar . |
| HISTORY.    | N-SHITE -              | ander                                  |                         | and states                  |      |              | 3.00         |
| 9012010     | N SECURI               | sws som die Seconstitutere Benj        |                         | district schools            |      | 3,700.00     | 110.00       |
| 0010010     | N/ 48712 T             | unit din vilgant                       | 17 41 100 00 20 47      | #-dersilen;                 | - 1  | 140.000.00   | 9.800.00     |
| eneorga.se  | AV 982122              | terr and entrolled                     | 100000100000000         | and reading.                |      | 20.140.09    | 1.041.00     |
| 10010011    | A/ 8010218             | Sec. 870gr                             | 11-25-5000A 1.1.01      | district long.              | - 1  | 20.000.01    | 1.420.88     |
| n10020104   | N BUGS                 | SAVE THE WHAT BE SUDFIT                | 11-00-000-000 million   | # spectrology               | - 1  | 3.400.010    | 238.00       |
| and the set | the second second      | then the same the solution             |                         | and the second second       | - 1  | 1,100.04     | 77.00        |
|             | Automation of Contract | hash Terr and a fire blacks            |                         | a contraction of the second |      | -2.000.04    | 04.0.00      |
|             | AL ADVICE OF           | tion has safe in highly                | In the second second    | and the first               |      | 10,000,000   | LMLD.NG      |
|             | Al another             | inc the obcase                         | in an address of the    | Robert Series               |      |              |              |
| Philippin"  | Ar appropri-           | maturation in the balant standard same | 1011114040011114        | and the second second       |      | 17 (241 (20) | 1.714.00     |
| 110218-     | Aren of                | una confectoralist                     | or owned to see the set | # - Grand American          |      | 15,400,000   | 1014 00      |
| 41072017    | N-80102                | and Bits without                       | an est son as an        | # downlow                   |      | 100,000,000  | 1.000        |
| W112017     | N ACIDS                | AMPAEMOLIEPHEE CO. LTD.                | in management           | a description               |      | 2,500,000    | 110.00       |
| 1100154     | 6/801034               | ANTAS NOLISTINES CO. 170               | in management           | # Que values                |      | 10,200,00    | 714.00       |
| 111027-014  | Arappen.               | unit landblurge                        | 01-04-027-00-02-08      | and a second second         |      | 28.500.01    | 1.0005-005   |
| 11227-018   | \$1-8010H              | she water state to be                  | 0100304084080           | and when the                |      | 4,200,045    | 284.00       |
| 6972017     | N 88137                | see individual whe                     | in contract paragraphic | # de raines                 |      | 12 4 00 01   | 1912-00      |
| 10102017    | AV ADTOR               | see, firstly wild                      | 110030100304            | a download                  |      | 101.4 00.001 | 404100       |
| 90,70217    | N 95739                | stern park of Tel                      | 21 10 52230 11 70       | and a series of the         |      | 45,000.011   | 8,110,00     |
| 1010-22-17  | A STAD                 | ster, Apply, share Gelle               |                         | # KRINTIN DATE:             |      | 16,410,010   | 1.116.00     |
| 100702017   | Br 40 54 5             | unit and an In-                        | 011052001100            | ango i ngang                |      |              | 6.070-00     |
|             |                        |                                        |                         |                             |      |              |              |
| _           |                        |                                        |                         |                             | _    | 785.235.40   | 54,816.27    |

รูปที่ 4.22 รายงานภาษีขาย

ปลิ้นใบรายงานขาย แล้วนำเอาตัวเลขที่วงกรมไว้เพื่อนำตัวเลขไปลงใน

รายการขายที่อยู่ในเว็บ E-FILING

## วิธีการยืนแบบภาษีมูลค่าเพิ่ม ภ.พ. 30 ผ่านเว็บ E-FILING

## วิธีที่ 1

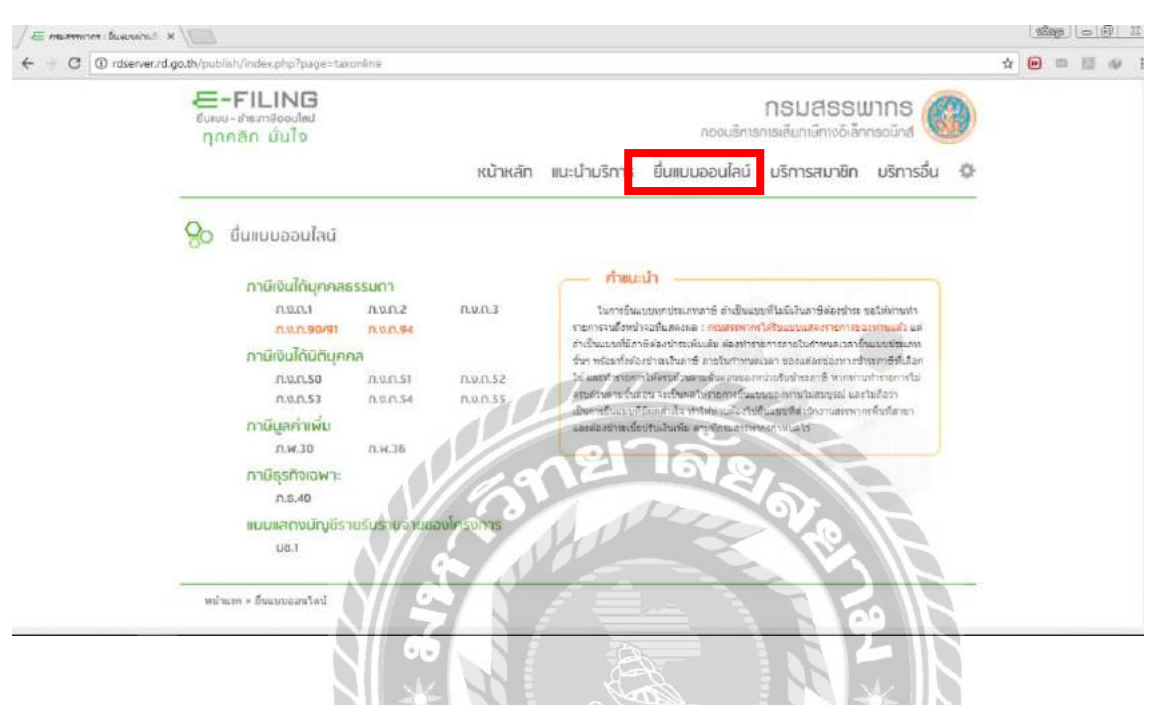

รูปที่4.23 เข้าเว็บไซต์ของกรมสรรพกร ที่เว็บ <u>www.rd.go.th เลือก</u> "ยื่นแบบผ่านอินเทอร์เน็ต"

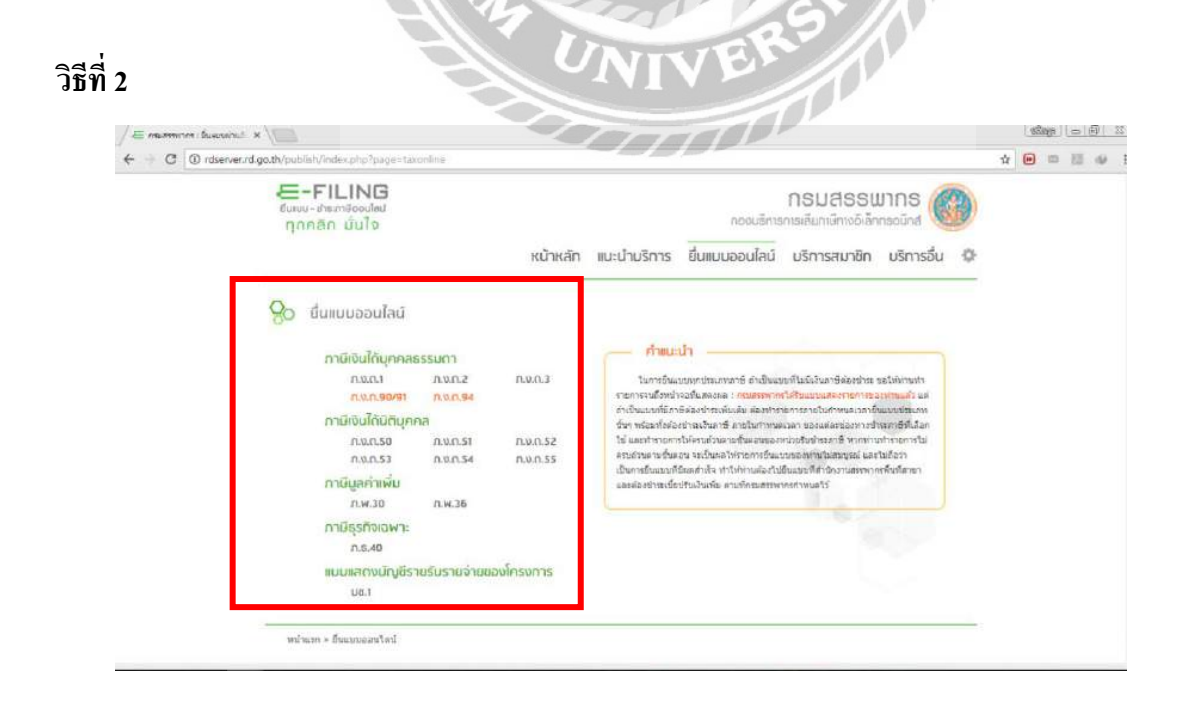

รูปที่4.24 เลือกประเภทแบบแสดงรายการ

## วิธีที่ 3

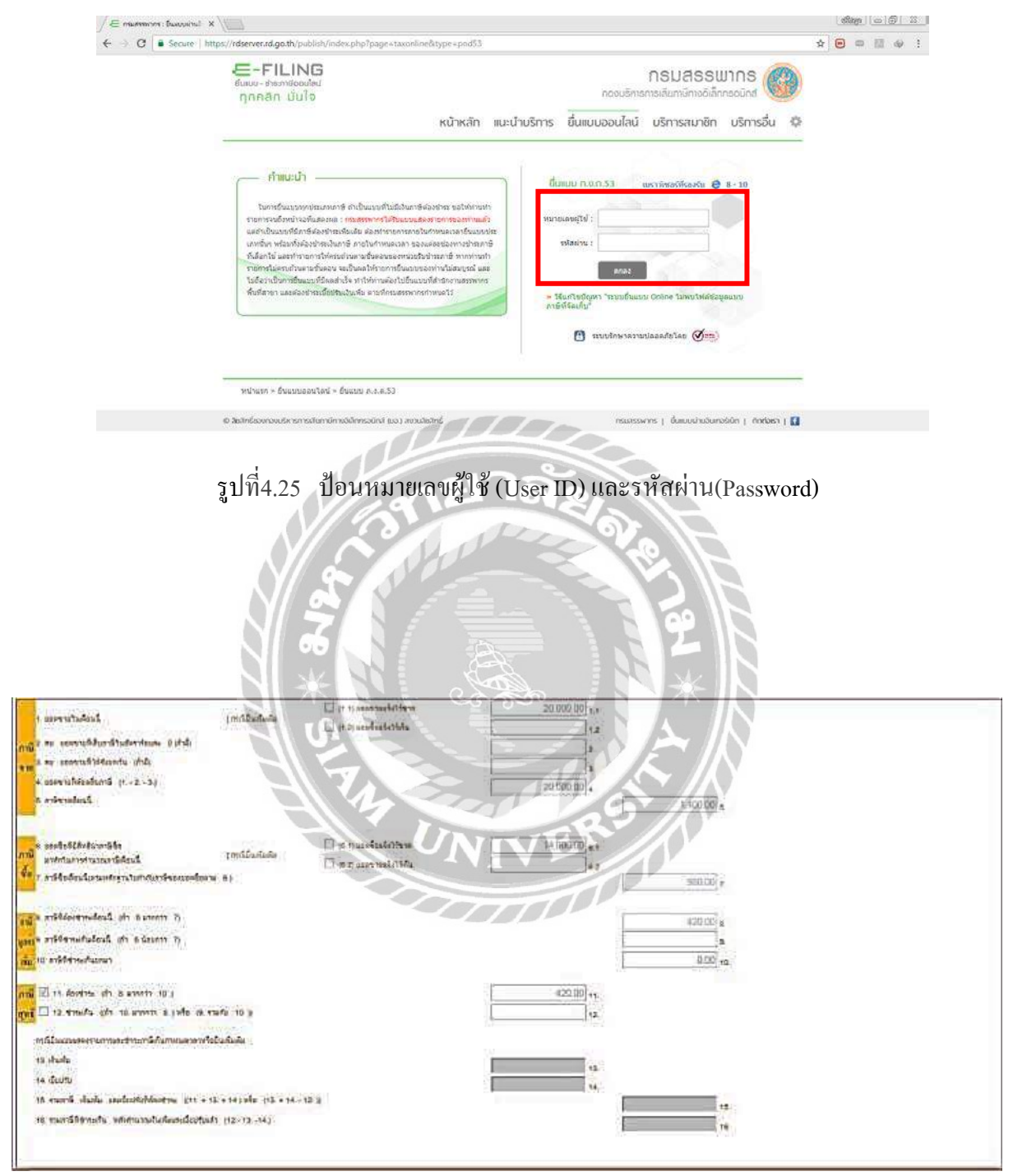

รูปที่ 4.26 คำนวณภาษี 7% กรอกตามช่องสี่เหลี่ยม

| 8 ภาษ์ที่ส่องข่างแล้อนนี้ (อ้า 5 มากกว่า 7)                                      |                                                                                                    |                   |
|----------------------------------------------------------------------------------|----------------------------------------------------------------------------------------------------|-------------------|
| สุข. การ์ดีซ่างเกินสียนนี้ (ถึง 8 รับบกว่า 7)                                    |                                                                                                    | 7,000 00 9        |
| 18. การ์ติทำระเห็นแกมร                                                           |                                                                                                    | 100.00 10         |
| 1 🗇 11 disebres (fr 8 snaath 10 )                                                | **                                                                                                    |                   |
| 🖬 🗹 12. ช่าระเห็น (หวัว 10. มากการ 8. ) หรือ (8. รรมเริ่ม 10. ))                 | 7,100,00                                                                                                    |                   |
| กรณีมีแนนนะสองรามการและชำระกรษีกันกำหนองกลาดรืออื่นเห็นต้ม                       |                                                                                                    |                   |
| าว เพิ่มทัน                                                                      | 1                                                                                                    |                   |
| 14 ilmitu                                                                        | 4                                                                                                    |                   |
| 15 รายสาษี เช่นเพีย และเนียประที่ต้องชาระ ((11, +13, +34) หรือ (13, +14, -12, )) |                                                                                                    | (5                |
|                                                                                  |                                                                                                    |                   |
| 16.รายสารรู้ที่ร่างเกิน หรือสานเสียงสมัยปรียนรัก (12-13-14)                      |                                                                                                    | 15.               |
| 16 รามการ์ที่รำหะกัน หรืดสามวณกันแรงนี่มีปรื่อแร้ว (12-13-14)                    | <b>การชอคืนเงินภาษี</b><br>หากมีสัฒาษ์ที่ช่า <del>ร</del> ถภัณะแฟล 12 โปรดรหปูประมาการขอคันตามราย                                                                                                    | าร.               |
| 16 รามการ์ที่รำหะกัน หรือสามวณกันแรงนี่มีมีสินรัง (12-13-14)                     | <b>การชอคินเงินภาษี</b><br>หากนี้สัมภาษีที่ข่ารหกันสามชื่อ 12 โปรดรหรูประมากการขอคันตามราย<br>© คัณวันสร                                                                                                    | าร.               |
| 16 รายมาร์ที่ร่างเกิน วงรังสามออนไหม่สมรอยมีขยังแร้ว (12-13-14)                  | <b>การชอคีนเงินภาษี</b><br>หากมีสันการ์ที่ช่ารหกันตามช่อ 12 โปรดรหรูประเภทการขอดันตามราย<br>© สินตามธร<br>© สินตามธรรร<br>© ชนต่ายรับไฟร่าวะในเรือนกัดไป                                                                                                    | ร                 |
| 16 รายสาร์ที่ร่างเกิน รหรือสามของนี้มีปรีมะตัว (12-13-14)                        | การชอคินเงินภาษี<br>ทากมีสันการ์ที่ข่างหลันมาสอ 12 ไปรองหมูประเภทการขอคินอายราย<br>6 คินปามอะ<br>7 คินปามอะการ<br>6 ขอปาการ์ไปข่าวรไนเอือนถือไป<br>                                                                                                    | าร.               |
| 16 รายการ์ที่ร่านกัน วงร์ปร่านเลยในเสียมระบับไรแล้ว (12-13-14)                   | การชอคินเงินภาษี<br>ทากมีสันการ์ที่ช่างหวันตามช่อ 12 ไปรองหรูประเภทการขอดันตามราย<br>() สินสันสะ<br>() สินสานสาวการ<br>() สินสานสาวการ<br>() สินสานสาวการ<br>() สินสานสาวการ<br>() สินสานสาวการ<br>() สินสาน<br>() สินสาวการ() () () () () () () () () () () () () ( | ระ<br>สารสร้างสาร |

รูปที่4.27 ป้อนข้อมูลให้ครบถ้วนแล้วกคปุ่ม "คำนวณภาษี" เพื่อยืนยันการยื่นแบบๆ

| แบบแสดงรายการภาษิมูอกาเพี<br>ดหมายนอกัษฐากร<br>สำหรับให้แต่หมายนอกังรูปกระเพิ่ม                                                                                                    | " 🤇 ภ.พ.30                            | arsindringamen                                                                                                    | (Sano)                                    |
|----------------------------------------------------------------------------------------------------|---------------------------------------|----------------------------------------------------------------------------------------------------|-------------------------------------------|
| ) และประจำสำจัญในแก่ส์อาการ (13 พทีก) (12<br>เป็ญที่กะ                                                                                                    | 000070001470 #191% D                  | 10 การสัฒนภามหลายราช หนังสัมเทศชินิต<br>21 การสาม                                                                                                    |                                           |
| อดกาง<br>สื่อสำนัดงานแห่งชี 76 เหมดงชม<br>สุดิ 11 เป็น เหมือาหยุ่มรู้ อานุพรรม: อากการย                                                                                            | The second                            | Π         Π         Π         Π         Π         Ν           1         Π         Π         Π         Π         Ν         Ν | 1939<br>1939                              |
| etens figm teres fretti                                                                                                    | Message from webpage                  | E BA                                                                                                    | forme ((1)) medirate<br>forme ((2)) forme |
| r unrechaileadh<br>192 an anseachtanathasachtan achdo<br>193 an anseachtachtachta (rhl)<br>1993 an anseachtachtachta (rhl)<br>1995 annseachtachta (r, s, s)<br>1996 annseachtachta |                                       | 20000000 s                                                                                                    |                                           |
| าร และไรปรับรับรามัน<br>แต่มี แรงประการสารสาร<br>1 7 กร์ได้ส่วนวิทางกรุกรูประบาทกรี่จะและเคียงจาก 51                                                                               | 🗖 a gankatolen<br>🖬 16.2 anvendelikku | 14 000 00 s. 1<br>14 3<br>900.00 ,                                                                                                    |                                           |
|                                                                                                    |                                       |                                                                                                    |                                           |
| ma s. manasetmelaus ofe summin m                                                                                                    |                                       | 420.00                                                                                                    |                                           |

รูปที่4.28 ระบบจะแสดงรายการเตือนว่า แบบแสดงรายการนี้ยังไม่ถือว่าท่านได้ยื่นแบบให้เถือก "OK" เพื่อ ทำการยืนยันการยื่นแบบ

กรณีไม่มีภาษีที่ต้องชำระหรือชำระไว้เกินกรมสรรพากรจะยืนยันข้อมูลและตอบรับการ
 ยื่นแบบฯ โดยแจ้งผลการยื่นแบบฯ พร้อมหมายเลขอ้างอิงยื่นแบบฯ ให้ทราบทันทีที่
 หน้าจอ

- กรณีมีภาษิต้องชำระ ให้เลือกช่องทางการชำระภาษีและปฏิบัติตามขั้นตอน
- ตรวจสอบข้อมูลแล้วกคตกลง

| nill 🖂 19. fortres aft a annets 10. 1                                                              | 11                                                                                                    |                                                    |
|----------------------------------------------------------------------------------------------------|----------------------------------------------------------------------------------------------------|----------------------------------------------------|
| and II is sheets, on in shorts a jula is easy in a                                                 | 7,100.00 +0                                                                                                    |                                                    |
| การในแรมเสองกระทางเละสำหระทั่งในทางและกลางร้อยในสัมพ์                                              |                                                                                                    |                                                    |
| 12 dada                                                                                            |                                                                                                    |                                                    |
| 14 destre                                                                                          | 14.                                                                                                    |                                                    |
| 12 ezaná izada andázátánatna (11 + 12 + 14) via (13 + 14 - 12 )                                    | 10.                                                                                                    |                                                    |
| te manfifetnota, mintranaltalianellastiniti (12-13-14)                                             | 14                                                                                                    |                                                    |
| <b>n</b>                                                                                           |                                                                                                    |                                                    |
| ารามีกับเรา                                                                                        | การขอดีนเงินกาษี<br>เขีงระดำเสนต่อ 12 ไม้ระระบุประกอกรรมดีและนายกระจำสวดมี                                            |                                                    |
|                                                                                                    | © Ашбиан<br>© Ашстанотта                                                                                              |                                                    |
|                                                                                                    | 🔍 พอนาการ ไปยำระโนเลือนอีลไป                                                                                          |                                                    |
| A                                                                                                  | Bufurryfusou i reife                                                                                                  |                                                    |
| รูปที่4.29 กรณีมีภาษีต้องชำระ จะแสดงหา<br>อายาร์<br>ภรุปรีรรบากร<br>สาขักอราชการสองกรุกษณีตกระชนต่ | น้าจอยืนยันการชำระ เพื่อเข้าสู่ขั้นตอนการชำระ                                                                         | ะภาษี<br>ธิธุรรณชาติ<br>เป็นระบบเลย<br>เป็นระบบเลย |
|                                                                                                    | e. F                                                                                                    |                                                    |
| -                                                                                                  | ยนยนการธาระภาษ                                                                                                    |                                                    |
|                                                                                                    | ประการีผ่าน E-Paymen เพล่งที่ หลายใหม่ E Payment เกิดต่องอาจการให้เริ่มที่กอกขั                                       |                                                    |
|                                                                                                    | บัตรเครดิตบนอื่นเตอร์เน็ด ร่าวต่อมมักระหาดีตรอนไดม ผาเลดเราไม โรด                                                     |                                                    |
|                                                                                                    | ATM 1214 Internet                                                                                                    |                                                    |
|                                                                                                    | ประกาษีช่องหางอื่น maket normina ansilu (ATM, Tele Banking, Internet Banking, Mobile Banking, Counter Service, Pay at | Post)                                              |
|                                                                                                    | รายการรายการรายการการการการการการการการการการการการการก                                                               |                                                    |
| _                                                                                                  | ยังไม่ประกาษ์ พน่งอังได้ร่างกาษี เพิ่มต้องการอาจร้างการในกรี่พรไป                                                     |                                                    |
| L                                                                                                  | <b>ทิมพัฒบบ</b> เ <sup>1</sup> ปอของและเชิงทับไว้เปลงจับรูกเ                                                          |                                                    |
|                                                                                                    |                                                                                                    |                                                    |

รูปที่4.30 เลือกพิมพ์แบบ

|              | หมายหลายรับที่กลุ่ม เรอกรรษรษ หมายหน้าเรียกรรับแบบ รรกรรษรษร                                                                                                    |                                                                                                    |                        |
|--------------|----------------------------------------------------------------------------------------------------|----------------------------------------------------------------------------------------------------|------------------------|
|              | Ba ununarsumsaninganin o vi 20                                                                                                    | stratulara                                                                                                    |                        |
|              | ຢາຍວ່າມ້າວັນແບບລະນາມາດໃຈນາກອິນແຫລະແມ່ກ                                                                                                    | Tues p                                                                                                    |                        |
|              | 🔲 เสขาประจำทั่งผู้เป็นการ์อากร (15 หรืก) 0005545602675 สาจาที่ g                                                                                                    | าารขั้นแบบและกระกระกร คริมันสายา                                                                                                    |                        |
|              | ชื่อผู้ประกอบการ น                                                                                                    | อีนรอบกันที่ [] (1) สำนักงานไหญ่ และอันเป็นธารตรามประกอบการ                                                                                                    |                        |
|              | สื่อสอานประกอบการ                                                                                                    | (2) seen                                                                                                    |                        |
|              | ที่ตั้งอำนักงาน เสขที่ (เมน ครอดเรออ การวไลวัน Is                                                                                                    | ไป อินปกติ ภาพและอา                                                                                                    |                        |
|              | หมู่ที่ อรมมาจากไปรับ สำนภามสาร (สามารักม                                                                                                    | สายรับที่ชนเกมี (สีที่มหรืองหมาย 🖉 องไม 🕒 ขยังชื่อเกี่ยน) พ.ศ. 2500                                                                                                    |                        |
|              | อามอาสสารธุรกร                                                                                                    | (1) Sander (14) Sander (16) Angeles (16) Angeles (16) Ang       |                        |
|              | โทรอิฟฟ์อฟัตไปรมมีร์ (1980)                                                                                                    | 🗹 (1) Sunse 🗆 (6) Sourse 🗆 (9) Ausres 🗆 (12) Burres                                                                                                    |                        |
|              |                                                                                                    |                                                                                                    |                        |
|              |                                                                                                    |                                                                                                    |                        |
|              | 1. ออดหารในเสือหนี้ (พร้อด                                                                                                    | 2694/5195 0(1.3) 200 fould (1694 ) 12                                                                                                    |                        |
|              | <ol> <li>อบ อรอดบารที่เสียงหนึ่งเสียงหนึ่ง (ถ้านี้)</li> </ol>                                                                                                    | 2                                                                                                    |                        |
|              | 975 4. 5264151 Azellizaria (d. 5)<br>975 4. 5264151 Azellizaria (d. 5)                                                                                                    | 191,350,00 4                                                                                                    |                        |
|              | ร. ภานิตารเมือนนี้                                                                                                    | 15,676.00                                                                                                    |                        |
|              | -07-07-07-00                                                                                                    | ۸.                                                                                                    |                        |
|              | < ระหรือพัยพิเจินนายร์อ                                                                                                    |                                                                                                    |                        |
|              | เกษียาทั่งในการสำหวอมกษีเพื่อนนี้<br>เ                                                                                                    | 62                                                                                                    |                        |
|              | รัง<br>ว. ภามีขึ้วเมือนนี้(คามหลังอานไปกำกับภามีแองรอดขึ้อคาม ๔)                                                                                                    | 2,266.40                                                                                                    |                        |
|              |                                                                                                    |                                                                                                    |                        |
|              | ร. ภามีที่ด้องข้างมีเดือนนี้ (ถ้า 3 นากกร่า 7)                                                                                                    | 11,412.20                                                                                                    |                        |
|              | สขึ                                                                                                    | <u> </u>                                                                                                    |                        |
|              | มู่สุสทร ภาษิที่สำรับกินติอนใน (ถ้า ร น้องครา 7)<br>เพิ่ม                                                                                                    | 3                                                                                                    |                        |
|              | 18.มานีที่ข้างในกินตะบา                                                                                                    |                                                                                                    |                        |
|              |                                                                                                    |                                                                                                    |                        |
|              | art 2011. Azedrat (års. unenin to.)                                                                                                    | 31,402.30 11.                                                                                                    |                        |
|              | 1998 - 12. 8122/44 (21 12. 519/651 2.)<br>(822/22.1) VII. 519/65/22.19 State State Stat |                                                                                                    |                        |
|              | กรฉีอินเบบแสดงระกรณ์อย่างกรณีตินกำหนดเรลาหรือขึ้นเสียงคือ                                                                                                    | 60.                                                                                                    |                        |
|              | 13. iñeñu                                                                                                    | II.                                                                                                    |                        |
|              | าง กมีหปรับ                                                                                                    |                                                                                                    |                        |
|              | าร. รรมดาษี สินตรีย และได้เหมือนที่ต้องข้างไ((11+15+14)หรือ(11+14-12))                                                                                                    |                                                                                                    |                        |
|              | าร รรมกรมีที่สำนัญชาติหลังประเทศเหติดตามสารีตาลีแปล้วกระกระกระก                                                                                                    |                                                                                                    |                        |
|              |                                                                                                    |                                                                                                    |                        |
|              |                                                                                                    |                                                                                                    |                        |
|              | ราสอร์แลนอาธ                                                                                                    | 4ารเส้าหลังสรรรรรรรรรรรรรรรรรณแบบ                                                                                                    |                        |
|              | หารมีมีของนักซึ่งรับมีผลายชื่อ 12 โปรดรวบประมาทการของมีและบรรการขึ้งสุขาย<br>ถึงเดียน (เมื่อนสายอยาการ เล่าประมาที่ได้เสียงมีในเรื่องมัดไป                                                                                                    | มสารราชการสารมีผู้สุดคือของได้หลังทุกประการ<br>และวิทศ ค.ศ. (ประการกระโตรศต์สุดสาร                                                                                                    |                        |
|              |                                                                                                    | 503C031412512044285C939D/F895C2557971A44259502F25702                                                                                                    |                        |
|              |                                                                                                    | 145D9A51ADA65D45DED7TEV575057D1655254950D5                                                                                                    |                        |
|              |                                                                                                    |                                                                                                    |                        |
|              |                                                                                                    |                                                                                                    |                        |
| รา           | ใที่ 4 31 ราใหียื่ามแบบบก พ 30 ผ่า                                                                                                    | บอิบเตอร์เบ็ตเสร็จเรียบร้อยแล้ว                                                                                                    |                        |
| ข้า          |                                                                                                    |                                                                                                    |                        |
|              |                                                                                                    |                                                                                                    |                        |
|              |                                                                                                    | 5511                                                                                                    |                        |
|              |                                                                                                    |                                                                                                    |                        |
|              |                                                                                                    | VE                                                                                                    |                        |
|              |                                                                                                    |                                                                                                    |                        |
|              |                                                                                                    |                                                                                                    |                        |
|              |                                                                                                    |                                                                                                    |                        |
|              |                                                                                                    |                                                                                                    |                        |
|              |                                                                                                    |                                                                                                    |                        |
| (1205220,022 | and the second second se                                                                                                    |                                                                                                    | สนแบบและชาระกาษีออนไลน |
|              | 01502031                                                                                                    |                                                                                                    | กุกคลิก มันใจ          |
|              |                                                                                                    | ยืนยันการชำระกาฬ                                                                                                    |                        |
|              |                                                                                                    |                                                                                                    |                        |
|              | ปาระภาษิผ่าน E-Pa                                                                                                    | innikativerreisens E Payment เพื่อสี่เหล่ายหารกับรับสี่บายาายัง                                                                                                    |                        |
|              | บัตรเครดิตบนอินเตะ                                                                                                    | รับบัญ รับบรับบรรงวริสมมนโลเล นองมันไปชล                                                                                                    |                        |
|              | ATM บน Intern                                                                                                    | et stransmithth ATM as Internet                                                                                                    |                        |
|              | ปาระภาษีปองทาง                                                                                                    | อื่น เพนะกำาวาาล่างอยาเลีย (ATM, Tele Banking, Internet Banking, Mobile Banking, Counter S                                                                                                    | Service: Pay at Post)  |
|              |                                                                                                    | all your a property of the second second second second second second second second second second second second                                                                                                    |                        |
|              | รวมรายคาร                                                                                                    | <ul> <li>Second Control of Control and Control and</li></ul> |                        |
|              | ยังไม่ปาระภาษี                                                                                                    | รายเรื่องไปสาวรากซี เดียงในแกรงครั้งการกษ์ใหญ่ร้ายไป                                                                                                    |                        |
|              | พิมพ์แบบ                                                                                                    | สาราสังส์สาราสาราสาราสาราสาราสาราสาราสาราสาราสา                                                                                                    |                        |
|              | 1                                                                                                    |                                                                                                    |                        |
|              |                                                                                                    |                                                                                                    |                        |

รูปที่4.32 เลือกชำระทางช่องทางอื่น

| nhod mb. toma tanan                                                                                                    |                                                                                                    |                                         |                                                                                                    |                          |  |
|----------------------------------------------------------------------------------------------------|----------------------------------------------------------------------------------------------------|-----------------------------------------|----------------------------------------------------------------------------------------------------|--------------------------|--|
| period to be the same work of markets \$1000                                                                                                    | and and a state of the state of the state of |                                         |                                                                                                    |                          |  |
| است استور که ایک است کسی می کارک ۲۰۰ می این می که ۱۹۹۵ می این به به این این می که این می این این می که این می<br>این از مان این می این می این می این می این می این می این می این این می این این می این می این می این می این می ای<br>این می این می این می این می این می این می این می این می این می این می این می این می این می این می این می این می<br>این می این می این می این می این می این می این می این می این می این می این می این می این می این می این می این می<br>این می این می این می این می این می این می این می این می این می این می این می این می این می این می این می این می                                                                                                     | ne s ny spátide vegenami menéngean-nina.<br>Al korde teste si an so da a fant dig halde a 'nan strone a'<br>an a teste de te han an anna ng 2 in gegenan serie mart is wal e de tende han, il 'Brenn Dynamad' an<br>Mellende teste y Indexes<br>a na realise de strongement des                                                                                                    | e 'n geslef a anee aan a                |                                                                                                    |                          |  |
| tomorphytes                                                                                                    | +                                                                                                    | watching                                |                                                                                                    |                          |  |
| Constan Section                                                                                                    |                                                                                                    |                                         |                                                                                                    |                          |  |
| aDN                                                                                                    | A stress A 27 Boat no. 2 Brand sta (A.G.                                                                                                    |                                         |                                                                                                    |                          |  |
| Samuel Round                                                                                                    |                                                                                                    | Citibank Barranan                       |                                                                                                    |                          |  |
| Total Rooming Parent                                                                                                    | O DOMENT P TITLE (9)                                                                                                    | the second second of the second         |                                                                                                    |                          |  |
| Status Brang                                                                                                    | a vila                                                                                                    |                                         |                                                                                                    |                          |  |
| survey and                                                                                                    | Ter Jame Coli A                                                                                                    |                                         |                                                                                                    |                          |  |
| with Review Rinard Office                                                                                                    |                                                                                                    |                                         |                                                                                                    |                          |  |
| Persequitations No.                                                                                                    | intifetient                                                                                                    |                                         | 1996 of Serie Association                                                                                       | sotat<br>setimba Payla t |  |
| Anishing management Topy an action by                                                                                                    | unautor i brash us senaut                                                                                                    | <b>1</b>                                |                                                                                                    | defended for a shore of  |  |
| The second second                                                                                                    | M Austral Sector                                                                                                    | 0.44                                    |                                                                                                    |                          |  |
|                                                                                                    |                                                                                                    | da.<br>Prom                             | นวิษัท (เริ่มและเสีย (โทยและเสีย) จำกัด                                                                         |                          |  |
| Construction of the Construction of the Construction     Construction     Construction |                                                                                                    | anvinstefafaarda (s. 1926)<br>Commen Pa | 0105544069088                                                                                                   |                          |  |
|                                                                                                    |                                                                                                    | efannes<br>Interne 2e                   | 153815405440721                                                                                                 |                          |  |
|                                                                                                    |                                                                                                    | aanti taa goool<br>Peal naamar Dolah    | 4,464.16                                                                                                    |                          |  |
| http://www.com.com.com.com.com.com.com.com.com.com                                                                                                    | and the second of the second second s | Radres Solution                         | nder for an and an and a second and a second and a second and a second and a second and a second and a second a |                          |  |

## รูปที่4.33 ใบแจ้งการชำระ

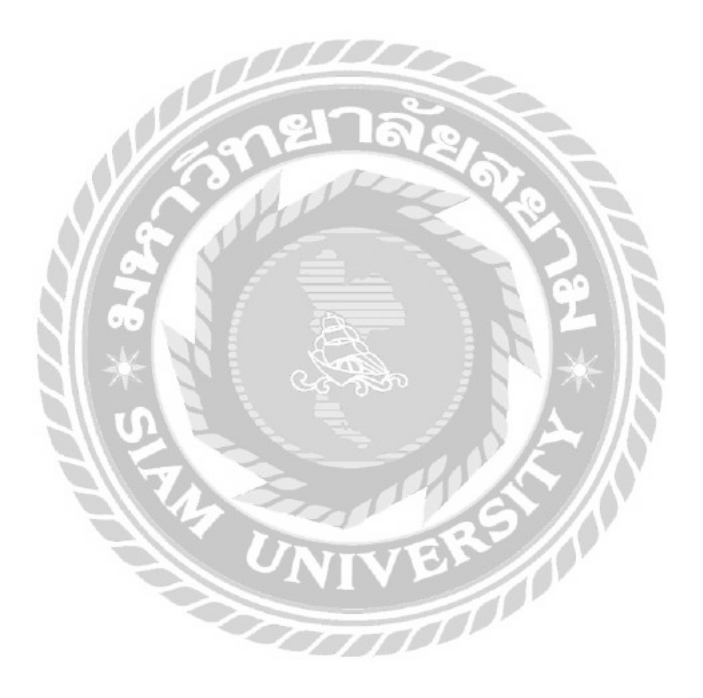

## บทที่5

#### สรุปผลและข้อเสนอแนะ

#### 5.1 สรุปผลและข้อเสนอแนะของโครงงาน

การปฏิบัติงานที่ บริษัท เอ็น ที แอบโซลูท จำกัด การทำโครงงานครั้งนี้คณะผู้จัดทำมุ่ง ศึกษาเกี่ยวกระบวนการทำภาษีหัก ณ ที่จ่าย,ภาษีมูลค่าเพิ่มและการยื่นแบบผ่านอินเตอร์เน็ต เพื่อที่จะได้ทราบถึงความหมาย ขั้นตอนและวิธีการตรวจสอบข้อมูล ปัญหาที่เกิดขึ้นระหว่างการ ทำภาษีหัก ณ ที่จ่าย,ภาษีมูลค่าเพิ่มและการยื่นแบบผ่านอินเตอร์เน็ต ส่งผลให้เกิดประโยชน์ใน หลายๆด้านดังต่อไปนี้

## 5.1.1 ประโยชน์ ต่อนักศึกษาและสถานประกอบการ

1.ช่วยให้เข้าใจในการยื่นแบบ ภ.ง.ค.3,53 และ ภ.พ.30 ผ่านอินเตอร์เน็ต

2.ช่วยให้ประหยัดพลังงาน เวลา และค่าใช้จ่าย ในการเดินทางไปยื่นแบบ ภ.ง.ค 3,53 และ ภ.พ. 30

 3. โปรแกรมช่วยในการตรวจสอบข้อมูลขั้นต้น เพื่อไม่ให้เกิดความผิดพลาดในการยื่น แบบผ่านอินเตอร์เน็ต

#### 5.1.2 ข้อจำกัดหรือปัญหาของโครงการ

ในการจัดทำโครงงานนี้มีระยะเวลาจำกัดในการทำโครงงานของ บริษัท เอ็น ที แอบ โซลูท จำกัด ทำให้เกิดปัญหาในการจัดเก็บข้อมูลไม่เพียงพอจากการปฏิบัติงาน ได้มีปัญหาและ อุปสรรก ดังนี้

- 1. การรับรู้การใช้ระบบโปรแกรมของบุคลากรยังไม่ทั่วถึง
- 2. ระบบอินเตอร์เน็ตมีความขัดข้อง
- เอกสารประกอบการจัดทำยืนแบบผ่านอินเตอร์มีจำนวนมาก ทำให้การยืนแบบผ่าน อินเตอร์เน็ตไม่เป็นไปตามระยะเวลาที่กำหนด ทำให้เกิดความล่าช้า

#### 5.1.3 ข้อเสนอแนะของโครงงาน

จากปัญหาเบื้องด้นในการทำงานและการจัดทำโกรงงานของ บริษัท เอ็น ที แอบโซลูท จำกัด

ควรปรับปรุง และพัฒนาบุคคล และระบบของบริษัท ดังนี้

- ควรมีการจัดอบรมการใช้โปรแกรมแก่บุคลากร เพื่อให้มีความเข้าใจ และเกิดความ ชำนาญในการใช้โปรแกรมมากขึ้น
- 2. ควรมีการตรวจเช็คระบบอินเตอร์เน็ตในบริษัท เพื่อความรวดเร็วในการทำงานในระบบ
- ควรมีการวางแผนในการจัดทำการยืนแบบผ่านอินเตอร์เน็ต เพื่อความรวดเร็ว และ เป็นไปตามระยะเวลาที่กำหนด

#### 5.2 สรุปผลและข้อเสนอแนะการปฏิบัติงานสหกิจศึกษา

#### 5.2.1 ประโยชน์ต่อนักศึกษาและสถานประกอบการ

- สามารถนำความรู้ที่ได้จากการเรียนมาใช้ในการปฏิบัติงานจริง
- ได้มีความรับผิดชอบมากขึ้น
- สามารถปรับตัวเข้ากับผู้อื่นได้เป็นอย่างดี
- 4. ช่วยให้การทำงานประสบความสำเร็จ รวคเร็วมากขึ้น

## 5.2.2 ปัญหาที่พบของการปฏิบัติงานสหกิจศึกษา

1) ปัญหาด้านทักษะ

ช่วงแรกของการปฏิบัติงานคณะผู้จัดทำมีการทำงานผิดพลาด เนื่องจากการไม่มี ประสบการณ์ ไม่มีความเชี่ยวชาญในการทำงานด้านโปรแกรมต่างๆ และงานด้านอื่นๆที่ได้รับ มอบหมาย ในการปฏิบัติงานจึงทำให้คณะผู้จัดทำไม่คล่องแคล่ว ว่องไวในการทำงานที่ได้รับ มอบหมาย จึงทำให้เกิดความล่าช้าในการทำงานตามเวลาที่กำหนด

2) ปัญหาด้านมนุษย์สัมพันธ์

การปรับตัวและการสื่อสารกับพนักงานในบริษัท อาจมีการสื่อสารกันไม่เข้าใจจึงทำให้ ข้อผิดพลาดในการทำงาน

#### 3) ปัญหาด้านความรู้

ในการใช้อุปกรณ์และโปรแกรมต่างๆในสำนักงาน ด้องใช้ระยะเวลาในการศึกษาการใช้ งานต่างๆของแต่ละระบบ เช่น การยื่นแบบ ภ.ง.ค. 3,53 ภ.พ.30 เครื่องถ่ายเอกสาร เครื่องสแกน เอกสาร เครื่องแฟกซ์เอกสาร เป็นต้น

#### 5.2.3 ข้อเสนอแนะ

 คณะผู้จัดทำต้องศึกษาและเรียนรู้ประสบการณ์การทำงานด้านต่างๆ โดยการสอบถาม พูด คุย กับบุคคลากรในสถานประกอบการ

คณะผู้จัดทำจะต้องศึกษาและฝึกฝนเพิ่มเติมในด้านการใช้โปรแกรมต่างๆให้มีความรู้
 ความสามารถในการใช้โปรแกรม ให้มีความถูกต้อง รวดเร็ว ตามระยะเวลาที่กำหนด

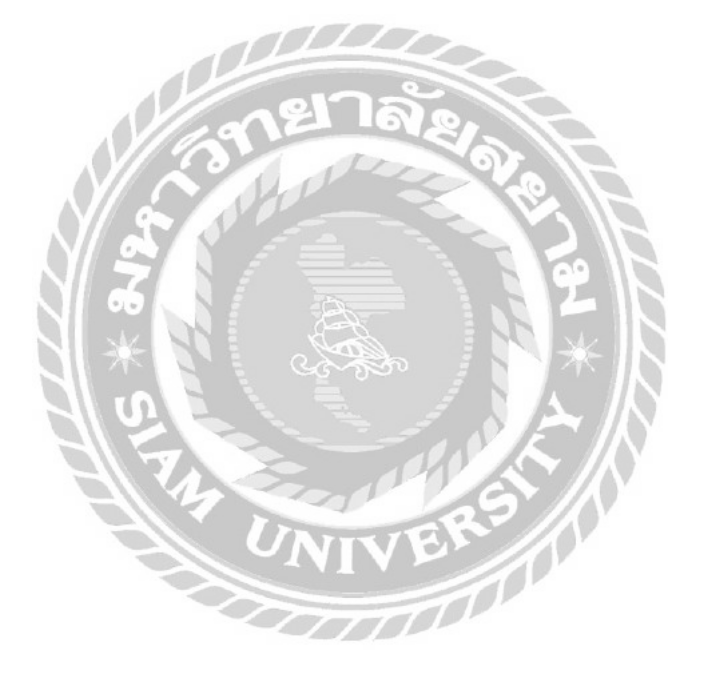

#### บรรณานุกรม

กรมสรรพากร. (2560). *คู่มือการหักภาษี ณ ที่จ่าย*. เข้าถึงได้จาก http://www.rd.go.th/fileadmin/download/ insight\_pasi/wht\_3\_53\_030260.pdf

กรมสรรพากร. (2560). *คู่มือและคำแนะนำการยื่นแบบผ่านระบบอินเทอร์เน็ต*. เข้าถึงได้จาก http://rdserver. rd.go.th/publish/index.php?page=advice

กรมสรรพากร. (2560). *มารู้จักภาษีมูลค่าเพิ่มกันก่อนคีมั้ย*. เข้าถึงได้จาก http://download.rd.go.th/fileadmin/ download/insight\_pasi/Art\_book\_N1\_Real.pdf

กิตติชัย ถาวรธรรมฤทธิ์. (2560). *การบัญชีภาษีอากร*. กรุงเทพฯ: สำนักพิมพ์ เค.ไอ.ที.เพลส.

pajamas. (2556). ความรู้เบื้องต้นเกี่ยวกับภาษีมูลค่าเพิ่ม. เข้าถึงได้จาก https://numuaystarty.wordpress.com/

%E0%B8%84%E0%B8%A7%E0%B8%B2%E0%B8%A1%E0%B8%A3%E0%B8%B9 %E0%B9%89%E0%B9%80%E0%B8%9A%E0%B8%B7%E0%B9%89%E0%B8%AD %E0%B8%87%E0%B8%95%E0%B9%89%E0%B8%99%E0%B9%80%E0%B8%81%E 0%B8%B5%E0 %B9%88%E0%B8%A2%E0%B8%A7/

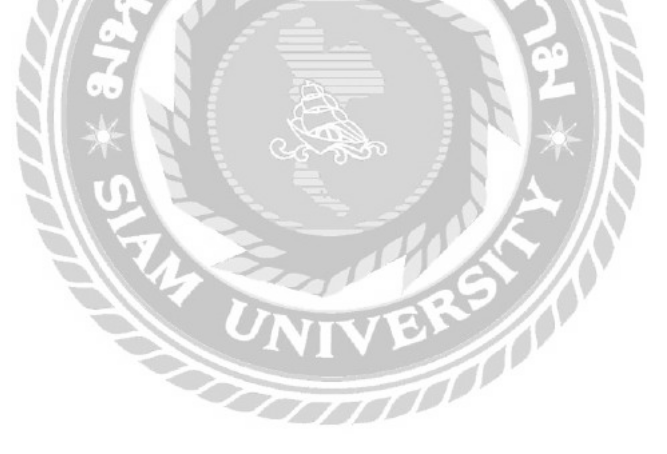

#### ภาคผนวก

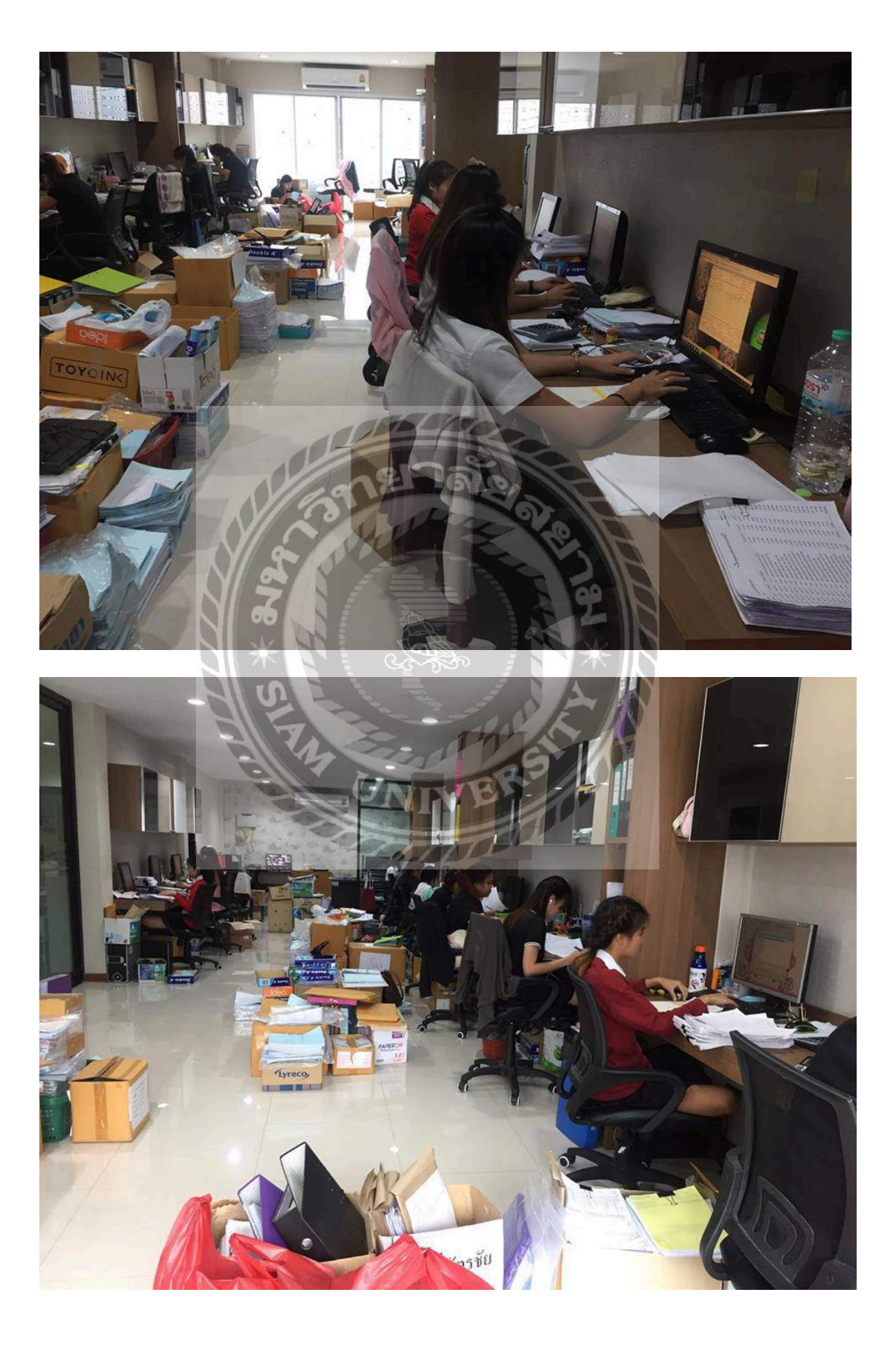

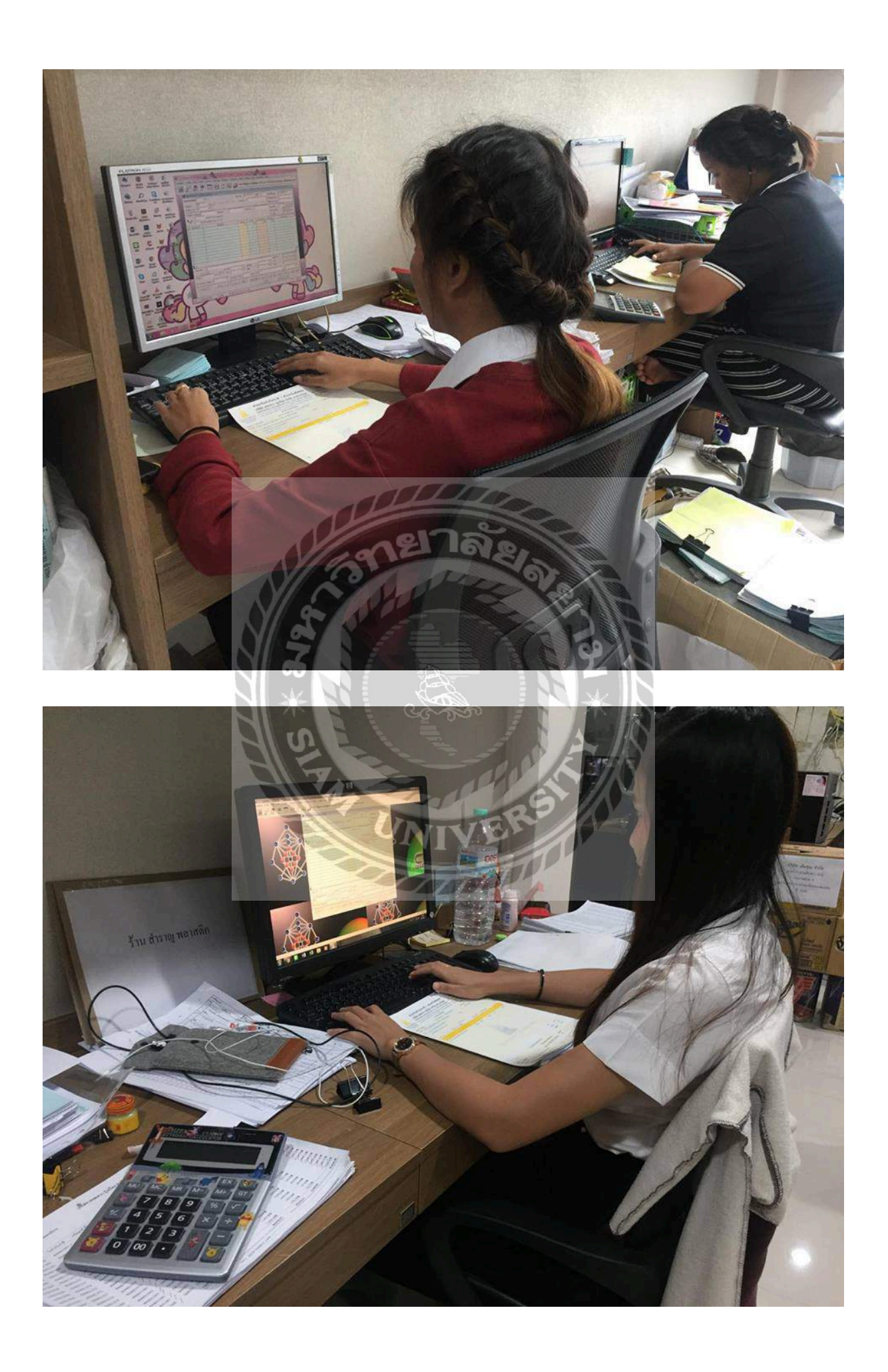

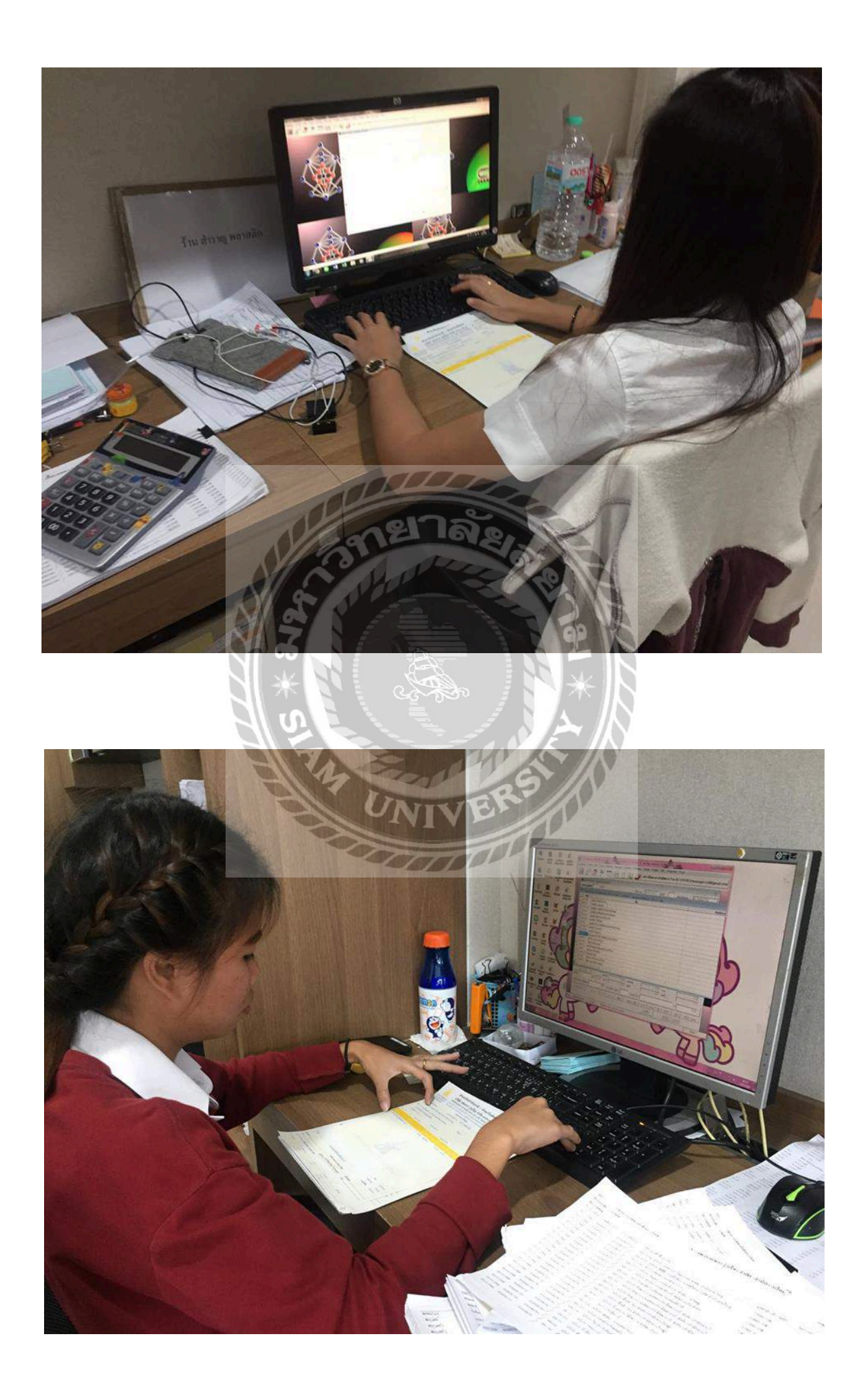

#### ประวัติคณะจัดทำ

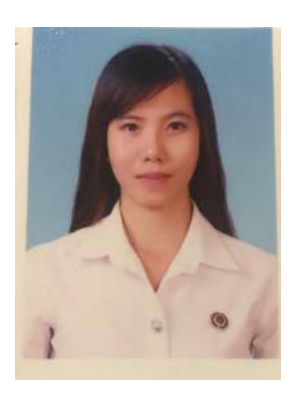

รหัสนักศึกษา : 570430006 ชื่อ-นามสกุล : นางสาว ธัญญาลักษ์ คำกุณา : บริหารธุรกิจ คณะ : บัญชี สาขาวิชา ที่อยู่ : 651(5/28) ซ.บางบอนวิลา16 แขวงบางบอน เขตบางบอน กรุงเทพมหานคร 10500

ผลงาน

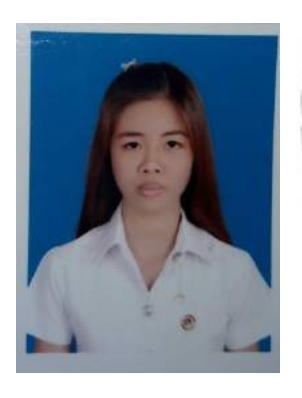

| รหัสนักศึก | ษา: 5704300563                          |
|------------|-----------------------------------------|
| ชื่อ-นามสเ | <b>วุล :</b> นางสาว ทิพย์สุดา เลยกลาง3  |
| คณะ        | : บริหารธุรกิจ                          |
| สาขาวิชา   | : บัญชี                                 |
| ที่อยู่    | : 201/12 ซ.แซ่ซิ้ม ถ.ตากสิน8 แขวงบุคคโล |
|            | เขตธนบุรี กรุงเทพมหานคร 10600           |
| ผลงาน      | : Microsft Office Specialist            |